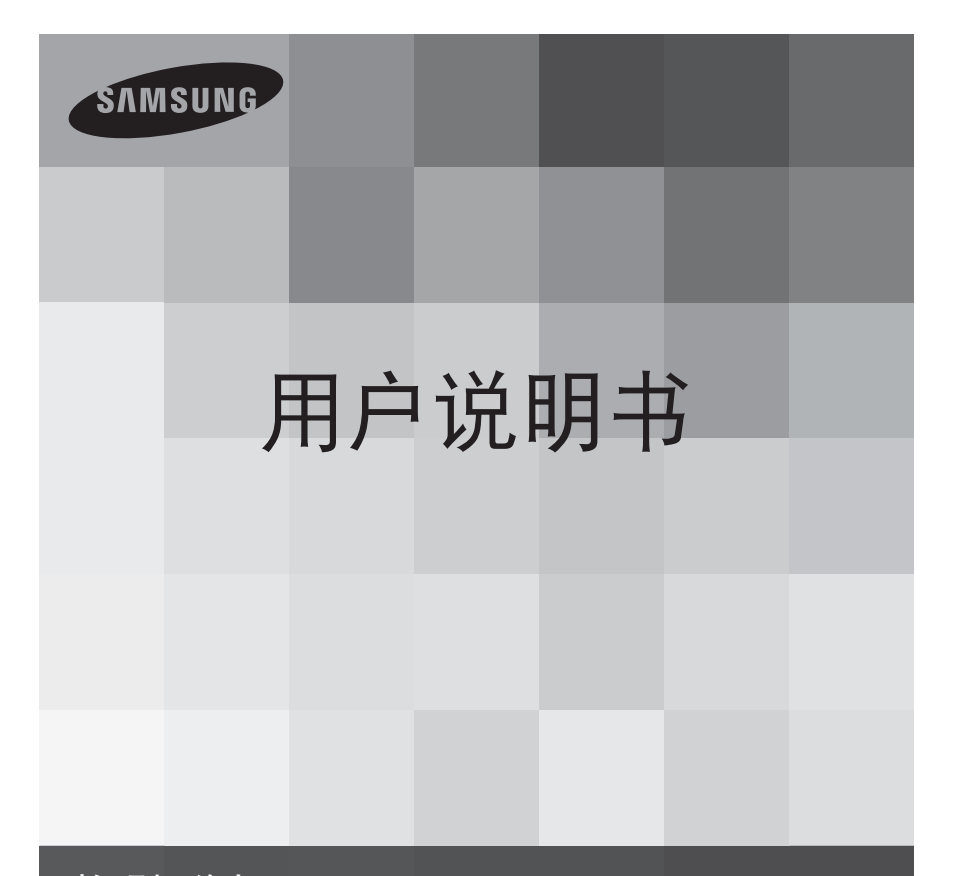

数码摄像机 www.samsung.com/register

> SMX-F40BP/SMX-F40SP/SMX-F40RP/SMX-F40LP SMX-F400BP/SMX-F400SP/SMX-F400RP/SMX-F400LP SMX-F43BP/SMX-F43SP/SMX-F43RP/SMX-F43LP SMX-F44BP/SMX-F44SP/SMX-F44RP/SMX-F44LP

# 主要特点

#### 高分辨率彩色宽屏幕 LCD(2.7 英寸 WIDE TFT LCD)

Samsung数码摄像机采用 230k像素的2.7英寸宽屏幕LCD,使得监视内容清晰明亮。此外,可调整屏幕发光条件的颜色和亮度的增强型LCD使得在强烈的阳光下取得较好的可视效果。

#### H.264/AVC(MPEG4 part 10/Advanced Video Coding)

编码最新的视频压缩技术,H.264使用高压缩率在同样大小的存储介 质增加可录制时间。

#### 简单易用的用户界面

通过人体工学设计,旨在提供优化且简单的使用方式,包括用于录制 /播放功能和常用功能的可自定义的按钮布局。 另外,改进的图形用户 界面外观新颖,操作简单。摄像机左侧的触感按钮提供了进入本摄像 机基本功能的新型交互式方法。

#### 动态缩略图视图

摄像机在视频缩略图模式中显示动态预览。 突出显示缩略图时,选定 的缩略图将显示视频播放。 此动态缩略图功能简化了搜索视频剪辑的 方法。

#### 自动场景检测

SMART AUTO 模式中的场景检测功能可根据检测到的场景自定义所有设置。

#### 两种存储器类型选择 ( 内置内存 (8GB( 仅限 SMX-F43),16GB( 仅限 SMX-F44)))

本数码摄像机上的存储卡插槽支持SD存储卡和高容量SDHC存储卡。使 用您选择的存储器类型快速且轻松地播放和传输视频。除了此插槽外, 本摄像机还具有内置存储器。

#### 通过 DNIe 引擎获得高分辨率的图像

数码摄像机具有下列功能:3DNR(三维数字降噪)、高灵敏度色彩表现(智能 色彩表现)、高性能防抖动(HDIS: Hyper DIS)和自动面部检测等等。

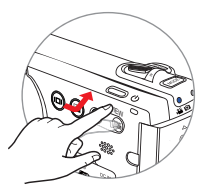

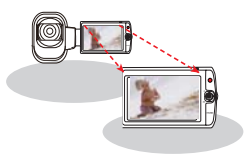

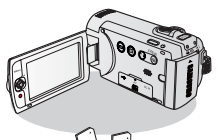

#### 捕捉比视线范围更远地方的画面(52x 光学缩放 /65x Intelli-Zoom /2200x 数字缩放)

三星强有力的光学缩放镜头为您献上超水平质量的图象。 另外,数字缩放更加清晰,图像扭曲现象少于早先的数字缩放。

#### 定时拍摄录制抓住精彩瞬间

此功能会使用选择性的时段拍摄,可让您在很长的一段时间内 录制,以便可以看到长期记录浓缩成较短时间段的效果。录制 艺术记录片或特色视频,包括云朵飘过、慢慢开放的花朵或慢 慢生长的嫩芽。使用此功能可以制作 UCC(用户创建的内容) 视频、教育节目或用于其他各种用途。

#### 制作 UCC 视频非常有用! 自由自在地共享内容!

内置编辑软件 Intelli-studio 免去了您在电脑上单独安装软件的工作,只需连接USB数据线即可。 Intelli-studio还允 许将内容直接上传到YouTube, Flickr 和 Facebook。与朋 友共享内容是前所未有的简单。

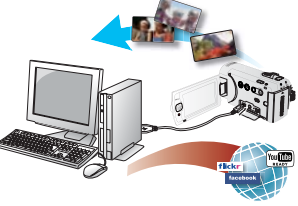

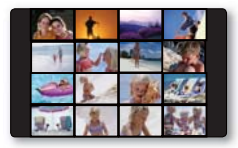

#### 制作一份您的视频摘要文件!情节串连图板打印!

此功能提供要捕捉的故事板打印图像的预览,为您显示录制的视频 的摘要,无需查看其全部序列。

#### 制作 iVIEW 简易按钮整理您所有的录制文件。

本功能为您提供情节串连图板打印预览,您可以通过缩短视频情节制作一份摘要文件而无需一 个接一个地全部查看。

#### 使用多视图选项的各种播放方法!

"多个视图选项"提供了按不同显示选项(录制内 容、录制日期)对已录制视频和照片的缩略图进行排 序的功能。如果您要以偏好的顺序播放已录制的文 件,此功能就非常有用。

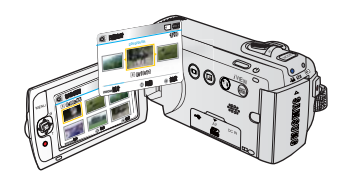

# 在阅读本用户手册之前

#### 安全警告

本说明书中图示和符号的意思:

| <u>休</u><br>警告 | 意味着有死亡或者受到严重人身伤害到危险。      |
|----------------|---------------------------|
| ①注意            | 意味着有受到人身伤害或者损失财产的潜在危险。    |
| 注意             | 防止摄录机潜在的功能异常或维护当前设置。      |
| Ø              | 方法、提示或参考页面在操作此摄像机时可能极有帮助。 |
| <u>预先检查!</u>   | 使用功能之前所需的设置。              |

为了您和其他人不受到伤害,请注意并且遵守这些警示符号以及提示信息。 阅读之后,请将此内容另行保存,以供日后参考。

### 安全预防措施

- •本摄像机应长期连接电源防护地界线。
- 电池组不应该暴露于过热的地方。譬如有阳光,火等类似的地方。

注意 如果电池组更换不正确会有爆炸的危险。 仅更换使用同样或等效型的电池组

警告!

要从本机主电源断开本设备,必须从主电源插座拔下插头,因此主电源插头应该更易于操作。

## <u>有关使用的重要信息</u>

### 在使用本摄像机之前

- 本摄像机的专业设计可以使用高容量内置 存储器(8GB(仅限SMX-F43),16GB(仅限 SMX-F44))和外部存储卡。
- 本数码摄像机以H.264 (MPEG4 part10/ AVC) 格式和高清晰度质量 (SD-VIDEO) 录制影音。
- 请注意本数码摄像机不与其它数字式视频 格式兼容。
- 请在录制重要影音之前,进行试录制。
   播放您试录制的图像,确定视频和音频被录制了下来。
- · 录制的内容不能补偿:
  - 因为数码摄像机或者存储卡有瑕疵而造成的录制内容无法播放,三星公司无法补偿任何损失。对您录制的视频和音频 三星公司概不负责。
  - 操作本数码摄像机或者存储卡等时,录制的内容也许会丢失。三星公司不会对录制的内容损坏负责。
- 备份重要的录制数据

将文件复制到电脑,保护您重要的录制数 据。推荐您将文件从电脑复制到其它存储介 质保存。请参见软件安装和USB 连接指南。

• 版权:请注意本数码摄像机仅为个人使用。

使用其他模拟/数字媒体或设备在本数码 摄像机的存储介质上录制的数据受版权法 保护,未经版权所有者允许不得使用。个 人欣赏除外。即使您录制诸如展览、表演 或展示等活动进行个人欣赏,也强烈建议 您事先获得允许。

# 关于本用户手册

感谢您购买 Samsung 摄像机。在使用摄像机 之前,请仔细阅读本用户手册,并将其放在 方便之处以供将来参考。如果摄像机无法正 常操作,请参阅"故障排除"。

# 本用户手册适用于型号 SMX-F40, SMX-F400, SMX-F43 和 SMX-F44。

- SMX-F40和 SMX-F400 没有内置存储器,使用存储卡。虽然型号 SMX-F40,SMX-F400,SMX-F43,和 SMX-F44 的一些功能不相同,但它们的操作方式相同。
- 在本用户手册中使用 SMX-F40 型号说明。

# 在阅读本用户手册之前

- 本用户手册中的显示可能不如您在LCD 屏幕上看到的那样准确。
- 存储介质和其它附件的设计和规格若有变更, 恕不另行通知。
- 在本用户说明书的功能叙述中,屏幕指示 图标或插入的符号会当您操作相应功能出 现在显示屏上。
   例如:子菜单选项为超精细电视-"视频 分辨率"子菜单项 ♥ 第 47 页

| 选项          | 内容                                 | 屏幕显示 |
|-------------|------------------------------------|------|
| "电视高<br>清晰" | 以 720x576(50i) 高清晰图<br>像分辨率录制影音图像。 |      |

(设置后,相应的指示图标()) 将会出现在 显示屏上)

 仅有以下产品拥有在本用户说明书中 提到的"内置存储器":(8GB(仅限SMX-F43),16GB(仅限SMX-F44))

#### 在本手册中使用以下术语:

- "场景"表示从您按下"录制开始/停止" 按钮开始录制到再次按下暂停录制之间的一 个视频单元。
- "照片"和"静止图像"意思相同可以交替使用。
- 有关"开放源代码许可证"的信息,请参阅 所提供 CD-ROM 中的"Opensource.pdf"。

# 有关商标的说明

- 此手册或其他三星产品说明文件中提及的 所有产品名称和注册商标是其各自所有者 的商标或注册商标。
- SD 和 SDHC 徽标是商标。
- Microsoft<sup>®</sup>、Windows<sup>®</sup>、Windows Vista<sup>®</sup>
   和 DirectX<sup>®</sup> 是 Microsoft Corporation 在 美国和 / 或其他国家的注册商标或商标。
- Intel<sup>®</sup>、Core ™ 和 Pentium<sup>®</sup> 是 Intel Corporation 在美国和 / 或其他国家的注 册商标或商标。
- Macintosh、Mac OS 是 Apple Inc. 在美 国和 / 或其他国家的注册商标或商标。
- YouTube 是 Google Inc. 的商标。
- Flickr ™ 是 yahoo 的商标。
- Facebook 是 Facebook Inc 的商标。
- Adobe、Adobe 徽标和 Adobe Acrobat 是 Adobe Systems Incorporated 在美国和 / 或其他国家 / 地区的注册商标或商标。
- 此处提及的所有其他产品名称可能是其各 个公司的商标或注册商标。此外,本手册 中的各项事例均未提及"TM"和"®"。

# 安全信息

下面显示的安全注意事项用于防止人员伤害或材料损毁。要注意所有说明。

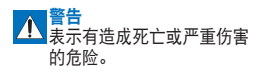

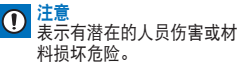

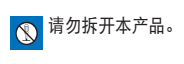

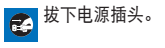

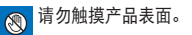

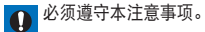

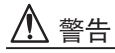

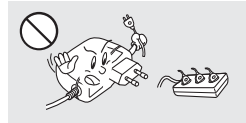

请勿使插座和延长电源线过量 负荷,以免导致不正常热量或 火灾的危险。

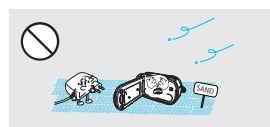

要避免沙尘!细沙或灰尘进入 摄像机或交流电源适配器会引 起故障。

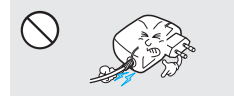

请勿通过用重物按压来强制弯 曲电源线,或损坏交流电源适 配器。这样可能会有火灾或触 电危险。

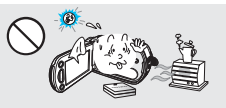

在温度超过 140°F (60℃)时 使用摄像机可能会造成火灾。 使电池保持较高温度可能会造 成爆炸。

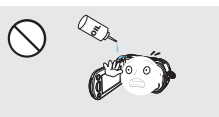

要避免油!油进入摄像机或交流 电源适配器会造成触电或故障。

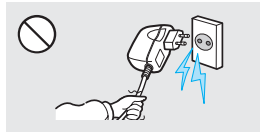

请勿拉交流电源适配器上的电 源线来断开电源,这样可能会 损坏电源线。

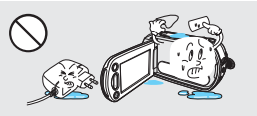

请勿让水或金属及易燃物进入 摄像机或交流电源适配器。否 则可能会造成火灾。

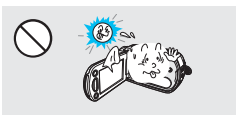

请勿让 LCD 屏幕直接对着太 阳。否则会造成眼睛伤害,也 会导致产品内部零件出现故障。

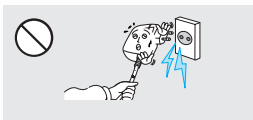

如果交流电源适配器的电源线 损坏、裂开或断掉,请勿使用。 否则可能会导致火灾或电击。

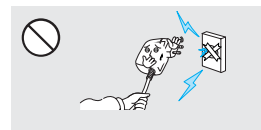

如果插头不能完全插入插座,或插 座内的金属片外露,请勿连接交流 电源适配器。

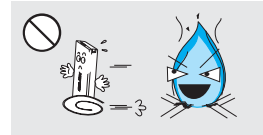

请勿在火中处理电池组,否则会 引起爆炸。

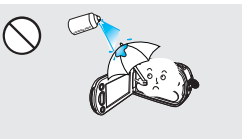

切勿使用清洁液或类似的化学药 品。请勿直接在摄像机上喷洒清 洁液。

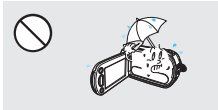

在海滩、游泳池或雨中使用摄像机 时,要使其远离水。否则会有故障 或触电的危险。

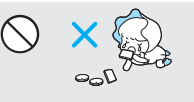

请勿让儿童接触到用过的锂电池 或存储卡。如果儿童吞下锂电池 或存储卡,请立即咨询医生。

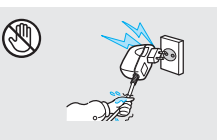

请勿用湿手拔插电源线。否则会有 触电的危险。

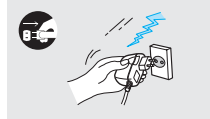

在不使用时或在雷雨天气,请拔 下电源线。否则会有火灾的危险。

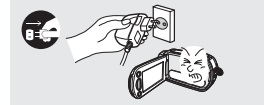

如果摄像机出现故障,请立即从 摄像机拔下交流电源适配器或拆 下电池。 否则会有火灾或伤害的 危险。

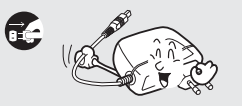

清洁交流电源适配器时,请拔下 电源线。否则会有故障或触电的 危险。

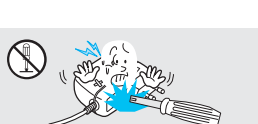

请勿尝试拆开、维修或重新组装 摄像机或交流电源适配器,以免 出现火灾或触电。

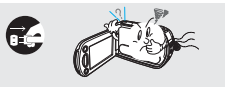

如果摄像机声音异常、有气味或烟,要立即拔下电源线,并请求 Samsung维修中心进行维修。否则 会有火灾或个人伤害的危险。

# 安全信息

注意

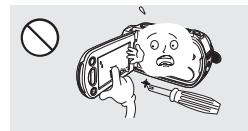

切勿用力按压 LCD 表面,或使用 尖锐的物体击打或刺戳。如果您按 压 LCD 表面,可能会在显示时出 现不平现象。

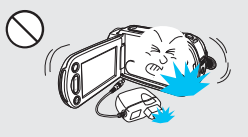

切勿在严重振动或撞击的地方掉落或 暴露摄像机、电池组、交流电源适配 器或其他附件。这样可能会导致出现 故障或伤害。

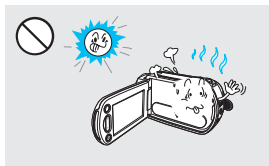

切勿在太阳直射或加热设备附近使用 摄像机。 这样可能会导致出现故障或 伤害。

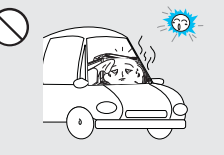

切勿将摄像机放在温度长时间过 高的密闭车辆内。

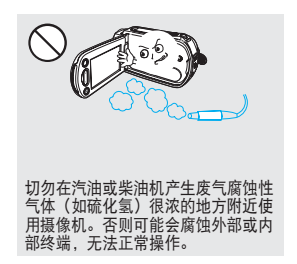

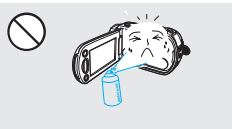

切勿让摄像机接触杀虫剂。杀虫剂进入摄像机会导致本产品无法正常操作。 在使用杀虫剂之前关闭摄像机,并用 软塑料板将其盖住。

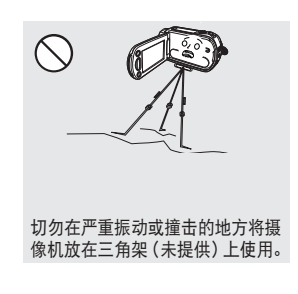

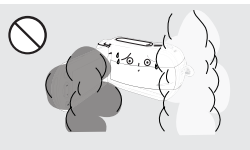

切勿让摄像机接触烟灰或蒸汽。浓 厚的烟灰或蒸汽会损坏摄像机外壳 或导致出现故障。

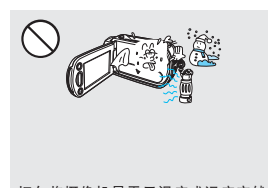

切勿将摄像机暴露于温度或湿度突然 变化的地方。在雷雨天气室外使用时, 也会有出现故障或触电的危险。

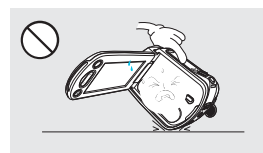

切勿使打开的 LCD 屏幕向下放置 摄像机。

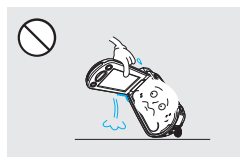

不要握住 LCD 显示器来提起摄像 机。LCD 显示器可能会拆离,从 而导致摄像机跌落。

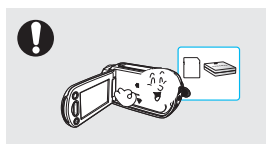

请仅使用 Samsung 认可的附件。使 用其他制造商的产品可能会由于非正 常操作造成过热、火灾、爆炸、触电 或人身伤害。

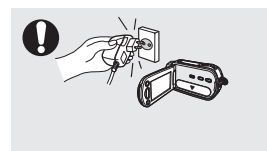

如果电源插头操作方便,请使用电源 插头。如果产品出现任何问题,必须 拔下电源插头以完全切断电源。关闭 产品上的电源按钮并未完全切断电源。

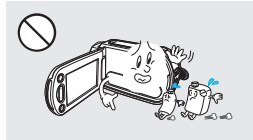

切勿使用苯或稀释剂擦拭摄像机 机体。外层会脱落或外壳表面会 被损坏。

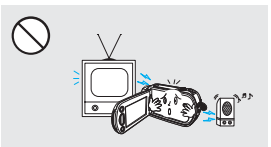

切勿在电视或收音机旁边使用摄像 机:这样可能会导致在电视屏幕或 收音机中出现噪音。

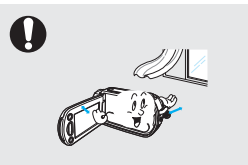

将摄像机放在平坦的桌面上和通风 的地方。

 $\mathbf{\Omega}$ 

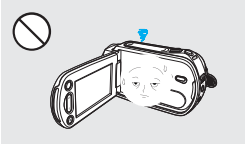

在不使用摄像机时不要让 LCD 显 示器开着。

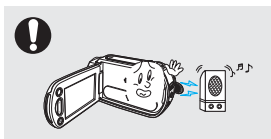

切勿在靠近强无线电波或强磁力的地 方(如扬声器和大马达)使用摄像机。 在录制的视频或音频中可能会夹杂有 噪音。

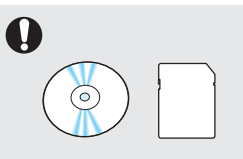

请另行保存重要的数据。 Samsung 对数据丢失概不负责。

其他与本摄录机兼容的可选附件的制造商将对其各自的产品负责。 请按照安全说明 使用可选附件。 对于使用未经授权的附件引起的任何功能异常以及火灾、电击和伤 害危险,Samsung 概不负责。

|              | NA |
|--------------|----|
| $\mathbf{H}$ |    |

| 快速入门指南<br>05        | 05                                                 | 您可以录制H.264格式的视频!                                                                                               |
|---------------------|----------------------------------------------------|----------------------------------------------------------------------------------------------------|
| 了解您的数码摄像机           | <b>09</b><br>10                                    | 您的数码摄像机包括哪些配件<br>部件识别                                                                                          |
| 识别屏幕显示<br>12        | 12                                                 | LCD显示屏指示图标                                                                                                    |
| <sup>准备</sup><br>17 | <b>17</b><br>17<br>18<br>20                        | 使用附件手带<br>调整 LCD 屏幕<br>连接电源<br>检查电池状态                                                                          |
| 摄像机的基本操作<br>23      | 23<br>23<br>24<br>25<br>25<br>26<br>27<br>28<br>29 | 打开/关闭摄像机<br>切换到节电模式<br>设置操作模式<br>使用显示(□□) 触感按钮<br>使用背光触感按钮<br>使用背光触感按钮<br>使用控制按钮的快捷功能<br>第一次设置时区和日期/时间<br>选择语言 |
| 关于存储介质<br>30        | <b>30</b><br>31<br>32                              | 选择存储介质(仅限 SMX-F43/F44)<br>插入和取出存储卡(未提供)<br>选择适当的存储卡                                                            |
| 基本录制<br>35          | <b>35</b><br>36<br>37<br>38<br>39                  | 录制影音文件<br>录制模式中的快速查看功能<br>录制照片<br>方便初学者录制(SMART AUTO模式)<br>缩放                                                  |
| 基本播放                | <b>40</b><br>41<br>43                              | 更改播放模式<br>播放视频<br>查看照片图像                                                                                       |

## 录制选项

| 录制选项       | 44                                                                                                    | 更改菜单设置                                                                                                    |
|------------|----------------------------------------------------------------------------------------------------|----------------------------------------------------------------------------------------------------|
| 44         | $\begin{array}{c} 45\\ 46\\ 47\\ 48\\ 49\\ 50\\ 52\\ 53\\ 55\\ 56\\ 57\\ 59\\ 60\\ 61\\ 62\\ 63\\ 64\\ 66\end{array}$ | <ul> <li><sup>(1)</sup> 示制采 単坝</li> <li><sup>(2)</sup> iSCENE</li> <li><sup>(2)</sup> 初近</li> <li><sup>(2)</sup> 第本</li> <li><sup>(2)</sup> 和</li> <li><sup>(2)</sup> 第本</li> <li><sup>(2)</sup> 第本</li> <li><sup>(2)</sup> 第本</li> <li><sup>(2)</sup> 第本</li> <li><sup>(2)</sup> 第</li> <li><sup>(2)</sup> 第</li> <li><sup>(2)</sup> 19</li> <li><sup>(2)</sup> 19</li></ul> |
| 录制选项<br>67 | 67<br>68<br>69<br>70<br>71<br>72<br>73<br>74<br>75<br>76<br>77<br>78<br>78                                            | 菜单选项<br>多个视图选项<br>播放选项<br>删除<br>保护<br>情节串连图板<br>使用 《VIEW<br>复制 (仅限 SMX-F43/F44)<br>分割<br>合并<br>幻灯片放映<br>幻灯片放映<br>幻灯片放映选项<br>文件信息                                                                                                    |
| 系统设置<br>79 | <b>79</b><br>80<br>81<br>82<br>82<br>84<br>84<br>85<br>85                                                             | 菜单选项( <sup>(20)</sup> )<br>存储器类型(Q限 SMX-F43/F44)<br>存储器信息<br>格式化<br>文件编号<br>时区<br>日期/时间设置<br>日期/时间设置<br>时期类型<br>时间类型<br>日期/时间显示                                                                                                    |

LCD亮度 86

目录

|                         | 86<br>87<br>88<br>88<br>89<br>90<br>90<br>91<br>91<br>91<br>91 | LCD颜色<br>LCD自动关闭<br>菜单设计<br>透明<br>蜂鸣音<br>快门声音<br>自动断电<br>电脑软件<br>TV屏显<br>默认设置<br>版本<br>Language<br>Demo |
|-------------------------|----------------------------------------------------------------|----------------------------------------------------------------------------------------------------|
| 与电视机连接<br>93            | 93                                                             | 与普通电视机连接 (16:9/4:3)                                                                                     |
| 为视频配音<br>95             | 95                                                             | 配音到 VCR 或 DVD/HDD 刻录机                                                                                   |
| 与 WINDOWS 计算机配合使用<br>96 | <b>96</b><br>97<br>98<br>102                                   | 检查计算机类型<br>使用Windows计算机可以执行的操作<br>使用 SAMSUNG Intelli-studio 程序<br>用作可移动存储设备                             |
| <sup>故障处理</sup><br>104  | 104                                                            | 故障排除                                                                                                    |
| 维护和其他信息<br>114          | <b>114</b><br>115<br>116                                       | 维护<br>其他信息<br>在国外使用摄像机                                                                                  |
| 规格<br>117               |                                                                |                                                                                                    |

# 快速入门指南

本快速入门指南介绍了摄像机的基本操作和功能。有关更多信息,请参阅参考页。

# 您可以录制H.264格式的视频!

可以采用 H.264 格式录制视频,该格式可方便电邮以及与亲友共享。还可以使用摄像机拍摄照片。

# 步骤 1: 准备工作

- 1. 插入存储卡。 →第 31 页
  - 可以在本摄像机上使用市面上可买到的 SDHC(安全数字高容量)或 SD 存储卡。
  - 选择适当的存储介质。 →第 30 页(仅 限 SMX-F43/F44)

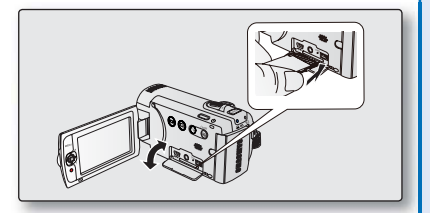

将电池组插入到电池插槽中。
 ⇒第 18 页

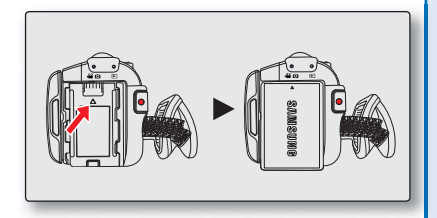

# 快速入门指南

# 步骤 2: 使用摄像机进行录制

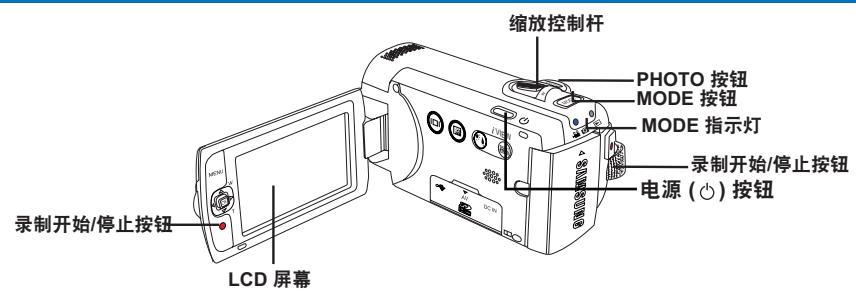

## <u>以H.264格式录制视频</u>

您的摄像机采用先进的H.264压缩技术, 实现清晰的视频质量。→第47页

- 1. 打开 LCD 屏幕并按下**电源**(○)按钮 开启摄像机。
  - 将镜头盖开关设置为打开( **€**)。
- 2. 按下录制开始 / 停止按钮。
  - 要停止录制,请再次按下**录制开始** /停止按钮。

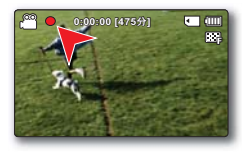

录制照片

- 1. 打开 LCD 屏幕并按下**电源**(↺)按钮 开启摄像机。
  - 将镜头盖开关设置为打开(€)。
- 2. 准备好之后完全按下 PHOTO 按钮。

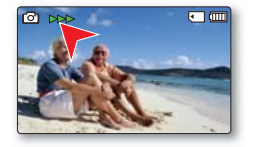

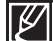

・ 您的摄像机兼容 H.264 的录制格式,支持容量较小并实现高效编码的高质量视频。
・ 您可以录制 SD(标准清晰度)视频。默认设置为"电视清晰(720x576/50i)"。 → 第 47 页
・ 当录制视频的时候不可以进行拍照。

# 步骤 3: 播放视频或照片

### 查看摄像机的 LCD 屏幕

通过缩略索引视图可以帮助您快速找到想要查看的录制文件。

- 1. 按下MODE模式按钮选择播放模式。
  - 显示缩略索引视图。最后被创建的文件或最后播放的文件 高亮显示。
- 2. 选择视频或照片缩略索引视图查看屏幕。
  - 使用缩放控制杆可以轻松地在视频和照片缩略索引视图之间进行切换。
- 使用控制按钮 (▲/▼/◀/▶) 选择想要的视频或照片, 然后按下控制按钮 (OK)。

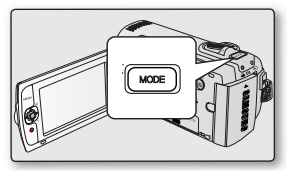

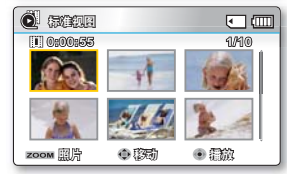

## 通过电视机观看

您可以与电视机连接然后欣赏到非凡品质的影音画面。
 → 第 93~94 页

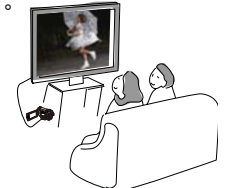

# 步骤 4: 保存已录制的视频或照片

简单又有趣!在 Windows 中享受 Intelli-studio 的各种功能。

使用摄像机内置的 Intelli-studio 程序,可以将视频/照片导入到计算机中,编辑或与朋友共享视频/照片。有关详细信息,请参阅第 98~101页。

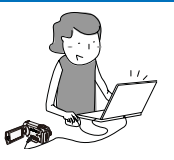

快速入门指南

### 从电脑查看视频/照片

- 1. 使用 USB 数据线将摄像机连接到电脑,即可启动 Intelli-studio 程序。
  - Intelli-studio 主窗口显示新文件的保存画面。点击"是",将执行上传程序。
- 2. 会将新文件保存到电脑并出现在 Intelli-studio 程序的"内容管理器"上。
  - 您可以通过不同的选项(例如"面部"、"日期"和"位置"等等)排列文件。

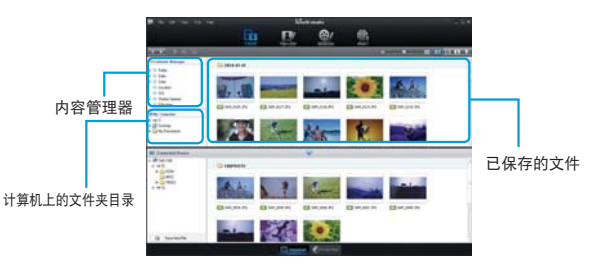

3. 可以双击要开始播放的文件。

### <u>在 YouTube/Flickr/Facebook 上共享视频 / 照片</u>

点击上传照片和视频到网站,与世界网友分享您的视频/照片。 单击在浏览器上的 "**共享**"→ "上传"导航键。→第101页

▶ 一旦将摄像机连接至 Windows 计算机,Intelli-studio 就会在电脑上自动运行 (当指定"**电脑软件:打开**"时)。 第 90 页

# 步骤 5: 删除视频或照片

如果存储介质已满,就不能录制新的视频或照片。 应从存储介质中删除已保存在计算 机上的视频或照片数据。然后就可以在新释放的存储介质空间上录制新的视频或照片。

按下MODE按钮切换到播放模式 → MENU按钮 → 控制按钮(▲/▼/◀/▶/OK)→ 选择"**删** 除"。♥第70页

# 了解您的数码摄像机

# 您的数码摄像机包括哪些配件

新的数码摄像机配有以下部品。如果缺少任一部品、请联系三星客服中心。

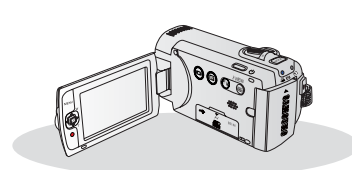

检查附件

| 产品型号                 | 颜色  | 容量   | 存储卡插槽   | LCD 屏幕 | 镜头                                |  |  |  |
|----------------------|-----|------|---------|--------|-----------------------------------|--|--|--|
| SMX-F40BP<br>/F400BP | 黑色  | 16GB |         |        |                                   |  |  |  |
| SMX-F40SP<br>/F400SP | 银白色 |      |         |        |                                   |  |  |  |
| SMX-F40RP<br>/F400RP | 红色  |      |         |        |                                   |  |  |  |
| SMX-F40LP<br>/F400LP | 蓝色  |      |         |        |                                   |  |  |  |
| SMX-F43BP            | 黑色  |      | 1 插槽    | 彩色     | 52X (尤字缅放),<br>65x (Intelli-Zoom) |  |  |  |
| SMX-F43SP            | 银白色 |      | . 14 18 | 120    | 2200x(数字缩放)                       |  |  |  |
| SMX-F43RP            | 红色  |      |         |        |                                   |  |  |  |
| SMX-F43LP            | 蓝色  |      |         |        |                                   |  |  |  |
| SMX-F44BP            | 黑色  |      |         |        |                                   |  |  |  |
| SMX-F44SP            | 银白色 |      |         |        |                                   |  |  |  |
| SMX-F44RP            | 红色  |      |         |        |                                   |  |  |  |
| SMX-F44LP            | 蓝色  |      |         |        |                                   |  |  |  |

• 所有型号的外形都一样。只是颜色不相同。

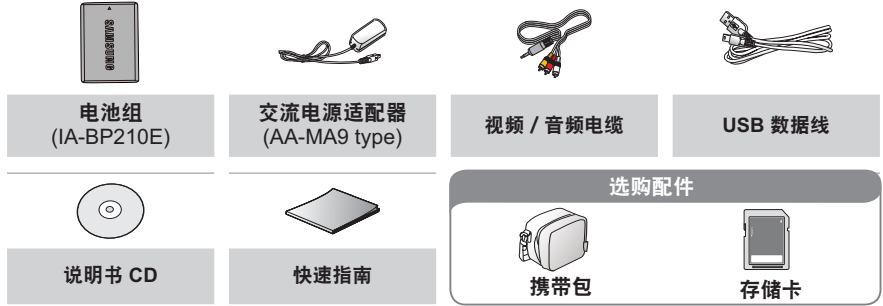

- 提供配件视销售地区的不同而有所不同。 ₹ :
  - 当地 Samsung 经销商和客服中心可以提供产品零件和配件。
    - 部件与配件可从您当地的 Samsung 代理商选购。要购买此软件,请与您就近的 Samsung 经销商 联系。对于未经授权使用交流电源适配器或电池等配件造成的电池寿命缩短和故障。SAMSUNG 概不负责。
    - 配件不包括存储卡。参见第 32 页选择适合本摄像机的存储卡。
    - 摄像机随附说明书 CD 和快速指南 (印刷品)。
    - 选购配件:此为选购配件。要购买此配件,请与您就近的 Samsung 经销商联系。

# 了解您的数码摄像机

# <u>部件识别</u>

前视图和左视图

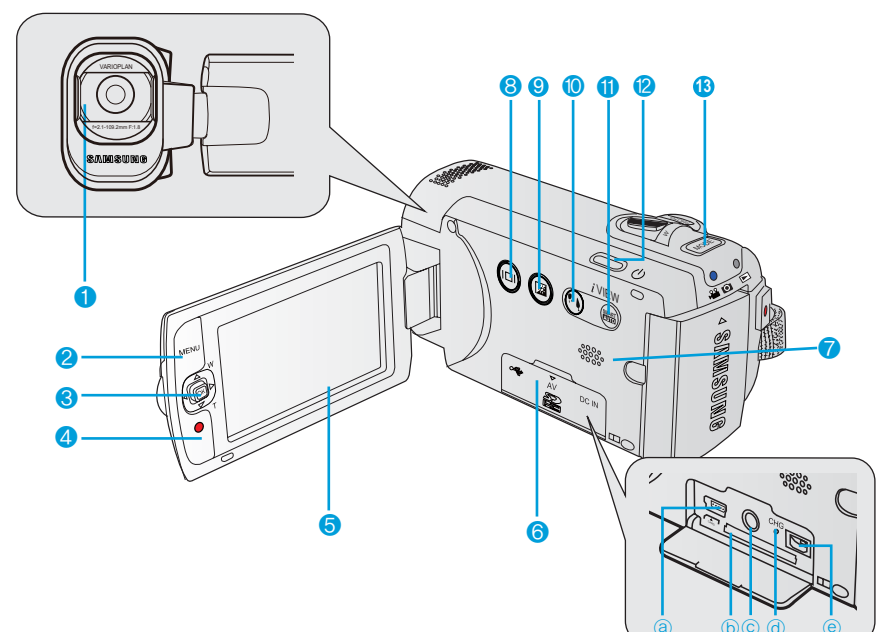

- 1 镜头
- 2 MENU 按钮
- 3 控制按钮 (▲/▼/◀/▶/OK), 缩放控制按钮 (W/T)
- 4 录制开始 / 停止按钮
- 5 LCD 显示屏
- 6 存储卡 / 插孔盖
  - ④ USB 插孔 (↔)
  - b 存储卡插槽
  - ⓒ AV 插孔 (AV)
  - @ CHG (充电) 指示灯

- 7 内置扬声器
- 8 显示(⊙)触感按钮
- 9 LCD 增强器(23)触感按钮
- 10 背光(③)触感按钮
- 11 SMART AUTO 触感按钮 / VIEW 触感按钮
- 12 电源(①)按钮
- 13 MODE 按钮

# 右视图、顶视图和底视图

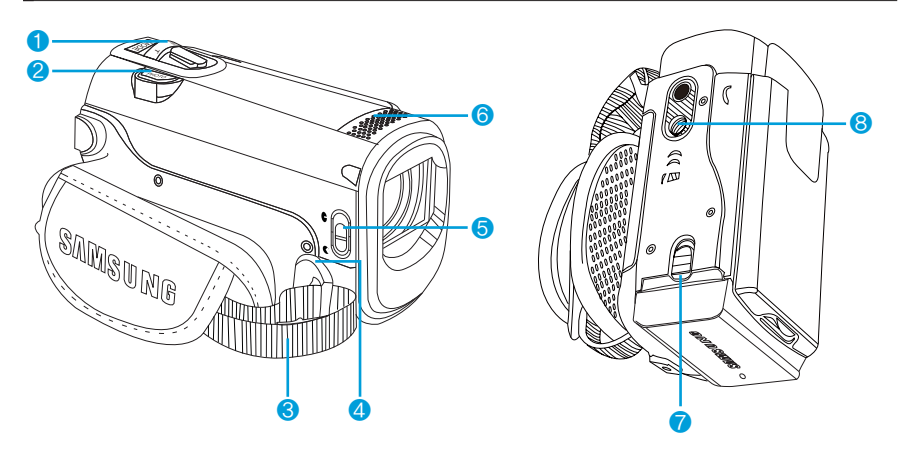

- 1 缩放控制杆 (W/T)
- 2 PHOTO 按钮
- 3 手带
- 4 手带挂钩

5 镜头盖打开 (€)/关闭 (€) 开关
6 内置麦克风
7 电池组卡扣 (BATT.)
8 三角架插孔

 $\land$ 

请务必小心,在录制期间,不要盖住内置麦克风和镜头。

# 后视图

- 1 模式指示灯
  - 📽 🖸:录制模式(视频/照片)
  - ▶:播放模式
- 2 录制开始 / 停止按钮
- 3 电池组插槽

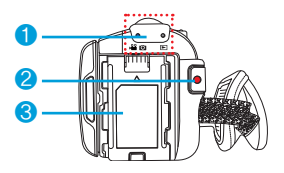

# 识别屏幕显示

可用的功能因选择的操作模式而异,而不同的指示符将根据设置值显示。

# LCD 显示屏指示图标

### 视频和照片录制模式

#### <u>预先检查!</u>

• 此屏上显示 (OSD) 仅在录制 ( 🎬 / 🙆)模式中显示。

按下 MODE 按钮切换到录制 ( ) ( ) 模式。 → 第24页

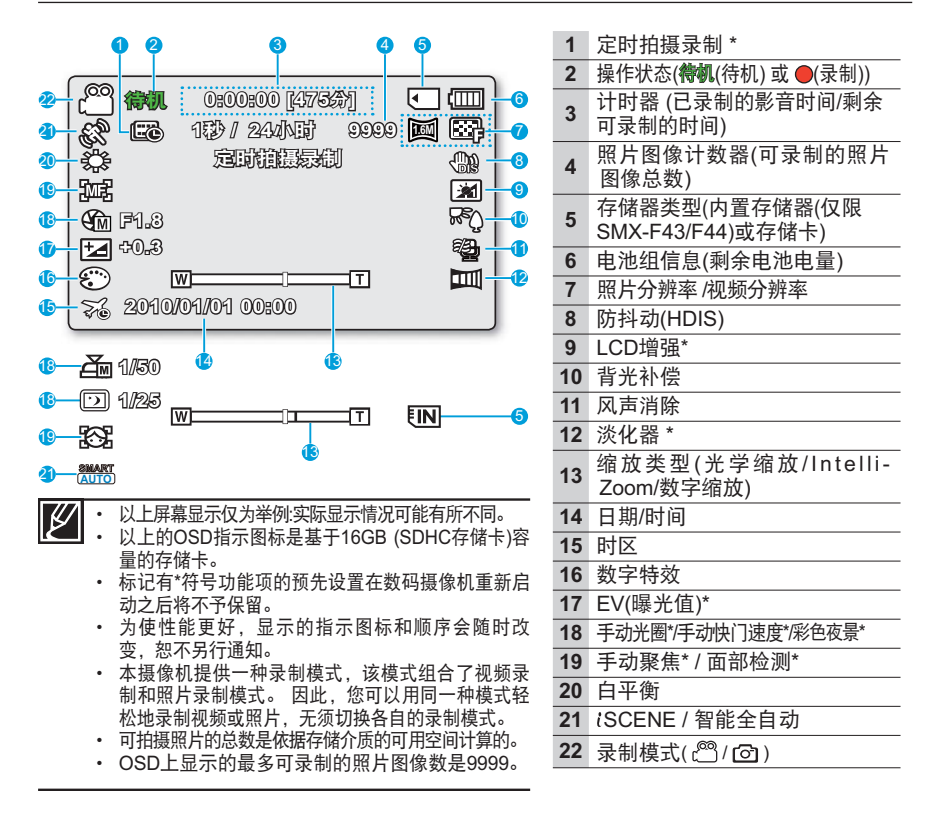

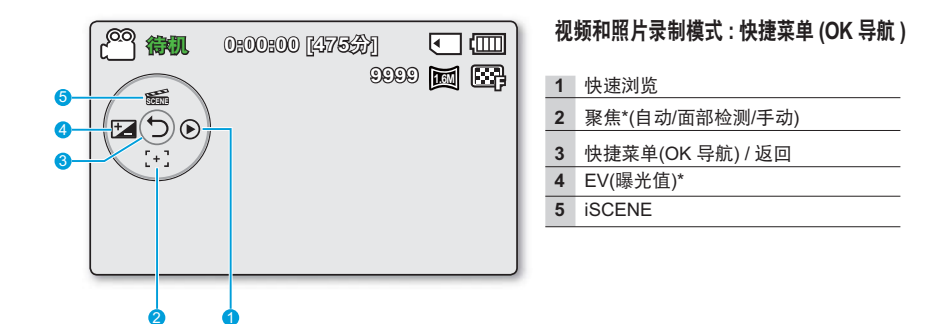

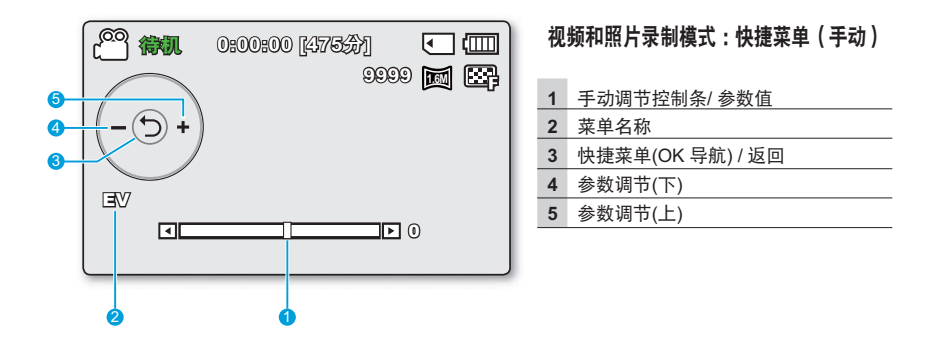

✓ · 上面的图例显示 EV (曝光值) 屏幕。
• 左记有\*符号功能顶的预告设置在数码

•标记有\*符号功能项的预先设置在数码摄像机重新启动之后将不予保留。

• 使用快捷按钮,可以直接移至选择的菜单。 按OK按钮将在LCD屏幕上显示常用的快捷 菜单。

# 识别屏幕显示

# 视频播放模式

#### 预先检查!

- 此屏上显示 (OSD) 仅在视频播放 (③) 模式中显示。
- 按下 MODE 按钮切换到播放 (▶)模式。 >第 24页

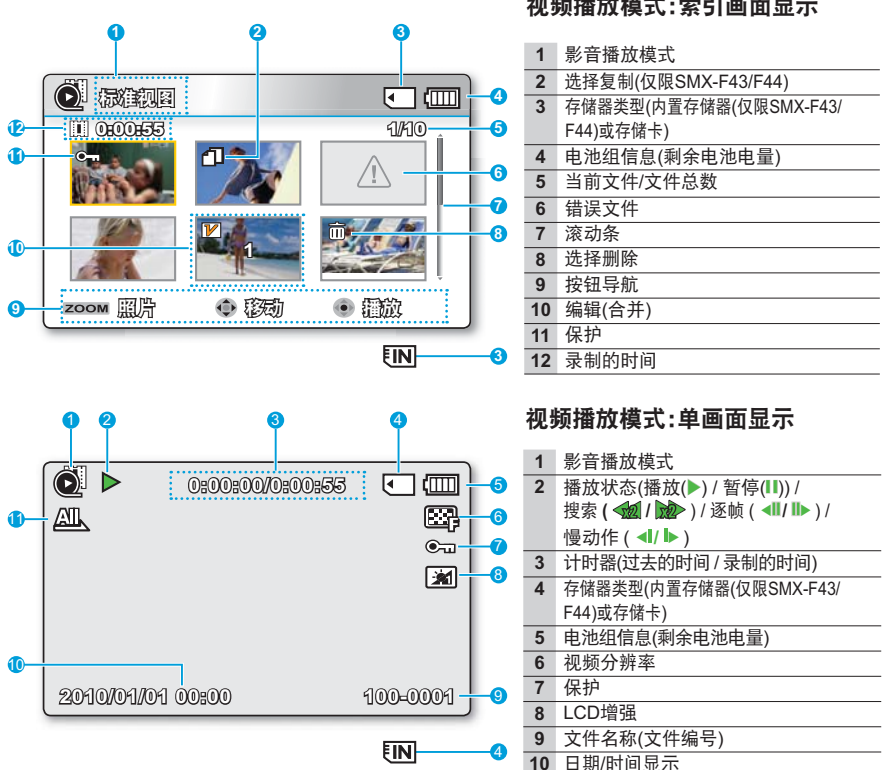

11 播放洗项

### 视频播放模式:索引画面显示

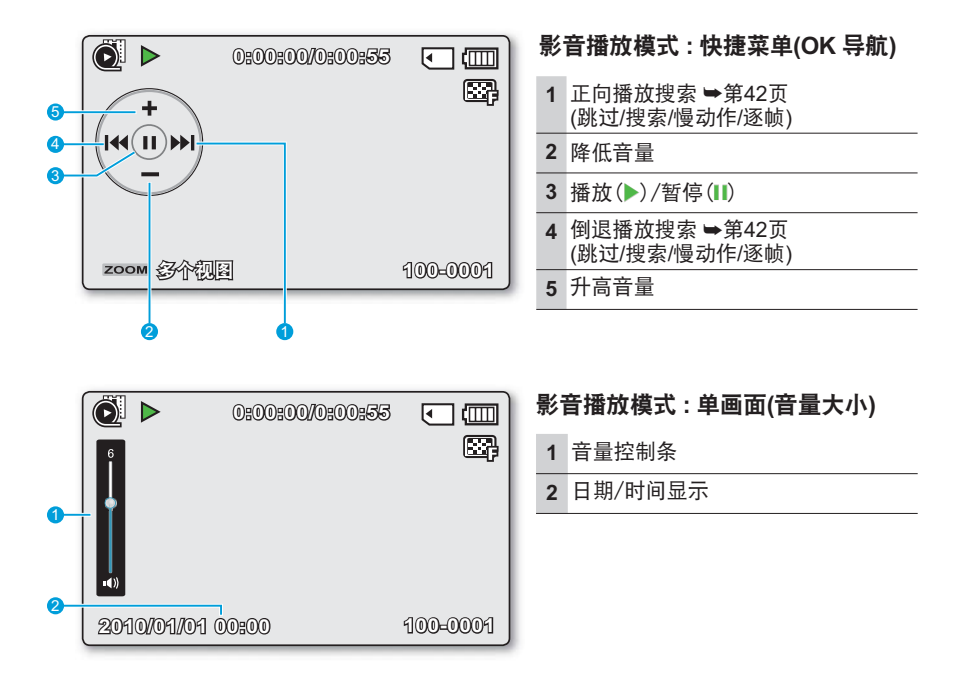

#### <u>预先检查!</u>

- 此屏上显示 (OSD) 仅在照片播放 ( 💷 ) 模式中显示。
- 按下 MODE 按钮选择录制 ( ) 模式。 →第 24页

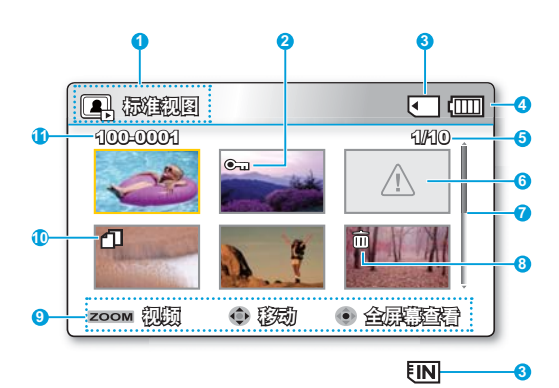

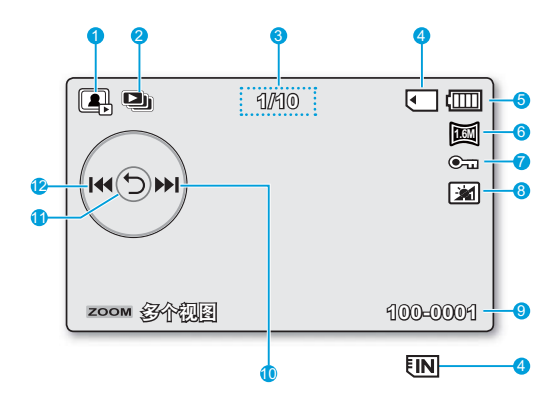

#### 照片播放模式:索引画面显示

| 1  | 照片播放模式                              |
|----|-------------------------------------|
| 2  | 保护                                  |
| 3  | 存储器类型(内置存储器仅限<br>(SMX-F43/F44)或存储卡) |
| 4  | 电池组信息(剩余电池电量)                       |
| 5  | 当前/ 文件总数                            |
| 6  | 错误文件                                |
| 7  | 滚动条                                 |
| 8  | 选择删除                                |
| 9  | 按钮导航                                |
| 10 | 选择复制(仅限SMX-F43/F44)                 |
| 11 | 文件名(文件编号)                           |

### 照片播放模式:单画面显示

| 1 照片播放机 |
|---------|
|---------|

- 2 放映幻灯片
- 3 图像计数器(当前图像/已录制的 图像总数)
- 4 存储器类型(内置存储器或存储卡 (仅限SMX-F43/F44)
- 5 电池组信息(剩余电池电量)
- 6 照片分辨率
- 7 保护
- 8 LCD增强
- 9 文件名(文件编号)
- 10 OK导航键(下一幅图像)
- 11 快捷菜单(OK导航) / 返回
- 12 OK导航键(上一幅图像)

准备

本部分为您介绍在使用数码摄像机之前如何使用提供的配件,如何给电池组充电,如何设定操 作模式等信息。

#### 使用附件手带

调整手带长度以便您在利用手指操作录制开 始/停止按钮的时候, 数码摄像机处干稳定 状态。

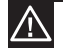

请注意,如果手带调整太紧,插入手时用 力讨大可能会损坏摄像机的手带钩。

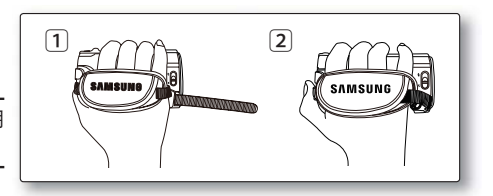

#### 调整 LCD 屏幕

摄像机上的LCD宽屏幕可提供高质量的图像查看效果。

- 1. 用手指打开LCD屏幕。
  - 屏墓最多将打开90°角。
- 2. 朝镜头方向旋转LCD屏幕。
  - 您可以朝镜头方向将其旋转180°角,然后向后转回 90°角。要更方便地查看录制内容,请将屏幕朝镜头旋 转180°,然后将它折回机身。

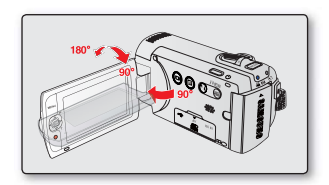

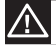

过度旋转可能会损坏屏幕与摄像机之间的连接铰链。

当180°转动LCD显示屏时,拍摄主题的左边和右边会相互颠倒. 变成水平翻转图像。 Į

- 用软布清洁屏幕上的指纹或灰尘。
- 要调整 LCD 亮度和颜色,请参阅第 86 页。
- 超精细 LCD 技术启用了 LCD 屏幕上大约 99.99% 的像素。虽然屏幕上可能会出现一 个或两个黑点或亮点(红、蓝、白),但这不是功能异常且不会影响录制的图像。

# 准备

### 连接电源

- 请务必在使用数码摄像机之前为电池组充电。
- 仅限 IA-BP210E 型号电池组。
- 刚刚购买的电池组可能含有一点电量。

# 电池组安装 / 取出

建议您多购买一块或多块电池组,以便连续使用您的数码摄像机。

#### 插入电池组

- 1. 插入电池组, 直到被轻轻扣住。
  - 当摄录机如图所示放置时,请确保 SAMSUNG 徽标朝前。

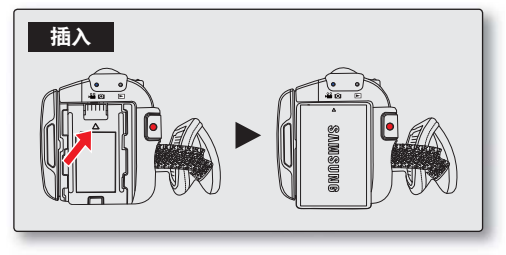

#### 取出电池组

- 1. 轻推电池组的卡扣, 使电池组弹出。
- 将电池组往下按让其弹出,然后按图 中所示方向拔出。

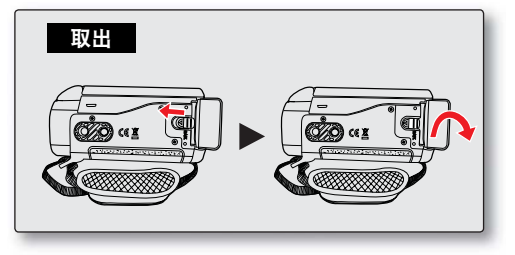

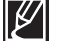

• 请只使用 Samsung 许可的电池组。不要使用其他制造商生产的电池。

- 否则,将会有过热、火灾或爆炸的危险。
- 三星对使用未经认可的电池而造成的问题概不负责。
- 不使用时,请将电池组与数码摄像机分开存放。
- 建议多准备一块电池组,以延长户外使用时间。

# 为电池组充电

您可以使用交流电源适配器或者 USB 数据线为电 池组充电。

#### <u>预先检查!</u>

- 在使用摄录机之前,请给电池组充电。
- 请只使用提供的电池组和交流电源适配器。
- 1. 按下电源(①)按钮关闭摄像机。⇒第23页
- 2. 将电池插入数码摄像机。⇒第18页
- 3. 打开连接端口盖。
- 4. 使用交流电源适配器或USB数据线为电池充电。
  - CHG(充电)指示灯将会亮起,充电就开始了。
     电池充满电后,充电(CHG)指示灯将变成绿
     ●第20页

| 使用交流电源<br>适配器  | 正确地将摄像机连接交流电源<br>适配器然后将适配器的另一端<br>插在墙上的插座上。   |
|----------------|-----------------------------------------------|
| 使用 USB 数<br>据线 | 正确地将摄像机连接USB数据<br>线然后将数据线的另一端插到<br>电脑的USB端口上。 |

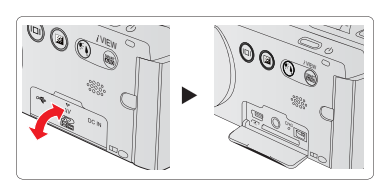

连接交流电源适配器

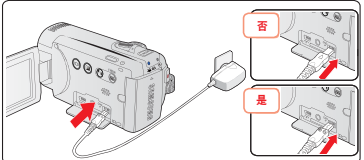

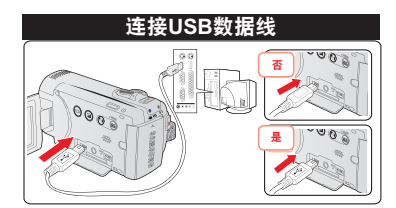

・ 在低温环境下为电池组充电可能需要更长时间或者无法完全充电(绿色的指示灯不会 亮起)。

- 将交流电源适配器连接到数码摄像机时,请确保插头上和插座中没有异物。
- 请在使用前将电池组完全充电。

· 使用交流电源适配器时,清将它放在靠近墙上插座的地方。使用数码摄像机时如果发现功能异常,,请立即从墙上插座中拔下交流电源适配器。

• 请勿在狭小的地方(例如家具之间)使用交流电源适配器。

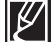

• 如果要在有墙上插座的室内进行录制。使用交流电源适配器比使用电池组更方便。

- 建议在环境温度为50°F~86°F(10℃~30℃)的地方为电池组充电。
- 如果同时使用USB数据线与交流电源适配器进行充电,与只连接交流电源适配器进行充电的效果相同。

即使摄像机电源为开启状态,当连接交流电源适配器或USB数据线的时候电池组也将 被充电。但是当摄像机电源为开启状态的时候需要更长的时间充电。建议您在为电池 组充电的时候将摄像机电源关闭。

准备

### 检查电池状态

可以检查充电状态和剩余电池容量。

## ▲ 检查充电状态

CHG 指示灯的颜色指出电量或充电状态。

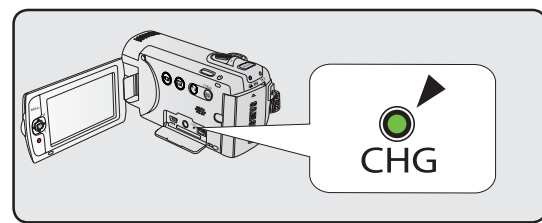

### 充电(CHG)指示灯

充电指示灯的颜色显示充电状态。

| 安由状态   | 充电    |       |         |  |
|--------|-------|-------|---------|--|
| 兀电扒芯   | 充电中   | 满电    | 错误      |  |
| LED 颜色 | ●(桔色) | ●(绿色) | (桔色并闪烁) |  |

**اللہ** 

电池组容量显示

电池组电量指示图标显示电池组剩余电量。

| 电池组电量指<br>示图标                                                                                                    | 状态                          | 提示信息     | 😬 <b>#11</b> 0:00:00 [47537] |
|----------------------------------------------------------------------------------------------------|-----------------------------|----------|------------------------------|
| 4                                                                                                    | 满电(100%~75%)                | -        |                              |
| 4                                                                                                    | 75%~50%                     | -        |                              |
| 4                                                                                                    | 50%~25%                     | -        |                              |
| 4                                                                                                    | 25%~5%                      | -        |                              |
| a and a second second s | 少于 5%                       | -        |                              |
|                                                                                                    | 耗尽(闪烁):设备即将关闭。<br>请尽快更换电池组。 | -        |                              |
| _                                                                                                    | (闪烁):设备将于3秒钟之后强制关闭。         | "电池电量不足" |                              |

• 在使用数码摄像机之前,请为电池充电。

• 上面的图片是在常温下为电池组充满电后取得的。环境温度低可能会影响使用时间。

20

### 电池组的可运行时间

| 电    | 也池组类型  | IA-BP210E       |            |          |          |                 |               |  |
|------|--------|-----------------|------------|----------|----------|-----------------|---------------|--|
| 充电时间 |        | 使用交流电源适配器       |            |          |          | 约 180分钟         |               |  |
|      |        | 使用 USB 数据线      |            |          |          | 约 380分钟         |               |  |
| 分辨率  |        | 720 x 576 (50i) |            |          |          | 640 x 480 (25p) |               |  |
|      |        | 电视高清晰<br>(国子)   | 电视清晰<br>() | 电视<br>(E | 标准<br>副) | Web清晰<br>(❹     | Web标准<br>(❹】) |  |
| 模式   | 连续录制时间 | 约 250 分钟        |            |          |          |                 |               |  |
|      | 播放时间   | 约 280分钟         |            |          |          |                 |               |  |

(单位:分钟)

• 充电时间:为完全耗尽的电池组充满电所需的大约时间(分钟)。

#### 关于电池组

- 应在温度介于 50°F (10°C) 和 86°F (30°C) 之间的环境中为电池组充电。但是,如果将电池 组放在低温(低于 32°F (0°C))的环境中,则它的使用时间会缩短,并且它可能会停止工 作。如果出现这种情况,请将电池组放在您的口袋或其他温暖、避风的位置一小段时间, 然后将其重新插入。
- 不要让电池组靠近任何热源(例如火或暖炉)。
- 不要拆卸、按压或加热电池组。
- 避免电池组的两个端子短路。否则可能会导致漏电、发热或发生火灾。

#### 维护电池组

- 录制时间受温度和环境条件影响。
- 我们建议只使用可从 Samsung 零售商处购得的原装电池组。在电池的使用寿命终止时, 请与您当地的经销商联系。这些电池应当作化学废物处置。
- 确保电池组在开始录制前已充满电。
- 为了节省电池电量,请在不操作数码摄像机时将它关闭。
- 即使已经关闭电源,如果让电池组一直插在数码摄像机中,它仍然会放电。如果您将有很长一段时间不会使用数码摄像机,请让电池完全耗尽后保存。
- 电池完全放电后,电池组会损害内部单元。电池组在完全放电时可能会漏液。至少每6个 月为电池组充一次电,以防止电池组完全放电。

#### 关于电池使用寿命

- 电池容量会将随着时间的推移和反复使用而降低。如果两次充电之间的使用时间明显缩短,可能 就必须更换新电池组了。
- 每块电池的使用寿命均受存放、操作和环境条件影响。

当使用定时拍摄录制功能时,建议您连接交流电源适配器。

#### 关于运行时间

- 这些时间是在 77°F (25°C)(建议 50°F 到 86°F (10°C 到 30°C))下使用摄像机时测得的。随着环境温度和条件发生变化,实际电池运行时间可能会与表中提供的大约时间不同。
- 录制和播放时间将会根据使用摄像机的条件而缩短。在实际录制时,电池组的放电速度可能会比本参考值快 2-3 倍,因为会操作录制开始/停止和缩放以及执行播放。假设使用完全充电的电池组时可录制时间介于表中时间的 1/2 和 1/3 之间,则请准备足够电池组以便能够维持您打算在摄像机上录制的时间。
- 在低温环境中使用摄像机时录制和播放时间将会缩短。

#### 关于电池组

- 在充电期间,CHG(充电)指示灯将会闪烁,或者在下列情况下,电池信息无法正确显示:
  - 电池组未正确插入。
  - 电池组损坏。
  - 电池组磨损。(仅适用于电池信息)

## ■ 使用墙上插座引出的电源

在摄像机上进行设置、播放、编辑图像或在室内使用时,建议您使用交流电源适配器从家用交 流电源插座为摄像机供电。使用为电池组充电时所用的连接方式。➡第 19 页

- 在拔出电源之前,请确保数码摄像机的电源已经关闭。疏忽此问题,很可能会导致摄像机出现故障。
  - 请使用附近的壁装电源插座,如果发生故障,请立刻将交流电源适配器从墙壁的插座 上拔出。
  - 不要在狭小的空间内使用交流电源适配器,例如家具与墙壁之间的空隙。

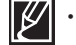

请一定按照说明使用交流电源适配器为数码摄像机提供电量。请不要使用其他交流电源适配器,否则会引起短路或起火。

您可以在全世界任何一个地方使用此交流电源适配器。在有些国家必须要使用一体转换 器。如果您需要,可以在当地购买。

# 摄像机的基本操作

本章介绍本摄像机的基本操作过程,例如打开/关闭电源、切换模式和设置屏上指示符。

## 打开/关闭摄像机

- 1. 打开 LCD 屏幕并按下电源 (①) 按钮打开摄像机。
  - 将镜头盖开关设置为打开(€)。
- 2. 按下电源(①)按钮关闭摄像机。

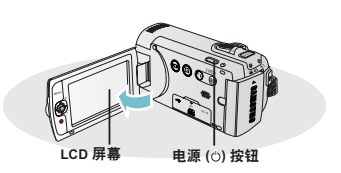

● 电源打开后,摄像机将开始自我诊断操作。如果出现警告消息,请参阅"警告指示符和消息"(一第 104~106 页)并采取更正措施。

#### 第一次使用本摄像机时

 第一次使用摄像机时或重置之后,将在启动屏幕后出现时区屏幕。选择您所在的地理位置 并设置日期和时间。→第28页 如果不设置日期和时间,则每次打开摄像机都会显示时区屏幕。

## 切换到节电模式

如果您有很长一段时间需要使用摄像机,以下功能可让您避免不必要的电源消耗,并让摄像机 从节电模式快速启动。

#### 自动断电功能

- 为了节省电池电能,可以设置"自动断电"功能;如果在长达5分钟的时间内无操作,它就会关闭摄像机。
- 要禁用此选项,请将"自动断电" 设置更改为"关闭"。→第 89页

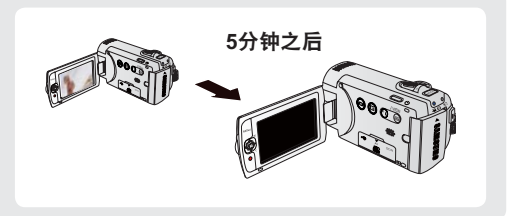

 在下列情况下,节电模式不起作用:
 - 摄像机连接了电缆时。(USB数据线或AV电缆)
 - 正在进行录制、播放或幻灯片放映时。

 正在进行录制、播放或幻灯片放映时。

 与待机模式相比,节电模式约消耗 50% 的电池电量。但是,如果您要尽量延长摄像机的使用时间,建议在不使用它时,按下电源((△)按钮关闭摄像机。

# 摄像机的基本操作

## <u>设置操作模式</u>

每当按 **MODE** 按钮时,就会以下面的顺序切换操作 模式。

录制模式 ( ) ♀♀ / ☑ ) → 播放模式 ( 座 ) → 录制模式 ( ) ♀♀ / ☑ ).

 每次更改操作模式时,相应的模式指示灯就会 亮起。

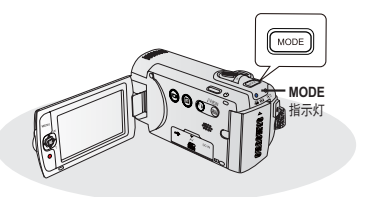

| 模式           |                    | 图标               | 功能                                           |      |  |  |  |
|--------------|--------------------|------------------|----------------------------------------------|------|--|--|--|
| 录制模式 🛛 🔐 / 🖸 |                    |                  | 拍摄视频或照片图像。                                   |      |  |  |  |
| 播放模式         |                    | A                | 播放影音或照片图像,或编辑它们。                             |      |  |  |  |
| Ø.           | · 本摄像机提住<br>同一种模式转 | 共一种录制模<br>圣松地录制视 | 式,该模式组合了视频录制和照片录制模式。因此,<br>频或照片,无须切换各自的录制模式。 | 您可以用 |  |  |  |

# 使用显示(|□|) 触感按钮

## ■切换信息显示模式

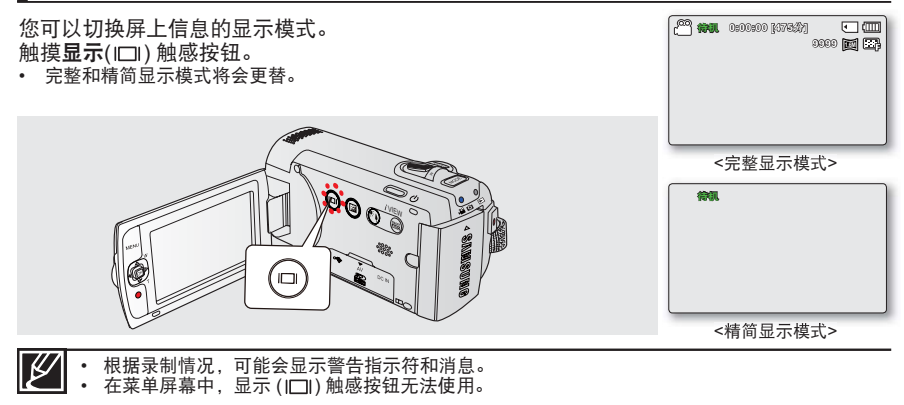

# 使用背光触感按钮

当光源从被摄主题的后面照过来的时候,此功能可 以增加被摄主题亮度,以至于被摄主题不会太暗。 触摸**背光**(③)触感按钮随后在屏幕上显示(酚)图 标。要取消,请再次触摸**背光**(④)触感按钮。

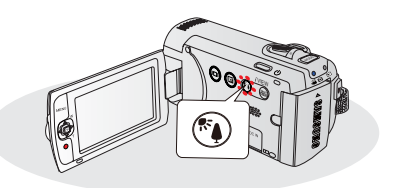

#### 当被摄主题比背景暗时,从后面照过来的光源会 影响录制:

- 被摄主题在窗户前。
- 以雪地作为背景。
- 被摄主题在户外并且背景较暗。
- 照明光源过于明亮。
- 被摄人物穿着白色或者明亮的衣服并且所处的 位置背景光明亮:人物的脸色太暗以致于不能 够很好地辨别他/她的容貌。

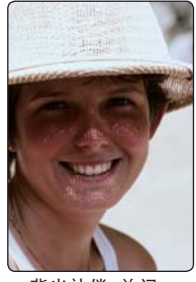

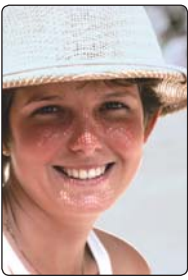

<背光补偿 关闭>

<背光补偿 打开>

#### 使用LCD增强器

- 反差增强,得到清晰明亮的图像。白天在户外拍摄时可以使用此功能。
- 您可以在两级增量之间选择调节屏幕亮度,找到更适合您录 制工作的屏幕亮度。
- 1. 触摸 LCD 增强器 (22) 触感按钮。
  - LCD调整 () 指示符将会出现,并且LCD 将会亮起。
- 2. 每次触摸 LCD 增强器 (☑) 触感按钮时,可按以下顺序切换 LCD 增强器功能。
  - LCD增强器 1级 () 执行LCD增强。
  - LCD 增强器 2 级 () 比设置比 LCD 增强器的第1级亮。

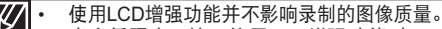

- 当在低照度环境下使用LCD增强功能时,LCD显示屏上会出现一些条纹。这不是故障。
- 使用 LCD 增强器功能可能会导致显示屏上颜色失真。

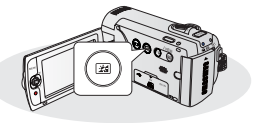

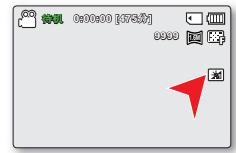

# 快捷菜单 (OK导航键)

快捷菜单(OK 导航键)根据所选择的模式列出了使用最频繁的功能选项。

○ 例如:在影音录制模式下通过快捷菜单(OK导航键)设置曝光。

- 1. 待机模式下按OK按钮。
  - 显示快捷菜单(OK导航键)。
- 2. 拨动控制按钮 (◀) 选择 "EV" 模式。
  - 在 LCD 屏幕上查看图像时, 拨动控制按钮 (◀/▶) 调整曝光。
- 3. 按下OK按钮确认诜项。
  - 按下OK按钮退出快捷菜单。
  - 将应用曝光设置,并且将显示(Ⅰ XX)指示符和参数值。

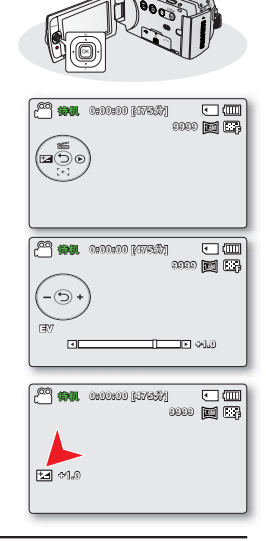

¥ · 在智能全自动模式下,不能使用快捷菜单(OK 导航)。

上面的说明显示了在"录制"模式下设置 EV 模式的示例。 设置过程可能因菜单项的 不同而各异。

# 使用控制按钮的快捷功能

|                                                                                                    |                                 | 播放 (▶)模式                                                                                                    |                    |             |
|----------------------------------------------------------------------------------------------------|---------------------------------|----------------------------------------------------------------------------------------------------|--------------------|-------------|
| 按钮                                                                                                    | 录制(🔐/ 🖸)模式                      | 视频播放 (@) 模式                                                                                                    | 照片播放<br>(凰)模式      |             |
| OK                                                                                                    |                                 |                                                                                                    |                    | 确认<br>选择    |
|                                                                                                    | - 进入快捷菜单<br>- 确认选择。<br>- 退出快捷菜单 | - 显示快捷菜单(OK 导航)<br>- 播放/暂停                                                                                                    | 单一图像播放             |             |
| L<br>L                                                                                                    | - iSCENE<br>- 变焦(广角)            | 增大音量                                                                                                    | 增大音量(在幻<br>灯片放映期间) | 向上移<br>动指针  |
| T                                                                                                    | - 聚焦<br>- 变焦(远距)                | 减小音量                                                                                                    | 减小音量(在幻<br>灯片放映期间) | 向下移<br>动指针  |
| ·<br>定<br>左                                                                                                    | EV                              | <ul> <li>搜索播放<br/>RPS(倒退播放搜索)速率:<br/>x2→x4→x8→x16</li> <li>跳过播放</li> <li>逐帧播放</li> <li>- 優动作播放(反向慢放)速率:<br/>x1/2→x1/4→x1/8→x1/16</li> </ul>                                | 上一幅图像              | 转到上一<br>个菜单 |
| tillettillettille | 快速浏览                            | <ul> <li>搜索播放</li> <li>FPS(正向播放搜索)速率:</li> <li>x2→x4→x8→x16</li> <li>跳过播放</li> <li>逐帧播放</li> <li>- 逐帧播放</li> <li>- 慢动作播放(正向慢放)速率:</li> <li>x1/2→x1/4→x1/8→x1/16</li> </ul> | 下一幅图像              | 转到下一<br>个菜单 |
# 摄像机的基本操作

# 初次设置时区和日期 / 时间

在首次打开此摄像机时设置您所在地区的日期和时间。

- 1. 打开 LCD 屏幕并按下电源 (①) 按钮打开摄像机。
  - 时区("本地")画面将首次显示伦敦、里斯本。
  - 也可以从设置菜单(③)设定"时区"为:本地。
     ⇒第82页
- 2. 使用控制按钮 (◀/▶) 选择所需的地理区域, 然后按 OK 按钮。
  - "日期/时间设置"屏幕将出现。
- 3. 选择日期和时间信息,并使用控制按钮(▲/▼/◀/▶)更改参数值。
  - 要设置夏令时,请移动控制按钮(◀/►)选择(亞)图标,然后控制按钮(▲/▼)激活/关闭夏令时。
    - 激活夏令时会将时间拔快1小时。
- 4. 确认日期和时间设置正确后,按下OK按钮。

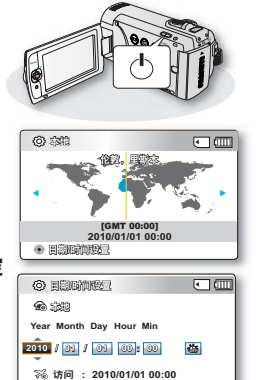

(35)

202

MENU 范回

- ・ 年份最远可设置为 2037 年。
  - ・将 "日期/时间显示"显示设置为 "打开"。→第85页
  - 设置完毕后,日期和时间会自动被记录在存储介质的特别区间内。

### 内置蓄电池

- 摄像机附带内置蓄电池,在关闭电源后,它可保留日期和时间设置。
- 电池耗尽后, 先前的日期/时间值将全部重置为默认值, 需要为内置蓄电池充电。然后再次设置日期/时间。

#### 为内置蓄电池充电

 当将摄像机连接到交流电源或者装入电池组,则会一直为内置蓄电池充电。如果大约 2个月摄像机没有连接交流电源适配器或者安装电池组使用,内置蓄电池电量会被耗尽。 如果出现这种情况,请连接提供的交流电源适配器约 24 小时来为内置蓄电池充电。

### 开启/关闭日期和时间

\*切换日期和时间开启或关闭,进入菜单以及更换日期/时间模式。⇒第85页

#### 通过时差进行简单的时钟设置

'当您在国外使用数码摄像机时,通过设置时区,您可以轻松地将时钟设置为当地时间。 设置菜单上的**时区**,然后显示当地的时间。➡第82页

# 选择语言

可以选择菜单屏幕上显示的语言。关闭摄像机电源后,语言设置将会保留下来。

1. 按下 MENU 菜单按钮 → 控制按钮 (◀/▶) →" 设置"。

- 拨动控制按钮 (▲/▼) 选择 "Language", 然后按下 OK 按钮。
- 3. 拨动控制按钮 (▲/▼) 选择所需的 OSD 语言, 然后按下 OK 按钮。
- 4. 按下 MENU 按钮,退出菜单。
  在选择语言种类的时候已经刷新了新的 OSD 显示语言。

| 🛛 🍘 🗰 0:00:00 [4                                                                                                    | 1793M 🖸 💷                                                                                                    |
|----------------------------------------------------------------------------------------------------|----------------------------------------------------------------------------------------------------|
|                                                                                                    |                                                                                                    |
| 设置                                                                                                    |                                                                                                    |
| 默认设置                                                                                                    |                                                                                                    |
| 版本                                                                                                    |                                                                                                    |
| Language                                                                                                    |                                                                                                    |
| · ·                                                                                                    |                                                                                                    |
| MENU 📆                                                                                                    | ß                                                                                                    |
|                                                                                                    |                                                                                                    |
|                                                                                                    |                                                                                                    |
| a (10:00:00 🛤 🖳                                                                                                    | 793) • • •                                                                                                    |
| ¥1 00:00:00 <b>## <sup>©</sup></b>                                                                                                    | 7923) <b></b>                                                                                                    |
| ¥1 000000 (¥<br>1000000 (¥<br>1000 (¥<br>100 |                                                                                                    |
| 2000000 (A<br>→ ● ● ● ● ● ● ● ● ● ● ● ● ● ● ● ● ● ● ●                                                                                                    | madda) 🗨 (mm)<br>a) Fail (color (color |
| (200 million (200 million)<br>日 ◆ ○ ▶ 200 million (200 million)<br>注意<br>該は設置<br>該本                                                                                                    | NGM · · · · · · · · · · · · · · · · · · ·                                                                                                    |
| [ <sup>200</sup> ] 御礼 0:00000 [¥                                                                                                    | NSM · · · · · · · · · · · · · · · · · · ·                                                                                                    |
| [ <sup>10</sup> ] 御礼 0800800 [8<br>→ ○ ▶ 185 年<br>设置<br>账认设置<br>版本<br>1<br>1<br>1<br>1<br>1<br>1<br>1<br>1<br>1<br>1<br>1<br>1<br>1                                                                                                    | 7763월 ( ) (11)<br>- 국가 (대 ) (11)<br>                                                                                                    |

**→** 

**→** 

**\_** 

-

**→** 

-

#### 子菜单项

- "English" "Italiano" "Svenska"
- "Polski"
- "Română"

" العربية "

- "Hrvatski" "日本語"
- → "Suomi"→ "Čeština"

"한국어"

"Español"

**→** 

**→** 

- → "Български"
- → "Українська"
   → "ไทย"
- יעברית" →

- → "Français"→ "Português"
- → "Norsk"
  → "Slovensky"
- → Ξιονειτσκγ
   → "Ελληνικά"
- → "Русский"
  - "Türkce"
- → "Nederlands"→ "Dansk"

**→** 

**→** 

**→** 

→ "Magyar"

"Deutsch"

- → "српски"
  - "中文"
    - " ایر انے "

Ľ

"Language"选项可能会更改,恕不另行通知。 即使未使用电池组或交流电源适配器,也会保留选择的语言。

**→** 

• 日期和时间格式可能会根据选择的语言而更改。

关于存储介质

# 选择存储介质(仅限 SMX-F43/F44)

- 您可以将录制的文件存储在内置存储器或者存储卡上,所以请在开始录制或者播放前选择您要存储文件的存储介质。
- 您的数码摄像机可以使用SD和SDHC存储卡。(根据存储卡的制造商与类型的不同,一些存储 卡与本数码摄像机不兼容)
- 在插入或取出存储卡之前,请关闭数码摄像机电源。

#### 选择存储器类型

- 1. 按下MENU菜单按钮→ 拨动控制按钮 (◀/▶) →"设置"
- 2. 拨动控制按钮(▲/▼)选择"存储器类型",然后按下OK按钮。
- 3. 拔动控制按钮(▲/▼)选择"内存"或"卡",然后按下OK按钮。
  - "内存":使用内置存储器。
  - "卡":使用存储卡。
- 4. 按下MENU按钮,退出菜单。

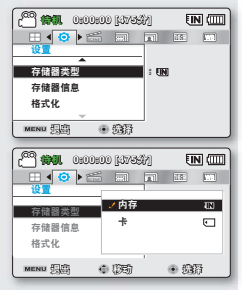

# ●使用内置存储器 ( 仅限 SMX-F43/F44)

• 本摄录机具有 8GB(仅限 SMX-F43)或 16GB(仅限 SMX-F44)嵌入式内存。

# ●使用存储卡(未提供)

- 本数码摄像机备有SD和SDHC (Secure Digital High Capacity)存储卡插槽。
- 您的数码摄像机可以使用SD和SDHC存储卡。
  - 根据存储卡的制造商和类型的不同,有些存储卡是不能够使用的。

• 请不要使用电脑格式化内置存储器或存储卡。

- 插入存储卡,当打开数码摄像机时,将会自动弹出消息框提示您选择存储类型。 (仅限 SMX-F43/F44)
- 如果未插入存储卡,则只能使用内置存储器。(仅限 SMX-F43/F44)
- 在使用数码摄像机的过程中不要取出存储卡,否则会损坏存储卡本身或存储数据。
- 当进行录制,播放,格式化,删除等操作的过程中不要拔掉电源。否则会损坏存储介 质本身或存储数据。

# 插入和取出存储卡(未提供)

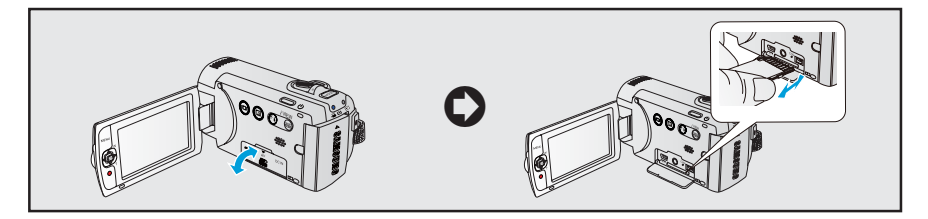

# ▲ 插入存储卡

- 1. 关闭数码摄像机。
- 2. 打开存储卡/插孔盖,如图中所示。
- 如图所示,按照箭头的方向将存储卡插入存储卡插槽,直到存储卡被轻轻扣住。
- 4. 关闭存储卡插槽盖。

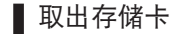

- 1. 关闭数码摄像机。
- 2. 打开存储卡/插孔盖,如图中所示。
- 3. 轻轻向内推挤存储卡,存储卡弹出。
- 4. 拉出存储卡并且关闭存储卡插槽盖。

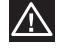

如果未正确插入存储卡,则摄录机可能无法正常操作,或者可能损坏存储卡插槽。
 弹出存储卡时务必小心。如果用力推存储卡,它可能突然弹出。

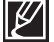

▋摄像机只支持 SD (Secure Digital) 和 SDHC(Secure Digital High Capacity) 卡。与摄像 机的兼容性因存储卡的制造商和类型而异。

关于存储介质

### <u>选择适当的存储卡</u>

# 兼容的存储卡

- 本摄像机可与 SD (Secure Digital) 和 SDHC (Secure Digital High Capacity) 卡配合使用。建议使用 SDHC (Secure Digital High Capacity) 卡。SD 卡最多支 持 2GB。在本摄像机上,不保证容量超过 2GB 的 SD 卡可以正常操作。
- 不支持 MMC (Multi Media Card) 和 MMC Plus。
- 兼容的存储卡容量: SD 512MB~2GB、 SDHC 4~32GB
- 使用兼容的存储卡品牌。不保证其他品牌 的存储卡也可以正常使用。购买存储卡时 请检查兼容性。
  - SDHC/SD 卡: Panasonic、SanDisk、 TOSHIBA
- 要录制视频,请使用至少支持 2MB/ 秒的 存储卡。
- SD/SDHC存储卡有机械写入保护开关。设置此开关可防止意外删除存储在卡上的文件。要能够进行写入,将开关朝端子方向移动。要设置写入保护,请向下移动开关。

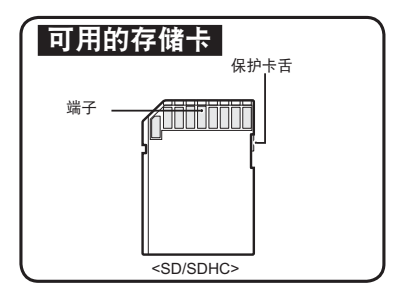

# SDHC(Secure Digital High Capacity)存储卡

- SDHC(Secure Digital High Capacity) 存储卡
  - SDHC 卡 是 SD 卡 的 更 高 版 本 (Ver.2.00), 它支持 2GB 以上的高容量。
  - 不能与当前支持 SD 的主机设备配合使用。

### ▋有关存储卡的一般注意事项

- 损坏的数据可能无法恢复。建议将重要的 数据单独备份在电脑的硬盘上。
- 在执行格式化、删除、录制和播放等操作 期间关闭电源或取出存储卡可能会导致数 据丢失。
- 在使用电脑修改存储在存储卡中的文件或文件 夹名后,摄像机可能无法辨识所修改的文件。

#### ▶处理存储卡

- 在插入或取出存储卡之前,建议您关闭电 源以避免数据丢失。
- 不保证您可以使用由其他设备格式化的存储卡。请务必使用本摄像机格式化存储卡。
- 新购买的存储卡必须使用本摄像机进行格式化,本摄像机无法识别在其他设备上格式化的存储卡。请注意,格式化会擦除存储卡上的所有数据。

- 如果无法使用曾与另一设备配合使用的存储卡,请使用本数码摄像机将其格式化。请注意,格式化会删除存储卡上的所有信息。
- 存储卡有一定的寿命期限。如果无法 录制新数据,则必须购买新的存储卡。
- 存储卡是一种精密的电子产品。不要 折弯它、让它掉到地上或使它承受很 强的冲击力。
- 不要在存储卡的端子上放异物。如果 需要,使用柔软的干布清洁端子。
- 除了专用的标签之外,不要在标签粘贴 位置粘贴任何内容。
- 请务必小心,要将存储卡放在儿童够 不着的地方,孩子可能会不小心吞下 存储卡。

# 使用注意事项

- Samsung 对于因为操作方法不当所 导致的数据遗失不承担任何责任。
- 建议使用存储卡套以避免在移动时因 为静电原因而丢失数据。
- 使用一段时间后,存储卡可能会变热。
   这是正常现象,不是功能异常。

#### 本摄像机支持使用 SD 和 SDHC 存储卡 来存储数据。这真是太好了!

根据不同的制造商和生产系统,数据存储速度 可能会略有不同。

- SLC (single level cell) 系统:支持较快的写 入速度。
- MLC (multi level cell) 系统:只支持较慢的 写入速度。

为了取得最佳效果,建议使用支持较快的写 入速度的存储卡。

如果使用写入速度较低的存储卡录制视频, 则将视频存储在存储卡上时可能会造成困难。 在录制期间,甚至可能会丢失视频数据。 为了尝试节省录制的视频的位,摄像机强制 性将视频存储在存储卡上显示警告;

#### "卡速度低。请以较低质量录制。"

如果除了使用速度低的存储卡之外别无选择,则录制内容的分辨率和质量可能会低于 设置的值。 → 第 47~48 页 但是,分辨率和质量越高,使用的存储空间 就越多。

# 关于存储介质

# 影音录制时间

| 存储介质      |              | 内置存        | F储器*       | 储器* 存储卡   |           |            |            |            |             |
|-----------|--------------|------------|------------|-----------|-----------|------------|------------|------------|-------------|
| 容量        | Ł            | 8GB        | 16GB       | 1GB       | 2GB       | 4GB        | 8GB        | 16GB       | 32GB        |
| 电视高清晰 (🖙) | 720x576(50i) | 约190<br>分钟 | 约380<br>分钟 | 约23<br>分钟 | 约47<br>分钟 | 约95<br>分钟  | 约190<br>分钟 | 约380<br>分钟 | 约760<br>分钟  |
| 电视清晰 (圖)  | 720x576(50i) | 约240<br>分钟 | 约480<br>分钟 | 约30<br>分钟 | 约60<br>分钟 | 约120<br>分钟 | 约240<br>分钟 | 约480<br>分钟 | 约960<br>分钟  |
| 电视标准 (🖼)  | 720x576(50i) | 约310<br>分钟 | 约620<br>分钟 | 约38<br>分钟 | 约77<br>分钟 | 约155<br>分钟 | 约310<br>分钟 | 约620<br>分钟 | 约1240<br>分钟 |
| Web清晰 (邻) | 640x480(25p) | 约240<br>分钟 | 约480<br>分钟 | 约30<br>分钟 | 约60<br>分钟 | 约120<br>分钟 | 约240<br>分钟 | 约480<br>分钟 | 约960<br>分钟  |
| Web标准 (쥏) | 640x480(25p) | 约310<br>分钟 | 约620<br>分钟 | 约38<br>分钟 | 约77<br>分钟 | 约155<br>分钟 | 约310<br>分钟 | 约620<br>分钟 | 约1240<br>分钟 |

(单位:大约可录制的时间)

# ■可录制的照片数

| 存储介质 |           | 内置存储器* |        |        | 存储卡    |        |        |        |        |  |
|------|-----------|--------|--------|--------|--------|--------|--------|--------|--------|--|
| 1944 | 呈量        |        |        |        |        |        |        |        |        |  |
| 模式   | 分辨率       | 8GB    | 16GB   | 1GB    | 2GB    | 4GB    | 8GB    | 16GB   | 32GB   |  |
| 4.2  | 800x600   | 约9,999 | 约9,999 | 约1,920 | 约3,840 | 约7,680 | 约9,999 | 约9,999 | 约9,999 |  |
| 4.5  | 1600x1200 | 约6,080 | 约9,999 | 约760   | 约1,530 | 约3,040 | 约6,080 | 约9,999 | 约9,999 |  |
| 16:0 | 848x480   | 约9,999 | 约9,999 | 约1,920 | 约3,840 | 约7,680 | 约9,999 | 约9,999 | 约9,999 |  |
| 10.9 | 1696x960  | 约6,080 | 约9,999 | 约760   | 约1,530 | 约3,040 | 约6,080 | 约9,999 | 约9,999 |  |

(单位:大约可拍摄照片数量)

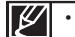

• 表格中的数字可能会因实际拍摄条件和主题而异。

- 质量和分辨率越高,使用的存储空间就越多。
- 分辨率和质量越低,压缩率和录制时间就越长,但图像质量可能会变差。
- 位速率根据录制图像自动调整。相应地,可录制时间可能也会发生变化。
- 容量超过 32GB 的存储卡可能无法正常操作。
- 根据设置情况,定时拍摄录制的影音长度也许会有变化。
- 录制影音文件至存储卡时如果产生不能写入数据的扇面,录制时间和容量可能会减少。
- 一个大尺寸的影音文件(H.264/AVC)一次能录制1.8GB。
- 本摄像机可以存储达9,999个视频文件和照片文件到一个存储卡内。
- 其他设备拍摄的视频(或照片)图像不能在此数码摄像机上播放。
- 标有\* 的项目仅适用于 8GB (仅限 SMX-F43), 16GB (仅限 SMX-F44)型号。
- 在16:9宽屏幕模式下进行拍摄,会比在4:3高宽比模式下拍摄时使用更多的存储空间。 ➡第49页

# 基本录制

录制视频或照片图像的基本步骤在接下来的页面上进行介绍。

# 录制影音文件

本数码摄像机为您提供两个**录制开始 / 停止**按钮。一个 在数码摄像机的侧面,另一个在 LCD 显示屏的面板上。 根据用途选择适合操作的录制开始 / 停止按钮。

#### <u>预先检查!</u>

- ・ 打开 LCD 屏幕并按下电源 (心) 按钮打开摄像机。
- 选择适当的存储介质。→第30页(仅限SMX-F43/F44)(如果您想使用存储卡记录文件,请插入存储卡)
- ・ 按下 MODE 按钮选择录制 ( ) (○) 模式。 > 第 24页
- 1. 选择要拍摄的主题。
  - 调整LCD屏幕到最佳角度。
  - 使用缩放杆或缩放按钮调整拍摄主题的大小。→第 39 页
- 2. 按下录制开始/停止按钮。
  - 录制 (●)指示符将会出现,并且录制将会开始。
- 3. 若要停止录制,请再次按下**录制开始/停止**按钮。

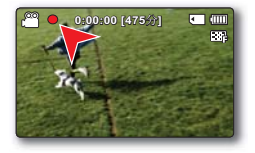

• 如果在录制期间电源中断或发生错误,视频可能无法录制/编辑。

• 对于由于存储卡问题而导致的录制或播放操作异常引起的任何损坏, Samsung 概不负责。

• 请注意,损坏的数据无法修复。

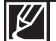

- 有关屏幕显示信息内容,请参见。⇒第12~13页
- 当您完成录制工作后,为了节约电池电量请将电池组取出。
- 有关当录制影音文件时可使用的各项功能,请参见。⇒第45页
- 录制过程中,一些功能按钮不起作用。(MODE按钮, MENU按钮,等)
- 声音从摄像机前上部的内置立体声麦克风录制。
   请注意不要遮挡摄像机的内置麦克风。
- 在录制一段重要的影音文件之前,请进行试录制,确保声音和视频的录制没有问题。
- 正在访问存储介质时,切勿关闭摄像机或取出存储卡。否则可能会损坏存储介质或存储介质上的数据。
- LCD显示屏亮度和颜色可以通过菜单进行调整。调整LCD显示屏的亮度或颜色不会影响拍摄的图像质量。
   ⇒第86页
- 本摄像机提供一种录制模式,该模式组合了录制视频和拍摄照片模式。
   因此,您可以用同一种模式轻松地录制视频或照片,无须切换各自的录制模式。
- 不能使用被锁住的存储卡进行录制。否则您将会看到存储卡被锁住不可能进行录制的提示信息。
- 您可以使用录制开始 / 停止按钮或 MODE 模式按钮从播放模式切换到录制模式。
- 如果在录制期间拔掉电源线 / 拆下电池或不能进行录制,系统就会切换到数据恢复模式。在恢复数据的过程中,其它功能不可使用。在数据恢复后,系统将会切换到待机模式。如果录制时间很短,则可能无法恢复数据。

# 基本录制

# <u>拍摄照片</u>

您可以拍摄照片并将它们保存在存储介质上。 请在录制之前设置所 需的分辨率。→ 第 48 页。

### <u>预先检查</u>!

- 打开 LCD 屏幕并按下电源 (①) 按钮打开摄像机。
- 选择适当的存储介质。→第36页(仅限SMX-F43/F44)(如果您想使用存储卡记录文件,请插入存储卡。)
- 按下 MODE 按钮选择录制 ( 24页) 模式。→第 24页
- 1. 选择要拍摄的主题。
  - 调整LCD屏幕到最佳角度。
  - 使用缩放杆或控制按钮调整拍摄主题的大小。⇒第 39 页
- 2. 将拍摄主题调整到 LCD 屏幕中心。
- 3. 完全按下 PHOTO 按钮。
  - 将会听到快门声音。(当"快门声音"设置为"打开"时)
  - 要继续拍摄,请等待到完全将当前照片存储在存储介质上后。
- ・ 可拍摄的照片数因照片大小和质量而异。→第 34 页
  - 拍摄照片时,不会录制音频。
  - 如果对焦困难,请使用手动对焦功能。⇒第58页
  - 在拍摄照片期间,切勿操作电源开关或取出存储卡,否则可能会损坏存储介质或数据。
  - 有关屏幕显示信息,请参阅第 12~13 页。
  - 使用菜单项调整 LCD 面板的亮度和对比度。此操作不会影响录制的图像。 → 第 86 页
  - 照片文件符合 JEITA(日本电子与信息产业协会)创立的"DCF(相机文件系统设计 规则)"标准。
  - ・ 在16:9宽屏幕模式下拍摄的照片图像尺寸为1696X960,848X480,在4:3高宽比模式 下拍摄的照片图像尺寸为1600X1200,800X600。(取消16:9宽屏幕) ⇒第49页
  - 本摄像机提供一种录制模式,该模式组合了视频录制和照片录制模式。因此,您可以 用同一种模式轻松地拍摄视频或照片,无须切换各自的录制模式。
  - · 您可以使用PHOTO按钮或MODE模式按钮从播放模式切换到拍摄模式。
  - 如果使用快速浏览功能,一旦录制完成,您就可以查看最近拍摄的视频和照片图像。
     ▶ 第 37 页

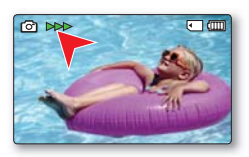

1080 108

РНОТО

# 录制模式中的快速浏览功能

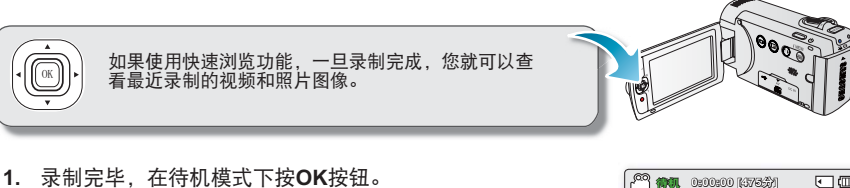

- 显示快捷菜单(OK导航键)。
- 2. 按下控制按钮(▶)查看您最新拍摄的视频(或照片)文件。
  - 快速播放完成后,摄像机将返回到待机模式。
  - 在进行快速浏览的过程中,使用控制按钮(▲/◀/►/OK) 进行搜索播放或删除当前文件。

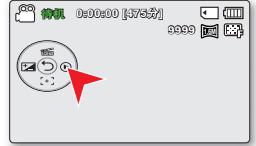

在以下情况时不支持使用快速浏览功能: (快速查看图标将在快捷菜单中变暗。)

- 如果在录制之后已更改模式或已使用 USB 线缆连接摄录机。
- 在拍摄后重启摄像机时。
- 在智能全自动模式中。
- 在使用快速查看功能后。

# 基本录制

# 方便初学者录制(智能全自动模式)

用户友好的**智能全自动**优化摄像机的自动录制条件,因此,即使是初学者也可以取得最佳性能。

#### <u>预先检查!</u>

按下 MODE 按钮选择录制 ( 🔐 / 🖸 ) 模式。→第 24页

- 1. 触摸智能全自动 ()) 触感按钮。
  - 屏幕上的智能全自动(激怒)和防抖动(HDIS)指示图标(小说))同时显示在 LCD屏幕上。

SMART

- 2. 调整 LCD 屏幕上的物体。
  - 摄录机会检测物体并自动选择场景类型。
  - 根据检测到的场景类型,将显示相应的图标。
    - 🔼: 录制风景时将会出现。
    - 🛄 : 在非常明亮的背景下录制时会出现。
    - 🕐: 录制夜景时会出现。
    - Pr: 晚上在室外录制肖像时会出现。
    - 💫: 在室内录制时会出现。
    - : 录制肖像时会出现。
- 3. 按下录制开始/停止按钮或 PHOTO 按钮。→第 35~36页
  - 要录制视频图像,请按录制开始/停止按钮。要录制照片,请按 PHOTO 按钮。
- 4. 要取消智能全自动模式,请再次触摸智能全自动 ()) 触感按钮。
  - 屏幕上的智能全自动 ( 🚟 ) 和防抖动(HDIS)指示图标 ( 🖓 ) 同时显示在 LCD屏幕上。

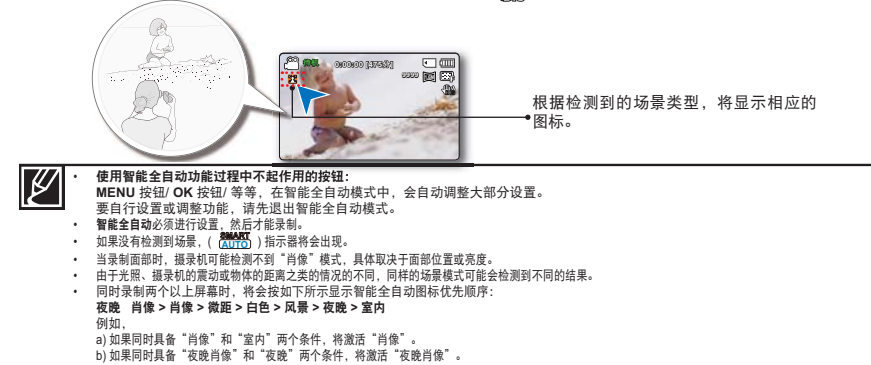

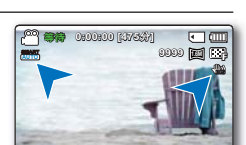

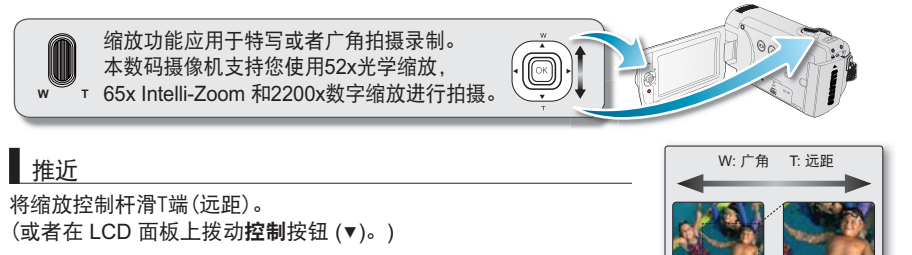

拉远

将缩放控制杆滑向T端(广角)。 (或者在 LCD 面板上拨动**控制**按钮 (▲)。)

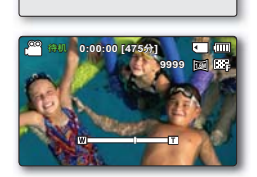

● 您可以使用缩放控制杆或者LCD面板上的控制(W/T)按钮进行缩放。
 • 数字缩放是通过数字图像处理来完成超过65x缩放放大率的。
 数字缩放可达到2200x。设置 "缩放类型" 为 "数字缩放"。→第63页
 • 在摄像机和被摄主题之间存在的极小可能距离是,当广角拍摄时维持锐聚焦大约为1cm

- (大约0.39英寸),在远距拍摄时大约为1m(大约39.4英寸)。光学缩放可保持图像质量,但在数字缩放期间,图像的质量可能会受损。
- 快速缩放或缩放距离较远的拍摄主题可能会使对焦缓慢。
   在这种情况下,请使用"**手动对焦**"。→第58页
- 如果已放大拍摄主题,建议在进行手动录制时使用"防抖动(HDIS)"。
- 频繁使用放大/缩小会消耗较多电池电量。
- 在录制过程中操作缩放控制杆或缩放按钮也许录进杂音。
- 当使用缩放功能时,慢慢拨动缩放控制杆(W/T)会降低它的速度。
   快速拨动会提高缩放速度。但是,使用缩放按钮(W/T)无法控制缩放速度。

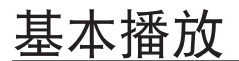

- 可以采用缩略图索引视图查看录制的视频和照片图像并以各种方式播放它们。
   在缩略索引视图下,您可以直接选择并且查看适当的图像文件,而无需使用快速向前或向后搜索。
- 本摄像机提供一种录制模式,该模式组合了视频录制和照片拍摄模式。因此,您可以用同一种模式轻松地拍摄视频 或照片,无须切换各自的录制模式。

# 更改播放模式

- 按下MODE模式按钮切换操作模式为录制( ) 🎬 / 💽)模式或播放( 🖻 )模式。
- 拍摄的视频和照片图像以缩略图索引视图的形式显示。根据上一种录制模式,录制内容将分别以视频图像和照 片图像缩略图索引视图方式存储。在"视频录制"模式下进行录制后切换到播放模式时,视频图像缩略图索引 视图将会出现。在"照片拍摄"模式下进行录制后切换到播放模式时,照片图像缩略图索引视图将会出现。

#### 了解如何切换操作模式

• 使用缩放控制杆可以轻松地在视频和照片缩略索引视图之间进行切换。

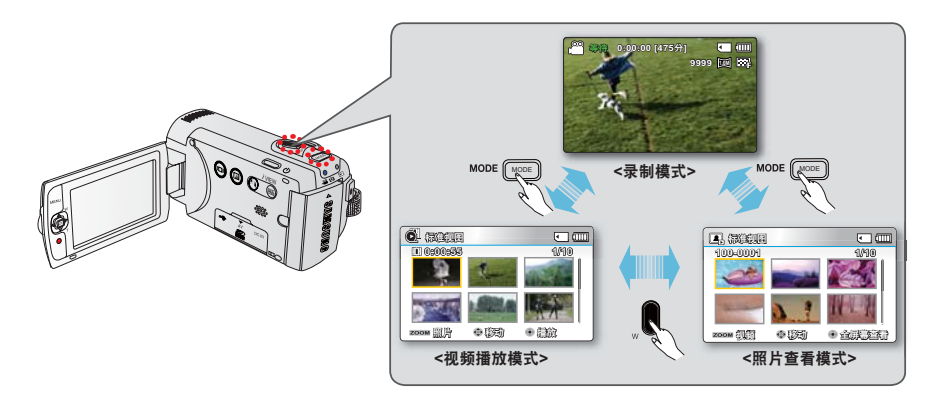

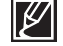

"多个视图选项"提供了按不同显示选项(录制内容、录制日期)对已录制视频和照片的缩略图进行排序的功能。→第 68页

# 播放视频

可以在缩略图索引视图中预览录制的视频。快速找到 所需的视频,然后直接播放。

#### <u>预先检查</u>!

- 此功能只能在视频播放()
   ()
   模式下使用。
- 您可以通过索引画面迅速找到想要查看的影音文件。
- 1. 打开 LCD 屏幕并按下电源 (心) 按钮开启摄像机。 ⇒第 23页
  - 选择适当的存储介质。→第30页(仅限SMX-F43/F44)(如果您想使 用存储卡记录文件,请插入存储卡)
- 2. 按下MODE模式按钮选择播放模式。
  - 显示缩略索引视图。最后被创建的文件或最后播放的文件高 亮显示。
- 3. 选择视频缩略索引视图查看屏幕。
  - 使用缩放控制杆可以轻松地在视频和照片缩略索引视图之间 进行切换。
  - 屏幕上显示所选文件的播放时间和播放状态的视频缩略图。
- 4. 使用控制按钮 (▲/▼/◀/▶) 选择所需的视频, 然后触摸 OK 按钮。
  - 如果您在播放视频文件之前设置日期/时间显示,日期/时间会 简短地显示约一秒钟然后开始播放。
  - 播放的快捷菜单将显示 3 秒。
  - 将会根据"播放选项"设置播放选择的视频图像。➡第69页
  - 要停止播放并返回到缩略图索引视图,请拨动缩放杆。

| $\mathbb{Z}$ | • | 要播放的视频的装入时间可能会变长,具体取决于视频分辨率。                       |
|--------------|---|----------------------------------------------------|
| ۲            | • | 在下列情况下,可能无法用数码摄像机播放视频文件:                           |
|              |   | - 视频文件在计算机上编辑过或重新命名过                               |
|              |   | - 视频文件是用数码摄像机以外的设备录制的                              |
|              |   | - 视频文件的文件格式不受数码摄像机支持                               |
|              | • | 当将音频/视频电缆连接至数码摄像机时,内置扬声器会自动关闭。                     |
|              |   | (当连接至外部设备时,应在所连接的外部设备上调整音量。)                       |
|              | • | 您可以将本数码摄像机与电视相连,通过电视观看影音文件。➡第94,100页               |
|              | • | 您可以使用 Intelli-studio将已录制的视频或照片上传到 YouTube, Flickr, |
|              |   | 或 Facebook。➡第101页                                  |
|              | • | 对于在播放过程中可用的各种功能,请参阅 "播放选项"。➡第67~78页                |

MODE

• 快速浏览功能用于预览您最后拍摄的影音图像或照片图像。⇒第37页

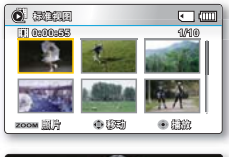

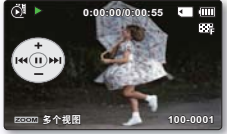

# 基本播放

# 各种播放操作

#### 正常播放(暂停)(▶/Ⅱ)

- 在播放过程中按下**OK**按钮。
  - 恢复到正常播放状态,再次按下**OK**按钮。

#### 搜索播放(<222/222>)

- 在播放期间,拨动控制按钮(▶)然后按住以正向搜索,或者向左移 动以倒退搜索。
- 对于每个方向,重复拨动控制按钮(◀/▶)可以提高搜索速度。
  - RPS (后退播放搜索)速率: x2 → x4 → x8 → x16
  - FPS (前进播放搜索)速率: x2 → x4 → x8 → x16
- 恢复一般播放模式,按下 OK 按钮。

#### 跳过播放(₩/))

- 在播放期间,拨动控制按钮(▶)以找到下一个文件的起始点。重复 拨动控制按钮(▶)将正向跳过文件。
- 在播放期间,拨动控制按钮(◀)以找到当前文件的起始点。重复拨动控制按钮(◀)将倒退跳过文件。
- 从当前文件起始点的3秒钟内拨动控制按钮(◄)可以跳回到上一个 文件。

#### 逐帧播放(◀Ⅱ/ Ⅳ►)

在暂停模式下,使用控制按钮(</▶)每次向前或向后播放一帧该视频。</li>
 恢复一般播放模式,按下 OK 按钮。

#### 慢动作播放(◀/▶)

- 在暂停期间,按住控制按钮(◀/▶)可以降低播放速度。
- 在慢动作播放期间,拨动控制按钮(◀/▶)会更改播放速度。
  - 慢动作播放速率: x1/2 → x1/4 → x1/8 → x1/16
  - 反向慢放速率: x1/2 → x1/4 → x1/8 → x1/16
  - 恢复一般播放模式,按下OK按钮。
- 进行慢速播放时,不会播放录制的声音。

#### 调节音量

拔动控制按钮 (▲/▼) 以提高或降低音量。

- 音量指示条会在3~4秒钟以后消失。
- 您可以通过内置扬声器听到已录制的声音。
- 可以在0至10的范围内任意调节。(如果在播放的过程中关闭LCD显示屏,您将不会从扬声器中听到任何声音)

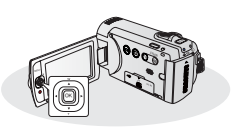

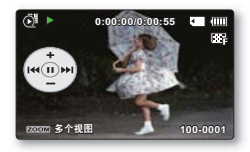

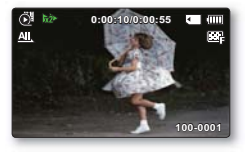

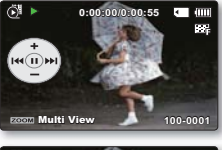

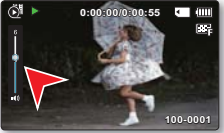

# <u>查看照片图像</u>

可以使用各种回放模式查看拍摄的照片。

#### <u>预先检查!</u>

- 此功能只能在照片查看 ( 🖳 ) 模式下使用。
- 可以从缩略图索引视图中快速查找和查看所需的照片图像。
- 1. 打开 LCD 屏幕并按下电源 (①) 按钮开启摄像机。→第 23页
  - 选择适当的存储介质。→第30页(仅限SMX-F43/F44)(如果您想使 用存储卡记录文件,请插入存储卡)

MODE

- 2. 按下MODE模式按钮选择播放模式。
  - · 显示缩略索引视图。最后被创建的文件或最后播放的文件高亮 显示。
- 3. 选择照片缩略索引视图查看屏幕。
  - 使用缩放控制杆可以轻松地在视频和照片缩略索引视图之间进行切换。
- 4. 使用控制按钮 (▲/▼/◀/▶)选择所需的照片图像, 然后按OK按钮。
  - 播放的快捷菜单将显示一小会。
  - · 要查看上一张/下一张照片,请拨动控制按钮 (◀/►)。
  - 要返回到缩略图索引视图,请拨动缩放杆。
- ⚠️・ 在照片播放期间,切勿关闭电源或弹出存储卡。否则可能会损坏录制的数据。
  - 本摄像机可能无法正常播放下列照片文件:
    - 在电脑上更改了使用此照片的文件名。
    - 在其他设备上录制的照片。
    - 照片的格式为本摄像机不支持的文件格式(不符合DCF标准)。

装入时间可能会因选择的照片的大小和质量而异。 如果您想要查看最后拍摄的照片图像,可以使用快速浏览功能。⇒第37页

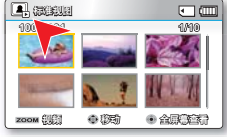

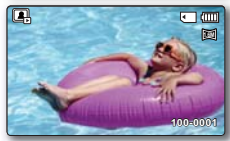

录制选项

# 更改菜单设置

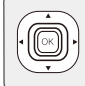

您可以自行更改数码摄像机的设置。本章使用 "录制"模式下的"光圈"功能作为示例。

# 

# 使用 MENU 按钮

- 1. 打开 LCD 屏幕并按下电源 (①) 按钮开启摄像机。
- 2. 按下 MODE 按钮选择"录制"(≌/図)模式。
- 3. 按下MENU菜单按钮。
  - 屏幕上显示菜单。
- 4. 控制按钮 (◀/▶) 选择"光圈"模式。
  - 返回到正常的屏幕显示,按 MENU 菜单按钮。
- 5. 控制按钮 (▲/▼/OK) 选择想要的子菜单项。
  - 根据选择的模式,某些菜单项可能无法选择和更改。
  - 调整所选菜单项的值。例如,通过移动控制按钮 (◀/▶/OK)来调整"光圈"值。
  - 完成设置操作后,按 MENU 按钮以退出。

| мени 2523              |
|------------------------|
|                        |
| 🕐 🗰 0:00000 [0755] 💽 🛄 |
|                        |
| 白动                     |
|                        |

MENU (123)

- ・ 进行菜单设置时,一些菜单项会变暗,无法同时选择。有关不可用的菜单的详细信息,请参阅"故障排除"一章。→第 113页
  - 从下一页开始,将撰写基本说明来帮助用户轻松设置每个菜单。这些说明可能会因 所选菜单项而异。
  - 您还可以通过OK按钮进入快捷菜单。⇒第 26~27页

# 录制菜单项

• 根据操作模式的变化,菜单选项也会有相应的变化。

• 详细的操作细节,请参看对应页的内容。

# 录制菜单项

●:可能

| 进行        | 寻判 / 99 / 今 ) 構式                           | 野过会物            | 对应五和 |
|-----------|--------------------------------------------|-----------------|------|
| レビーリリ     | 氷削() () () () () () () () () () () () () ( | 示へ い、 多 女人      | 利应贝阿 |
| ISCENE    | •                                          | 自动              | 46   |
| 视频分辨率     | •                                          | 电视清晰            | 47   |
| 照片分辨率     | •                                          | 1696x960 (16:9) | 48   |
| 16:9 宽屏幕  | •                                          | 打开              | 49   |
| 白平衡       | •                                          | 自动              | 50   |
| 光圈        | •                                          | 自动              | 52   |
| 快门速度      | •                                          | 自动              | 53   |
| EV        | •                                          | 0               | 55   |
| 彩色夜景      | •                                          | 关闭              | 56   |
| 聚焦        | •                                          | 自动              | 57   |
| 防震动(HDIS) | •                                          | 关闭              | 59   |
| 数字特效      | •                                          | 关闭              | 60   |
| 淡化器       | •                                          | 关闭              | 61   |
| 风声消除      | •                                          | 关闭              | 62   |
| 缩放类型      | •                                          | Intelli-Zoom    | 63   |
| 定时拍摄录制    | •                                          | 关闭              | 64   |
| 标线        | •                                          | 关闭              | 66   |
| 设置        | •                                          | -               | 79   |

#### **iSCENE**

本数码摄像机可以根据被摄物体周围的光线自动调节适宜拍摄的快门速度和光圈。您可以根据录制的环境 和想要得到的效果选择一个最佳的模式。

#### <u>预先检查!</u>

按下 MODE 按钮选择录制 ( 🔐 / 🖸 ) 模式。→第 24页

- 1. 按下MENU菜单按钮→ 控制按钮 (◄/►)→"iSCENE."
- 2. 使用控制按钮 (▲/▼) 选择所需的子菜单和菜单项, 然后按下 OK 按钮。
- 3. 按MENU菜单按钮退出菜单。

#### 子菜单项

11.1

| 选项   | 内容                                         | 屏幕显示  |
|------|--------------------------------------------|-------|
| "自动" | 使用此设置调整为常用的录制条件。<br>快门速度和光圈值被自动调整到最佳的拍摄参数。 | -     |
| "运动" | 录制快速移动的主题时,例如在高尔夫球或乒乓球场中。                  | 130 M |
| "肖像" | 录制静止或缓慢移动的主题时,例如人或风景。                      | 扰     |
| "聚光" | 当录制在强光束下的主题时。例如,戏院中的舞台聚光灯。                 | 8     |
| "海滩" | 录制阳光强烈的环境,如海滩。                             | වි    |
| "雪地" | 录制阳光反射强烈的环境,如滑雪场。                          | ŝz    |
| "高速" | 降低快速移动物体的运动模糊。                             | 23    |
| "食物" | 以高饱和度录制特写物体。                               | ଜ     |
| "瀑布" | 在瀑布或喷泉等条件下。                                | 49    |

| ・ 也可通过快捷菜单设置iSCENE。 | ➡第26~27页 | atter 0:00:00 [4 | wan 🖸 🧰                   |
|---------------------|----------|------------------|---------------------------|
|                     |          | - MA や ボ &<br>酒  | 8 <b>X O S &amp;</b><br>D |
|                     |          | 家的时中的人           |                           |
|                     |          | MENU SE          | <b>5 • 66</b> 7           |

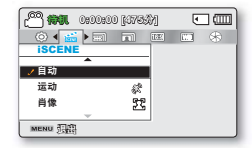

#### 视频分辨率

您可以选择录制影音文件的分辨率。本数码摄像机能够以 "**电视高清晰**","**电视清晰**","电视标 准", "Web清晰"和"Web标准"模式进行录制。出厂默认设置为"标准"模式。

#### <u>预先检查!</u>

按下 MODE 按钮选择录制 ( 🎬 / 🖸 ) 模式。→第 24页

- 1. 按下MENU菜单按钮→ 控制按钮 (◀/▶) →"视频分辨率"。
- 2. 使用控制按钮 (▲/▼)选择所需的子菜单和菜单项, 然后按下 OK 按钮。
- 3. 按MENU菜单按钮退出菜单。

| an an an an an an an an an an an an an a | 0 [37597] | •   | Ш |
|------------------------------------------|-----------|-----|---|
|                                          | 12 11     | * 2 | à |
| 优殊丌辨华                                    |           |     |   |
| 电视高清晰                                    |           |     |   |
| / 电视清晰                                   |           |     |   |
| 电忧怀难                                     | 669       |     |   |
| MENU (                                   |           |     |   |

| 子菜单项     |                                                    |            |
|----------|----------------------------------------------------|------------|
| 选项       | 内容                                                 | 屏幕显示       |
| "电视高清晰"  | 以720x576(50i)高清晰图像分辨率录制影音图像。                       | C.         |
| "电视清晰"   | 以720x576(50i)清晰图像分辨率录制影音图像。                        | <b>6</b>   |
| "电视标准"   | 以720x576(50i)标准图像分辨率录制影音图像。                        |            |
| "Web 清晰" | 以640x480(25p)标准图像分辨率录制影音图像。它支持在计<br>算机上用最佳分辨率查看。   | ø <b>7</b> |
| "Web 标准" | 以 640x480(25p) 标准图像分辨率录制影音图像。它支持在计<br>算机上用最佳分辨率查看。 | <b>S</b>   |

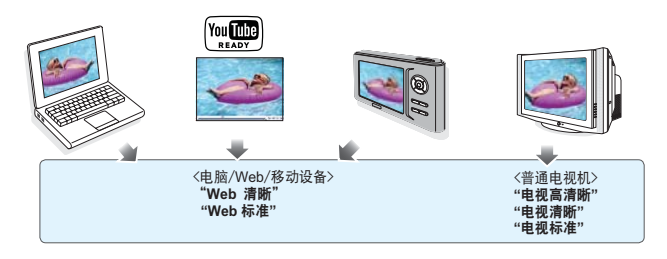

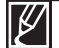

 您可以分五个分辨率等级拍摄一个场景: "电视高清晰", "电视清晰", "电视标准", "Web清晰"和 "Web标准"。然而,更高的分辨率,会占用更大的存储空间。

- 根据录制影音文件的分辨率决定可以进行录制的时间。⇒第34页
- 当您设置为16:9高宽比时,若使用分辨率为"Web清晰"和"Web标准"录制的影音文件为 4:3高宽比。

#### 照片分辨率

可以选择要录制的照片图像的质量。

#### 预先检查!

按下 MODE 按钮选择录制 ( 🎬 / 🖸 ) 模式。→第 24页

- 1. 按下MENU菜单按钮→控制按钮 (◀/▶) →"照片分辨率"。
- 使用控制按钮 (▲/▼)选择所需的子菜单和菜单项,然后按下 OK 按钮。
- 3. 按MENU菜单按钮退出菜单。

### 子菜单项

| 设置                | 内容                 | 屏幕显示 |
|-------------------|--------------------|------|
| "1696x960 (16:9)" | 以 1696x960 分辨率录制。  |      |
| "848x480 (16:9)"  | 以 848x480 分辨率录制。   |      |
| "1600x1200 (4:3)" | 以 1600x1200 分辨率录制。 | 2M   |
| "800x600 (4:3)"   | 以 800x600 分辨率录制。   | SVCA |

100 mm 0100100 (1755)

/ 1696X960(16:9)

848X480(16:9) 📷

MENU THE

•

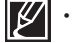

如使用本数码摄像机拍摄的照片文件也许不能在其它设备上显示,因为有些设备不支持高分辨率。

- 对于照片冲洗,分辨率越高,图像质量越好。
- 高分辨率图像比低分辨率图像使用更多存储空间。如果选择较高的分辨率,存储器中可用于拍摄照片的空间就较少。
- 根据16:9宽屏幕功能的选择,屏幕上显示的照片分辨率子菜单项有所不同。

### 16:9 宽屏幕

在录制或播放(16:9 宽屏幕 /4:3 宽屏幕高宽比)时您可以选择期望的 LCD 显示屏幕高宽比。

#### <u>预先检查!</u>

按下 MODE 按钮选择录制 ( 🎬 / 🖸 ) 模式。→第 24页

- 1. 按下MENU菜单按钮→控制按钮 (◄/▶)→"16:9 宽屏幕"。
- 2. 使用**控制**按钮 (▲/▼) 选择所需的子菜单和菜单项, 然后按下 OK 按钮。
- 3. 按MENU菜单按钮退出菜单。

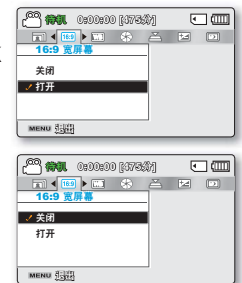

| 子菜单项 |                                                 |      |
|------|-------------------------------------------------|------|
| 选项   | 内容                                              | 屏幕显示 |
| "关闭" | 禁用此功能。以4:3屏幕高宽比显示图像。在该屏幕上选择以使用<br>4:3标准显示屏幕高宽比。 | _    |
| "打开" | 通过放大和调整成 16:9 宽屏幕高宽比,选择以观看 4:3 屏幕高宽比的<br>影片。    | -    |

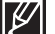

• 在进行录制之前请先设置高宽比,本数码摄像机默认的设置为"16:9宽屏幕:打开"。

当您设置为16:9高宽比时,以"Web清晰"和"Web标准"分辨率录制的影音文件也仍然以4:3高宽比显示。

# 白平衡

本摄像机会自动调整拍摄主题的颜色。根据拍摄主题和光照条件,您可以采用自然颜色录制。

### <u>预先检查!</u>

按下 MODE 按钮选择录制 ( 🎬 / 🖸 ) 模式。→第 24页

- 1. 按下MENU菜单按钮→ 控制按钮 (◀/▶)→"白平衡"。
- 2. 使用控制按钮 (▲/▼) 选择所需的子菜单和菜单项, 然后按下 OK 按钮。
- 3. 按MENU菜单按钮退出菜单。

|                                                                                                    |                   |                     |         |    | 0.0                  |
|----------------------------------------------------------------------------------------------------|-------------------|---------------------|---------|----|----------------------|
| 日半衡                                                                                                    |                   |                     |         |    |                      |
| ✓自动                                                                                                    | _                 |                     |         |    |                      |
| 晴天                                                                                                    |                   | Ô                   |         |    |                      |
| 阴天                                                                                                    |                   | Ô                   |         |    |                      |
|                                                                                                    | ~                 |                     |         |    |                      |
| MENU 🕃                                                                                                    | 岛                 |                     |         |    |                      |
|                                                                                                    |                   |                     |         |    | -                    |
|                                                                                                    |                   |                     |         |    |                      |
| 00 000                                                                                                    | 010000            | a p/ma/#            | ٨n      | L. | 1.600                |
| <u> </u>                                                                                                    | . 0:00:0          | D (373%)            | Ŋ       | ٠  |                      |
| 2 <b>* *</b>                                                                                                    | . 0:00:0<br>      | ) [4734<br>—        | )<br>ta | •  | - (IIII<br>3~3       |
|                                                                                                    | . 0:00:0<br>• (*) | ) [473%<br>—        | )<br>:= | •  | 302                  |
|                                                                                                    | . 0:00:0<br>• %   | ) [479\$<br>~       | )<br>:= | •  | <b>) (111</b><br>263 |
| 2 (1)<br>○ (1)<br>○ | . 0:00:0<br>• %   | ) [4794<br>—        | )<br>12 | •  | ) (IIII<br>303       |
| 2 <sup>00</sup> (秋)<br>Ⅲ ▲ 〔<br>自平台<br>自动<br>✓ 新天                                                                                                    | . 0:00:0<br>• %   | ) [473)<br>č        | )<br>=  | •  | ] (III<br>3~3        |
| ○ 徐顺<br>回王<br>自平<br>自动<br>✓ 助天                                                                                                    | 0:00:0<br>• *     | ) [(773)<br>—       | 8       | •  | <b>(</b> )<br>(*)    |
| ○○ 倚明<br>回 ▲<br>日平衡<br>自动<br>水晴天<br>阴天                                                                                                    | . 0:00:0<br>• *   | ) [173)<br>—<br>—   | )       | •  | - <b>(</b>           |
| (○) 備順<br>回平<br>自<br>申<br>前<br>所<br>天                                                                                                    | . 0:00:0          | ) [173)<br><u> </u> | h       | •  | ] (III<br>3+3        |

•

18827331 00x00x00 1887733

| 子菜单项     |                      |      |
|----------|----------------------|------|
| 设置       | 内容                   | 屏幕显示 |
| "自动"     | 根据录制条件自动控制白平衡。       | -    |
| "晴天"     | 根据室外光照条件控制白平衡。       | \$   |
| "阴天"     | 当在阴天录制时。             | 3    |
| "荧光灯"    | 当在白色荧光灯下录制时。         |      |
| "钨丝灯"    | 当在卤钨灯和白炽灯光下录制时。      | ÷    |
| "自定义白平衡" | 您可以手动调整白平衡以与光源或情景相符。 | ₽    |
|          |                      |      |

# 手动设置白平衡

- 1. 选择"自定义白平衡"。
  - 显示指示图标(凸)和提示消息"设置白平衡"。
- 将数码摄像机对准一个白色的物体,譬如白纸,使屏幕上全是白 色。对准的物体不可以是透明的。
  - 如果不能聚焦该物体,请使用"**手动聚焦**"。➡第62页
- 3. 按OK按钮。
  - 设置的白平衡被启用,并且显示指示图标 ( 🖓 )。
- 4. 按MENU菜单按钮退出菜单。

# 

厚实的白纸

#### 了解白平衡:

白平衡 (WB) 是除去无真实感的色偏的过程,使得白色的物体在照 片中呈现为正常的白色。正确的白平衡必须考虑光源的"色温", 即白光的相对冷暖程度。

- ・ 录制一个主题可以在室内各种照明设备的环境下进行。(自然光,荧光灯,钨丝灯,等。)。因为 在不同光源下的色温有所不同,所以白平衡设置后会有不同的色彩。使用本功能会得到更 自然的效果。
  - 手动设置白平衡时,用于填充屏幕的主体必须是白色的,否则摄像机可能无法检测适当 的设置值。
  - 调整的设置将保留到再次设置白平衡为止。
  - 在正常室外录制期间,设置为"自动"可提供更好的效果。
  - 取消数字缩放功能可使设置更清楚更精确。
  - 如果光照条件更改,请重置白平衡。

#### 光圈

摄像机会根据被摄主题和录制条件自动调整光圈。您也可以根据您个人的喜好手动调整光圈。

#### <u>预先检查!</u>

按下 MODE 按钮选择录制 ( 🔐 / 🖸 ) 模式。→第 24页

- 1. 按下MENU菜单按钮→ 控制按钮 (◀/▶)→"光圈"。
- 2. 使用控制按钮 (▲/▼) 选择所需的子菜单和菜单项, 然后按下 OK 按钮。
- 3. 按MENU菜单按钮退出菜单。

### 子菜单项

| 选项   | 内容       | 屏幕显示   |
|------|----------|--------|
| "自动" | 自动设置光圈值。 | -      |
| "手动" | 手动设置光圈值。 | 🕅 FX.X |

| an 🖓 🕅  | 0000000 | [6735 | \$7] | ۲   | ) ( |
|---------|---------|-------|------|-----|-----|
|         |         | 12    | ••   | 000 |     |
| 光圈      |         |       |      |     |     |
| 自动      |         |       |      |     |     |
| / 手动    |         | ¢۵.   |      |     |     |
|         |         |       |      |     |     |
| MENU TH |         |       | 1    |     |     |

🔗 🗰 0:00:00 [473\$)

✓ 自动

手动

MENU 3

**B** 

• m

### 手动设置光圈

- 1. 选择"手动"。
- 2. 使用控制按钮 (◀/▶) 调整光圈值。
  - 按下OK按钮确认选择。
  - 可以设置的曝光参数为从 "F1.8" 至 "F22"。
  - 如果将光圈设置为手动,则光圈越高,录制的图片越暗。

#### 了解光圈

可调整光圈档数来控制到达图像感应器的光线。 推荐在以下情况的时候使用手动调节光圈:

- 使用逆光拍摄或背景太亮时。
- · 在反光的自然背景(如海滩)拍摄或滑雪时。
- · 当背景过暗时(例如, 夜景)。

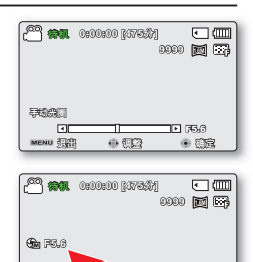

# 快门速度

摄像机会根据拍摄主题亮度自动调整快门速度。您也可以根据场景条件手动调整快门速度。

#### <u>预先检查!</u>

按下 MODE 按钮选择录制 ( 🎬 / 🖸 ) 模式。→第 24页

- 1. 按下MENU菜单按钮→ 控制按钮 (◀/▶)→"快门速度"。
- 2. 使用控制按钮 (▲/▼) 选择所需的子菜单和菜单项,然后按下 OK 按钮。
- 3. 按MENU菜单按钮退出菜单。

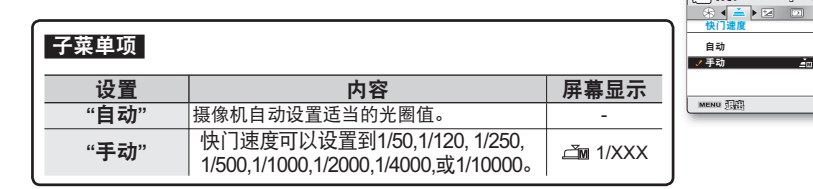

# 手动设置快门速度:

- 1. 选择"手动"。
- 2. 使用控制按钮 (◀/▶) 调整快门速度值。
  - 通过按 OK 按钮确认想要的快门速度设置。
  - · 快门速度值可以设置为 1/50~1/10000 之间。
  - 要捕捉物体的快速移动,请设置较快的快门速度值。要留下快速移动的整体印象,请设置较慢的快门速度值。

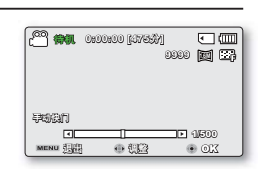

000 mm 0:00:00 [47533]

✓自动

手动

MENU []]]

<u>A</u>

**الله ا** 

• m

An (\*)

# 在录制期间建议您使用的快门速度

| 快门速度                       | 内容                                                 |
|----------------------------|----------------------------------------------------|
| 1/50                       | 快门速度固定在1/50 每秒。当拍摄一个精密的电视屏幕通常显示黑带。                 |
| 1/120                      | 快门速度固定在1/120每秒。室内运动例如篮球。当在强光源下或水银蒸汽灯<br>下进行拍摄时会闪烁。 |
| 1/250, 1/500, 1/1000       | 移动的汽车,火车以及运动的过山车。                                  |
| 1/2000, 1/4000,<br>1/10000 | 户外运动例如高尔夫球或者网球。                                    |

请勿瞄准太阳。那样做可能导致摄录机功能异常。请只在低光照条件下(如黄昏)拍摄 太阳的图像。

2

如果将快门速度设置得很高,则图像看起来可能不平滑。
建议用较快的快门速度来拍摄快速移动的物体。请注意,快门速度越快,图像越暗。 由于快门速度加快,传感器接收的光线更少。

# EV (曝光值)

本数码摄像机通常会自动调节曝光。根据录制的条件,您还可以手动调节曝光。

#### <u>预先检查!</u>

按下 MODE 按钮选择录制 ( 🎬 / 🖸 ) 模式。→第 24页

- 1. 按下MENU菜单按钮→控制按钮 (◀/▶)→"EV"。
- 2. 按下 OK 按钮。
- 3. 在 LCD 屏幕上查看图像时, 拨动控制按钮 (◄/►) 以调整曝光。
  - 可以设置的曝光参数为从"-2.0" 至"+2.0"。
  - 如果手动设置曝光, 可以设置更高的曝光, 得到更亮的录制图像。
- 4. 按下OK按钮确认选择。
  - 将应用曝光值设置,并且将显示(Hal XX)指示符和设置值。
  - 要取消手动调整的曝光值,请在步骤 3 中选择 "0"。

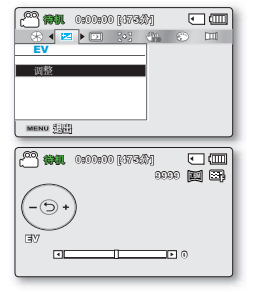

#### 了解 EV (曝光值)

曝光值是在拍摄照片或视频的过程中,允许落到照片图形媒介(照片图形胶片或图像感应器) 的光线。

#### 推荐在所列出的条件下使用手动曝光:

- 当使用反向照明设备发射光源或者当背景太明亮的时候。
- 当自然背景反射出强光的时候。譬如在沙滩或是滑雪场。
- 当背景过暗或是被摄主题比较明亮的时候。

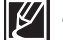

- 您还可以通过快捷菜单设置曝光。➡第26页
  - 根据曝光值,快门速度也会自动改变。

# 彩色夜景

通过控制快门速度,可以使录制的主题出现为慢动作,或者在黑暗的地方录制较亮的图像而无需补偿颜色。

#### <u>预先检查!</u>

按下 MODE 按钮选择录制 ( 🎬 / 🖸 ) 模式。→第 24页

- 1. 按下MENU菜单按钮→控制按钮 (◀/▶) → "彩色夜景"。
- 2. 使用控制按钮 (▲/▼) 选择所需的子菜单和菜单项, 然后按下 OK 按钮。
- 3. 按MENU菜单按钮退出菜单。

| 子菜单项   |                                   |      |
|--------|-----------------------------------|------|
| 选项     | 内容                                | 屏幕显示 |
| "关闭"   | 不使用此功能。                           | -    |
| "自动"   | 本数码摄像机自动调节图像亮度。                   | AUTO |
| "1/25" | 将慢速范围扩大到 1/25 即可录制较<br>亮的图像。      | 1/25 |
| "1/13" | 在黑暗的位置将快门速度修改为 1/13<br>即可录制较亮的图像。 | 1/13 |
|        |                                   |      |

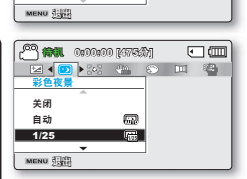

**633** 

R

145753) 0100100 (4753)

/关闭

自动

1/25

a 💶 🔊 🐜 🔅

•

m 89

当使用彩色夜景时,拍摄的图像会有慢动作效果。另外,焦点调整变慢,屏幕上可能会出现白点,这不是缺陷。

# 聚焦

摄像机通常会自动对焦在拍摄主题上(自动对焦)。摄像机打开后,一般会设置自动对焦。您 也可以根据录制条件手动对焦拍摄主题。

#### <u>预先检查!</u>

按下 MODE 按钮选择录制 ( 🔐 / 🖸 ) 模式。→第 24页

- 1. 按下MENU菜单按钮→ 控制按钮 (◀/▶) →"聚焦"。
- 使用控制按钮 (▲/▼)选择所需的子菜单和菜单项,然后按下 OK 按钮。
- 3. 按MENU菜单按钮退出菜单。

| 子菜里项   |                                        |              |
|--------|----------------------------------------|--------------|
| 选项     | 内容                                     | 屏幕显示         |
| "自动"   | 在多数情况下,如果正在集中进行创造<br>的时候,最好还是使用自动聚焦功能。 | 无            |
| "面部检测" | 使用面部自动检测功能录制最佳的人物<br>效果。               |              |
| " 手动 " | 在自动聚焦遇到困难的时候,也许您可以<br>选择使用手动聚焦。        | 1002<br>1002 |

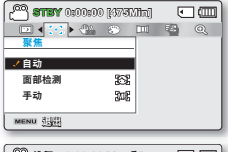

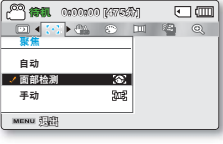

# 面部检测

它会检测并识别类似于面部的形状并自动调整焦点、颜色和曝光。 另外,它还会调整最适合检测到的面部的录制条件。

拨动控制按钮(▲/▼)选择"面部检测",然后按下OK按钮。
 一检测面部的同时显示屏上出现检测框。面部图像被自动完善。

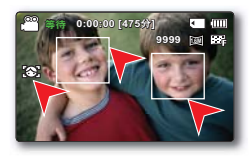

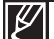

不会录制面部检测(23))和面部检测框(□))的指示符。

- 在设置了面部检测后将人的面部调整到框内会自动将焦点和曝光调整到最佳值。
- 当正在录制的过程中不能进行面部检测操作。例如,即使被摄主题并不是人脸,当 设计为"肖像"形态时,显示屏上仍然会出现面部检测框。
- 当将人的侧面调整在方框中时,或者在光照不足的环境中操作时,面部检测功能将 不起作用。必须正面面对主体,或者采用足够的光照。

# 在录制的过程中使用手动聚焦:

本数码摄像机自动聚焦特写至无限大的被摄主题。然而,根据录制的情况也许不能够正确地聚 焦,在这种情况下,请使用手动对焦。

- 1. 拨动控制按钮 (▲/▼) 选择"手动对焦"。
  - 屏幕上显示手动聚焦调节指示图标。
- 拨动控制按钮 (◀ / ▶ )选择适当的指示图标调节聚焦,然后按下 OK按钮。
  - 执行手动聚焦设置并且屏幕上显示指示图标(3)。

#### 聚焦一个较近的主题

要聚焦在较近的物体,请拨动控制按钮 (◀)。

#### 聚焦在较远的物体

要聚焦在较远的物体,请拨动控制按钮(▶)。

- 调节后,屏幕上显示表示较近的主题或较远主题的 指示图标 ([] / [])。
- 拨动控制按钮(◀/▶)调整焦点后,即会应用调整后的值。

#### 建议您在以下的情况使用手动对焦:

- 物体是黑暗的。
- 当背景光太亮时
- 透过有污点或者有水汽的窗户进行拍摄时
- 紧贴水平线或倾斜的山坡进行拍摄时
- 紧邻金属栅栏的后面拍摄远处主题时
- 拍摄墙壁,雾气以及其它较低反差的主题时
- 拍摄发出强光或反射出强光的主题时
- 聚焦一个拍摄框架边缘的主题时
- 您可以使用快捷键轻松调整焦点。→第26~27页
  - 手动调焦可以将焦点调整在框中场景上的某个点,而自动调焦会自动将焦点调整在中心区域。
    - 在手动调节焦距之前请使用变焦功能进行聚焦。如果您在进行手动调焦之后使用变焦功能,则需要重新聚焦。
    - 在进行手动调焦之前,请检查数字缩放是否已关闭。当"**缩放类型**"被设置为:"**数 字缩放**"时,手动对焦将不能准确聚焦。请关闭数字缩放。➡第63页

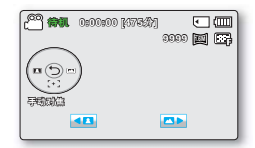

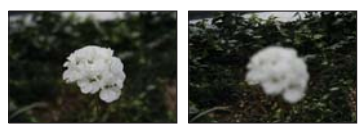

< 拍摄较近的主题 > < 拍摄较远的主题 >

# <u>防震动 (HDIS)</u>

使用防震动(HDIS)功能可以对摄像机抖动造成的不稳定图像进行补偿。

#### <u>预先检查!</u>

按下 MODE 按钮选择录制 ( 🎬 / 🖸 ) 模式。→第 24页

- 1. 按下MENU菜单按钮→ 控制按钮 (◀/▶) →"防震动 (HDIS)"。
- 2. 使用控制按钮 (▲/▼) 选择所需的子菜单和菜单项, 然后按下 OK 按钮。
- 3. 按MENU菜单按钮退出菜单。

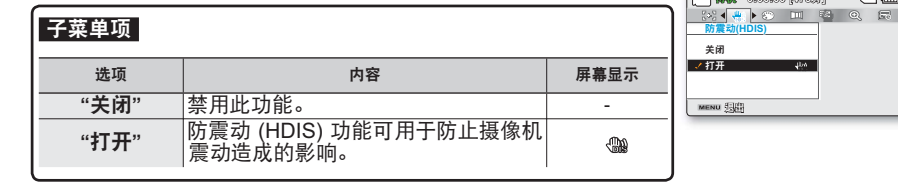

## 提示 在下列情况下,请使用防震动功能;

- 使用大比例缩放时录制。
- 录制细小物件的特写图片时
- 边走动或移动边录制时
- 在车辆内透过车窗录制时

・ 智能全自动模式会自动将防震动 (HDIS) 设置为"打开"

- 即使设置了"防震动 (HDIS):打开",一可能也不能校正大幅度的摄像机抖动。请用双 手握紧摄像机。
- 将此功能设置为"打开"时,实际移动与屏幕上的移动之间有轻微的时间差。
- 当此功能设置为"打开"时,如果以高放大率在黑暗的地方录制,背景图像可能会突出。在这种情况下,建议使用三脚架(未提供)并将"防震动(HDIS)"调到"关闭"。

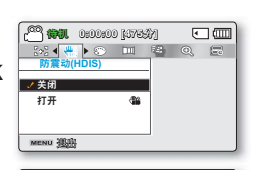

• 💷

🖓 🗱 0:00:00 [473:3]

录制选项

### 数字特效

使用数字特效功能可为录制内容提供有创意的外观。

#### **预先检查**!

按下 MODE 按钮选择录制 ( ) 〇 ) 模式。→第 24页

- 1. 按下MENU菜单按钮→ 控制按钮 (◀/▶) →"数字特效"。
- 2. 使用控制按钮 (▲/▼) 选择所需的子菜单和菜单项, 然后按下 OK 按钮。
- 3. 按MENU菜单按钮退出菜单。

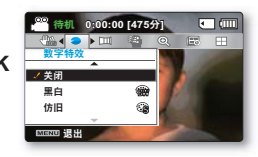

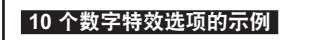

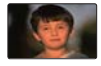

关闭 不使用此功能。

仿旧 (意)

效果。

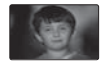

黒白 (織) 将图像变为黑白的。

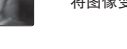

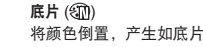

浮雕 (約)

(浮雕)。

镜像 (部)

一半。

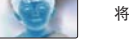

将颜色倒置,产生如底片的效果。

使用此模式创建一个 3D 效果

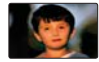

艺术 (家之) 为影音文件增加艺术效果。

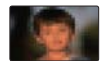

马赛克 (领) 在您的影音文件增加艺术效果。

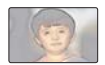

柔和 (322) 使用此模式赋予图像浅淡色素描效果。

图像以深褐色显示,产生类似旧照片的

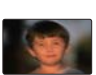

步进式曝光 (2)) 断片录制图像技术。

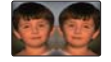

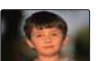

化妆品 (🛞) 使用此模式帮助修正面部缺陷。

此模式使用镜面效果,把画面切成

# 淡化器

通过使用特殊效果,例如在拍摄开头淡入或拍摄末尾淡出,可为录制内容提供个性化的外观。

#### <u>预先检查!</u>

按下 MODE 按钮选择录制 ( 🔐 / 🖸 ) 模式。→第 24页

- 1. 按下MENU菜单按钮→ 控制按钮 (◀/▶) → "淡化器"。
- 2. 使用控制按钮 (▲/▼) 选择所需的子菜单和菜单项, 然后按下 OK 按钮。
- 3. 按MENU菜单按钮退出菜单。

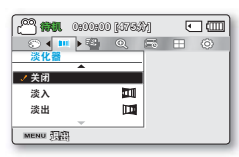

| 子菜单项    |                      |      |
|---------|----------------------|------|
| 选项      | 内容                   | 屏幕显示 |
| "关闭"    | 禁用此功能                | -    |
| "淡入"    | 开始录制时,将会执行淡化器。       | Ē    |
| "淡出"    | 录制完成后,将会执行淡化器。       |      |
| "淡入-淡出" | 开始或停止录制时,将会相应地执行淡化器。 |      |

| <u> </u> | 000000   | 0 <b>[</b> 4772 | 砌  | ত |                           |
|----------|----------|-----------------|----|---|---------------------------|
|          |          | Q               | Ξó |   | $\langle \hat{O} \rangle$ |
| 淡化器      |          |                 | -  |   |                           |
| 关闭       |          |                 |    |   |                           |
| / 淡入     |          | -41             |    |   |                           |
| 淡出       |          |                 |    |   |                           |
|          | ~        |                 |    |   |                           |
| MENU SI  | 12<br>12 |                 |    |   |                           |

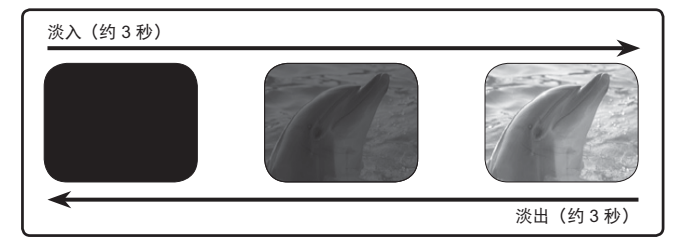

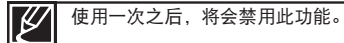

## 风声消除

使用风声消除功能,在从内置麦克风录制声音时,可以降低风声。

<u>预先检查!</u>

按下 MODE 按钮选择录制 ( 🔐 / 🖸 ) 模式。→第 24页

- 1. 按下MENU菜单按钮→控制按钮 (◀/▶) →"风声消除"。
- 2. 使用控制按钮 (▲/▼) 选择所需的子菜单和菜单项, 然后按下 OK 按钮。
- 3. 按MENU菜单按钮退出菜单。

| 子菜单项 |                           |              |
|------|---------------------------|--------------|
| 选项   | 内容                        | 屏幕显示         |
| "关闭" | 禁用此功能。                    | -            |
| "打开" | 在从内置麦克风录制声音时,您可以降低<br>风声。 | 1933<br>1935 |

| MENU III                             |  |
|--------------------------------------|--|
| ●●●●●●●●●●●●●●●●●●●●●●●●●●●●●●●●●●●● |  |
| мени ЛШ                              |  |

-

打开

.

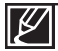

使用风声消除功能,在消除风声噪音的同时也会消除一些低频率声音。

### 缩放类型

当录制图像时,本数码摄像机为您提供三种缩放方式;光学缩放, Intelli-Zoom 以及数字缩放。

#### 预先检查!

*[[*//

按下 MODE 按钮选择录制 ( ) () 模式。 → 第 24页

- 1. 按下MENU菜单按钮→ 控制按钮 (◀/▶)→"缩放类型"。
- 使用控制按钮 (▲/▼) 选择所需的子菜单和菜单项, 然后按下 OK 按钮。
- 3. 按MENU菜单按钮退出菜单。

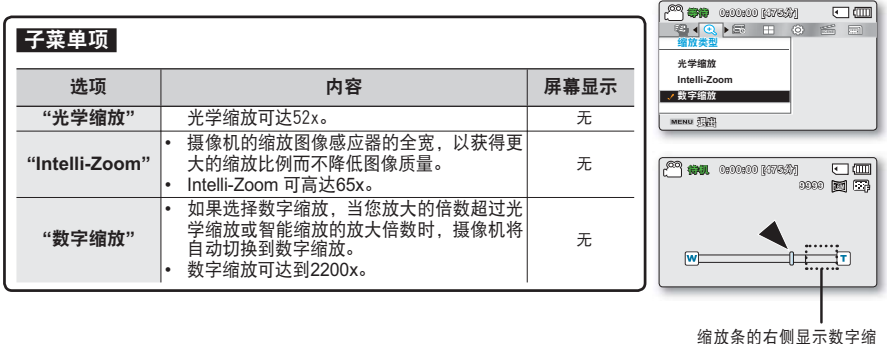

放区。移动缩放杆时,缩 放区域将会出现。

. (KETR) 000000 💏 🏁

光学缩放

Intelli-Zoon 動空線放

MENU 384

• m

- 如果使用数字缩放,则会以高于 Intelli-Zoom 或光学缩放率的比率对图像进行数字处 理,因此图像分辨率可能会降低。
  - 根据您对被摄主题的放大倍数.图像的质量也会有所下降。
  - 使用最大缩放会影响图像的质量。
  - 缩放范围将根据视频的画面比例有所变化。
# 录制选项

## <u>定时拍摄录制</u>

使用定时拍摄功能,可对摄像机编程以在一段时间内或在每帧之间以特定的时间间隔自动录制一些帧。例如, 可对三脚架(未提供)上处于定时拍摄录制模式的摄像机进行设置,以拍摄数帧花儿开放或小鸟筑巢的图片。

#### 预先检查!

按下 MODE 按钮选择录制 ( 🎬 / 🖸 ) 模式。→第 24页

要以定时拍摄录制模式录制,您需要在菜单中设置录制时间间隔和总录 制时间。

- 1. 按下MENU菜单按钮→控制按钮 (◀ / ▶) → "定时拍摄录制"。
- 2. 控制按钮 (▲ / ▼)选择"开", 然后按 OK 按钮。
  - 将显示录制间隔时间和总录制时间项目。
- 3. 使用控制按钮(▲ / ▼)设置定时拍摄录制("秒")。
- 4. 通过控制按钮(◀ / ▶)移至下一设置"Hr",然后用相同的方法 设置想要的总录制时间。
- 5. 按下OK按钮完成设置然后按下MENU菜单按钮退出菜单。
- 6. 在设置定时拍摄录制模式后,按下**录制开始/停止**按钮。
  - 将开始定时拍摄录制。
  - 根据选择的总录制时间和录制时间间隔,将逐个场景捕捉图 像帧。

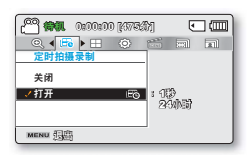

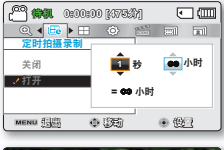

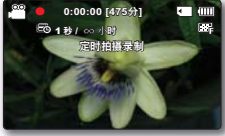

| 子菜单项 |                                                                                                    |      |
|------|----------------------------------------------------------------------------------------------------|------|
| 选项   | 内容                                                                                                    | 屏幕显示 |
| "关闭" | 禁用此功能。                                                                                                    | -    |
| "打开" | <ul> <li>→ 录制间隔("秒"):按设置的间隔拍摄主题的图像。图像会以指定的间隔自动拍摄,每次拍摄一帧,并存储在存储介质上。</li> <li>1 → 3 → 5 → 10 → 15 → 30 秒</li> <li>· 总录制时间("小时"):从录制开始到结束时的总时间。</li> <li>24 → 48 → 72 → ∞ 小时</li> </ul> | Eð   |

## 定时拍摄录制实例

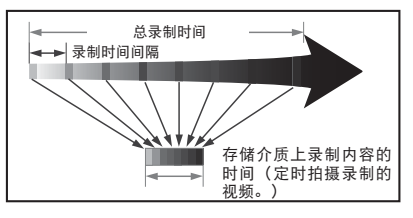

定时拍摄录制功能会在总录制时间内以预先定义的间隔录制图像帧,以产生定时拍摄的视频。 例如,拍摄以下内容时,定时拍摄录制非常有用:

- 慢慢开放的花朵
- 小鸟筑巢
- 云朵在天空中飘动

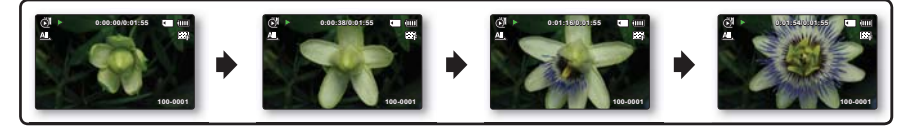

- 🖌 🔹 在录制完成后,就会退出定时拍摄录制模式。要开始另一次定时拍摄录制,请重复步骤 1~5。
- 拍摄 25 张连续的图像组成长度为 1 秒的视频。由于摄像机存储的最短视频长度为一秒,时间间隔会定 义定时拍摄录制应拍摄的时间长度。例如,如果将间隔设置为"30 秒",则定时拍摄录制至少应拍摄 13 分钟才能录制长度至少为 1 秒钟的视频(25 幅图像)。
  - 定时拍摄录制完成了其总录制时间的录制内容后,就会切换到待机模式。
  - 如果要停止定时拍摄录制,请按下录制开始/停止按钮。
  - 定时拍摄录制不支持声音输入。(静音录制)
  - 当视频录制内容用尽 1.8GB 存储器时,新的录制文件会自动从这一点开始录制。
  - 如果在定时拍摄录制时电池耗尽,它会存储录制到这一刻的录制内容,并切换到待机模式。不久后,即 会显示电池耗尽的消息,然后自动关机。
  - 在定时拍摄录制过程中如果存储介质的存储空间不足,就会存储至其最大值,然后切换到待机模式。
  - 在使用定时拍摄录制功能时,建议使用交流电源适配器。
  - 当开始定时拍摄录制时,显示屏上闪着一条提示信息"定时拍摄录制",并且似乎屏幕已静止。这是一个正常操作,请不要从摄像机上移除电源或存储卡。

# 录制选项

### 标线

本摄像机提供3种类型的标线,以帮助您在屏幕上设置平衡的图像组合。

#### <u>预先检查!</u>

フサガロ

按下 MODE 按钮选择录制 ( 🔐 / 🙆 ) 模式。→第 24页

- 1. 按下MENU菜单按钮→ 控制按钮 (◀/▶)→"标线"。
- 2. 使用控制按钮 (▲/▼) 选择所需的子菜单和菜单项, 然后按下 OK 按钮。
- 3. 按MENU菜单按钮退出菜单。

| 丁米半坝   |                                                |      |
|--------|------------------------------------------------|------|
| 选项     | 内容                                             | 屏幕显示 |
| "关闭"   | 取消标线功能。                                        | -    |
| "十字准线" | 这是基本标线。将拍摄主题对焦在中心<br>时使用此项。                    |      |
| "栅格"   | 在录制水平或垂直组合的主题时或使用<br>望远微距功能进行拍摄时使用此项。          | Ħ    |
| "安全地带" | 以 4:3 和 2.35:1 比率编辑时,超出左<br>/ 右和上 / 下线的图像不会消失。 | +    |
|        |                                                | J    |

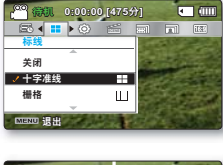

Ħ

Ш

<sup>00</sup> 微肌 0:00:00 [475分]

53 4 = ► (

十字准线

NO ILL

栅格

. .

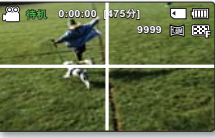

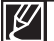

将拍摄主题定位在标线的交叉点以平衡图像组合。
屏幕上的标线不会出现在实际录制的图像上。

### 菜单选项

- 根据操作模式的不同,备选的菜单项会相应改变。
- 参见第40-43页,查看如何播放影音文件和使用操作按钮。
- 参见第 67-78 页,查看当播放的时候选择的菜单选项。

## 播放菜单项

●:可能

×:不可能

|                      | 选项               | 视频播放 (亂) | 照片播放 (🖳) | 默认参数 | 页码 |
|----------------------|------------------|----------|----------|------|----|
| 多个视图选项<br>(仅限缩略索引视图) |                  | ٠        | •        | 标准视图 | 68 |
|                      | 播放选项             | ٠        | ×        | 全部播放 | 69 |
|                      | 删除               | ٠        | •        | -    | 70 |
|                      | 保护               | ٠        | •        | -    | 71 |
| 情节串连图板打印             |                  | ٠        | •        | -    | 72 |
| 复制 *                 |                  | ٠        | •        | -    | 74 |
|                      | 分割               | ٠        | ×        | -    | 75 |
| 编辑                   | 合并<br>(仅限缩略索引视图) | ٠        | ×        | -    | 76 |
| 幻灯片放映                |                  | ×        | •        | -    | 77 |
| 幻灯片放映选项              |                  | ×        | •        | -    | 78 |
| 文件信息                 |                  | ٠        | •        | -    | 78 |
|                      | 设置               | ٠        | •        | -    | 79 |

¥ .

标有\*的项目仅适用于 SMX-F43/F44 型号。

一般而言,缩略视图和单个视图使用相同的功能设置方法,但具体选项可能会略有不同。

### 多个视图选项

"多个视图选项"提供了按不同显示选项对已录制视频和照片的缩略图进行排序的功能。

#### <u>预先检查!</u>

フ芸曲店

- ・ 按下MODE 模式按钮选择播放())模式。
- 选择视频或照片缩略索引视图查看屏幕。→第40页
- 1. 按下MENU菜单按钮→控制按钮 (◀/▶)→"多个视图选项"。
- 2. 使用控制按钮(▲/▼)选择所需的子菜单和菜单项,然后按下 OK 按钮。

| 了未中级     |                                                                        |          |
|----------|------------------------------------------------------------------------|----------|
| 选项       | 内容                                                                     | 屏幕显<br>示 |
| " 标准视图 " | <ul> <li>视频文件的缩略图按照拍摄时间顺序显示。</li> <li>最后一次录制或播放的文件缩略图被高亮显示。</li> </ul> | -        |
| " 日期查看 " | <ul> <li>缩略索引视图中,已录文件将被按照拍<br/>摄时间被区分。</li> </ul>                      | -        |

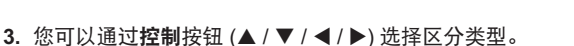

III 0r10x34
● 回翻
<日期查看>

●協助

<标准视图>

2010/01/01

Ó seis

日期查看 MENU 現期

õi seere

11 0:00:433

юм 🕮 🛱

хоом

< 🔄 >

•

<u>ا ا</u>

部約

• 💷

自治法

1.610

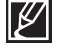

本功能仅支持在缩略索引视图下使用。

可以根据个人喜好设置特殊的播放风格。

#### <u>预先检查!</u>

- 按下MODE模式按钮选择播放( ) 模式。
- 选择视频缩略索引视图查看屏幕。→第40页
- 1. 按下MENU菜单按钮→控制按钮 (◀/▶) →"播放选项"。
- 2. 使用控制按钮 (▲/▼)选择所需的子菜单和菜单项,然后按下 OK 按钮。
- 3. 按MENU菜单按钮退出菜单。

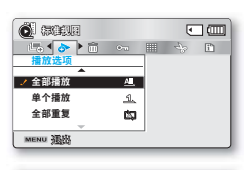

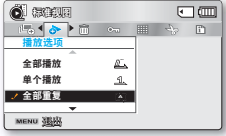

子菜单项

| 选项     | 内容                    | 屏幕显示 |
|--------|-----------------------|------|
| "全部播放" | 将从选择的视频播放到最后一个<br>视频。 | ÆL   |
| "单个播放" | 将播放选择的视频。             | L    |
| "全部重复" | 将重复播放所有视频。            | ġ    |
| "单个重复" | 将重复播放选择的视频。           | ĊŅ   |

### 删除

您可以一个一个地清除录制的内容,或者立刻删除全部录制的内容。

#### 预先检查!

- ・ 按下MODE模式按钮选择播放 (▶)模式。
- 选择视频或照片缩略索引视图查看屏幕。→第40页
- 按下MENU按钮→控制按钮 (◀/▶)→ "删除"。
- 2. 按下控制按钮(▲/▼)进行选择, 然后按下OK按钮确认。

| 子菜单项     |                                                                                                    |      |
|----------|----------------------------------------------------------------------------------------------------|------|
| 选项       | 内容                                                                                                    | 屏幕显示 |
| "选择文件"   | 删除单个选择的视频(或照片)图像。<br>- 要删除单个视频(或照片)图像,请按OK<br>按钮选择要删除的所需视频(或照片)图<br>像。然后按MENU按钮执行删除。<br>- 指示符(面)将会显示在所选的视频<br>(或照片)图像上。<br>- 按下OK按钮触发选择或取消。 | -    |
| " 所有文件 " | 复制所有视频(或照片)图像。                                                                                                    | -    |
|          |                                                                                                    |      |

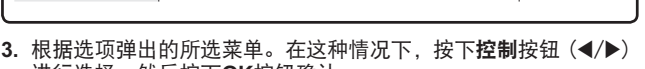

- 进行选择,然后按下OK按钮确认。
- 将会删除选择的文件。

无法恢复已删除的文件。

在删除文件期间,不要拔下交流电源适配器或取出存储卡,否则会损坏存储媒体。

õ sam

选择文件 所有文件 MENU THE õi sir

۲ m

• m

取給

(6) I'' *d* 

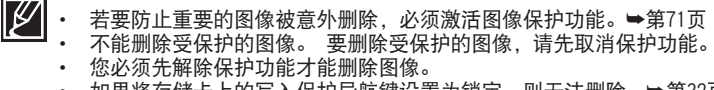

如果将存储卡上的写入保护导航键设置为锁定,则无法删除。⇒第32页

如果电池电量不足. "删除"功能可能无法进行。 建议在删除时使用交流电源适配 器,以免摄录机的能量消耗。

#### 保护

- 可以保护已保存的重要视频(或照片)图像,避免意外删除。
- 被保护的文件将不会被删除,除非您撤销保护或者格式化存储卡。

#### <u>预先检查!</u>

- 按下MODE模式按钮选择播放(▶)模式。
- 选择视频或照片缩略索引视图查看屏幕。→第40页
- 1. 按下MENU按钮→控制按钮(◀/▶)→"保护."
- 2. 按下控制按钮(▲/▼)进行选择,然后按下OK按钮确认。

#### 子菜单项 选项 内容 屏幕显示 保护洗择的视频(或照片)图像,避免删除。 - 要保护单个视频(或照片)图像, 请按OK 按钮选择所需视频(或照片)图像。然后 "诜择文件" 按MENU按钮进行保护。 - 指示符( <sup>●</sup>□) 将会显示在所选的视频(或) 照片)图像上。 - 按下 OK 按钮触发选择或取消。 " 全部设置 " 保护所有视频(或照片)图像。 " 全部取消 " 取消对所有视频(或照片)图像的保护。

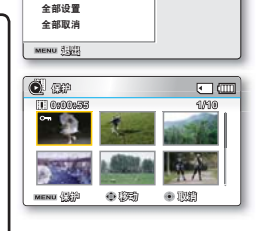

•

选择文件

 根据选项弹出的所选菜单。在这种情况下,请按下控制按钮 (◀/▶)进行选择,然后按下0K按钮确认。

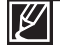

在显示受保护的视频(或照片)图像时,将会显示指示符(@=a)
 当存储卡的写保护片被锁上时,则不能设置图像保护功能。

## <u>情节串连图板打印</u>

使用情节串连图板打印,您可以通过缩短视频情节制作一份摘要文件。 本功能支持您从所选视频文件中捕捉 16 幅静止图像,并将其中一副静止图像拆分为 16 份保存 到存储介质。本摄像机为您提供快速浏览视频功能,可以帮助您快速了解整个视频文件的情节。

#### <u>预先检查!</u>

- 按下MODE模式按钮选择播放( ▶)模式。
- 选择视频或照片缩略索引视图查看屏幕。→第40页
- 按下MENU按钮→控制按钮(◀/►/OK)→"情节串连图板打印" → "选择文件"。
- 2. 使用控制按钮 (▲/▼/◀/▶) 选择想要的影音图像,然后按下 OK按钮。
  - 出现询问信息要求您确认。
- 3. 选择"是"。
  - · LCD屏幕上的情节串连图板打印文件会显示大约3秒钟。
  - 从选择的视频中随机捕捉 16 张图片并保存至存储媒体。

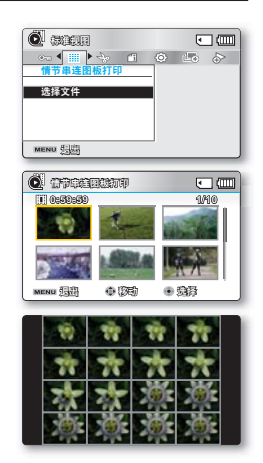

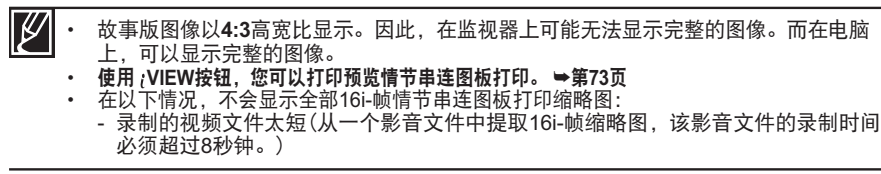

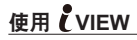

此功能提供所选视频中的 16 张图像故事板 的预监。

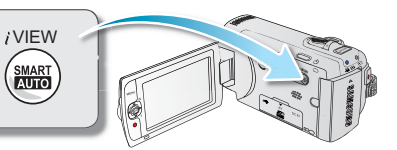

#### 预先检查!

- 按下MODE模式按钮选择播放(▶)模式。
- 选择视频或照片缩略索引视图查看屏幕。→第40页
- 1. 使用控制按钮 (▲/▼/◀/▶) 选择所需的视频. 然后触摸 ¿VIEW 触 感按钮。
  - LCD屏幕上显示采集的16i-帧画面。
  - 从选择的视频中任意选择16张图像。
  - 如果您想要保存情节串连图板打印图像到存储介质,按下 PHOTO按钮。然后您可以在照片查看模式下找到被保存的情 节串连图板打印图像。→第43页

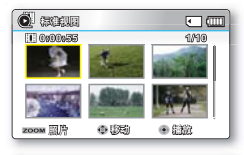

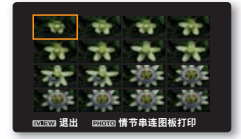

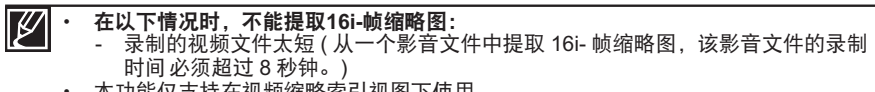

本功能仅支持在视频缩略索引视图下使用。

## 复制(仅限SMX-F43/F44)

- 可以将存储在内置存储器中的视频和照片复制到外部闪存卡。
- 复制到存储卡不会删除内置存储器中的原件。

### <u>预先检查!</u>

- 按下MODE模式按钮选择播放(▶)模式。
- 选择视频或照片缩略索引视图查看屏幕。→第40页
- 1. 按下MENU按钮→控制按钮 (◀/▶)→"复制"。
- 拔动控制按钮 (▲/▼) 选择选项, 然后按下 OK 按钮。

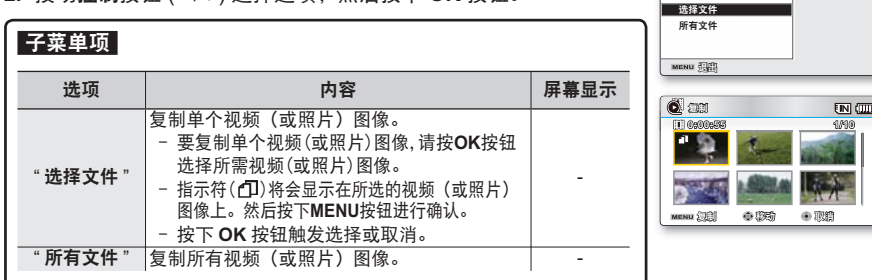

ő stata

FINI (TTT

6 15 A

- 3. 根据选项弹出的所选菜单。按下控制按钮(◀/▶)进行选择,然后按下 OK按钮确认。
- 如果存储卡没有足够的可用空间,则不能复制文件。请先删除不必要的文件,然后再继续。●第70页
  - 可以复制的文件数,其总大小必须小于存储卡的可用空间。如果要复制的文件的 大小大于可用空间,您将看到错误消息。
  - 如果数码摄像机未插入存储卡,则不能使用"复制"功能。
  - 即使原始图像设置为处于保护状态,复制后的视频(或照片)图像也是处于不 受保护状态。
  - 复制可能需要一些时间,具体视文件数和文件大小而定。
  - 如果电池电量不足,复制可能无法进行。如果可用,请在复制时使用交流电源适配器,以防电源中断。
  - 请注意,在复制文件时取出电池组或拔下交流电源适配器可能会损坏存储介质。

#### 分割

可以将视频图像分割多次,删除不再需要的部分。视频图像将以一分为二的方式分割。

#### 预先检查!

- 按下MODE模式按钮选择播放(▶)模式。
- 选择视频或照片缩略索引视图查看屏幕。→第40页
- 按下MENU按钮→控制按钮(◀/▶) → "编辑"→控制按钮 (◀/▶/OK)→ "分割"。
- 2. 使用控制按钮(▲/▼/◀/▶/OK)选择想要的影音图像。
  - 将暂停选择的视频图像。
- 3. 拨动控制按钮 (◀/▶/OK) 搜索分割点。
- 4. 在想要分割的点按下MENU菜单按钮暂停。
  - 出现询问信息要求您确认。
- 5. 选择"是"。
  - 如果要删除视频图像的不需要部分,请先分割图像,然后删除不再需要的图像(部分)。分割视频图像后,您还可以合并 其他所需的视频图像。→第76页
  - 分割图像的第二幅图像将显示在缩略图索引的末尾。

| Image: Constraint of the second second sec | 0 |
|----------------------------------------------------------------------------------------------------|---|
| 73           27           27           27           27           28           28           28           28           28           28           28           28           28           28           28           28           29           29           28                                                                                                    |   |
| ★#           WHERE 2005           ● 00000000           ● 000000000           ● 000000000000000000000000000000000000                                                                                                    |   |
| ■ MENO         3825           ● 4503         ● 100           ● 690658         ● 690           ● 600         ● 600           ● 105         ● 600           ● 105         ● 600           100-0001         ● 100           938         ● 105                                                                                                    |   |
| WHERE 2005                                                                                                    |   |
| Image: Constraint of the second second sec | _ |
| 0.00         0.00           ■         ■         ■           ■         ■         ■           ■         ■         ■           ■         ■         ■           ■         ■         ■           ■         ■         ■           ■         ■         ■           ■         ■         ■           ■         ■         ■           ■         ■         ■           ■         ■         ■           ■         ■         ■           ■         ■         ■           ■         ■         ■           ■         ■         ■           ■         ■         ■           ■         ■         ■           ■         ■         ■           ■         ■         ■           ■         ■         ■           ■         ■         ■           ■         ■         ■           ■         ■         ■           ■         ■         ■           ■         ■         ■           ■         ■         ■                                                                                                    | ] |
|                                                                                                    |   |
| ↓         ↓         ↓         ↓         ↓         ↓         ↓         ↓         ↓         ↓         ↓         ↓         ↓         ↓         ↓         ↓         ↓         ↓         ↓         ↓         ↓         ↓         ↓         ↓         ↓         ↓         ↓         ↓         ↓         ↓         ↓         ↓         ↓         ↓         ↓         ↓         ↓         ↓         ↓         ↓         ↓         ↓         ↓         ↓         ↓         ↓         ↓         ↓         ↓         ↓         ↓         ↓         ↓         ↓         ↓         ↓         ↓         ↓         ↓         ↓         ↓         ↓         ↓         ↓         ↓         ↓         ↓         ↓         ↓         ↓         ↓         ↓         ↓         ↓         ↓         ↓         ↓         ↓         ↓         ↓         ↓         ↓         ↓         ↓         ↓         ↓         ↓         ↓         ↓         ↓         ↓         ↓         ↓         ↓         ↓         ↓         ↓         ↓         ↓         ↓         ↓         ↓         ↓         ↓         ↓         ↓         ↓                                                                                                            |   |
| xexx 預約 ◆ 15時 ◆ 26時<br>() II 0:00:27/0:00:55 □ (III<br>100-0001<br>分割                                                                                                    |   |
| ① II 0:00:27/0:00:55 E (IIII<br>100-0001<br>分割 E8                                                                                                    | _ |
| 100-0001<br>(7) NI                                                                                                    | 1 |
| 分割                                                                                                    | 2 |
|                                                                                                    | F |
| 115                                                                                                    |   |
|                                                                                                    |   |
|                                                                                                    |   |
| But the second second                                                                                                    |   |
| 四部四分割 ◎播放 ◎ 輸                                                                                                    |   |

#### 例如:您可以将视频图像分割为两幅以删除您不再需要的部分。

1. 分割前

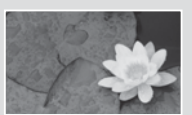

0~60 秒

2. 在 30 秒处分割图像。

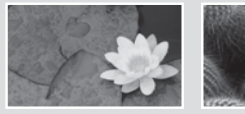

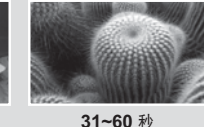

0~30 秒 31~60<sup>3</sup>
• 就会将视频图像分割为两幅视频图像。

3. 删除第一幅图像后。

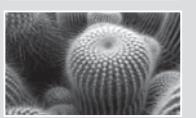

0~30 秒

- ・ 在以下情况时不支持分割功能:
  - 如果视频的总录制时间不足 6 秒钟。
    - 如果在分割视频部分时, 预留的前面部分或后面部分不足3秒钟。
    - 如果存储空间的剩余部分不足约40Mb。
    - 使用其他设备拍摄或编辑的视频文件时。
  - 您不能删除受保护的图像。 必须先解除保护功能才能进行删除。⇒第71页
  - 在指定分割点约 0.5 秒前后,分割点可能会偏移。

#### 合并

您不能合并两幅不同质量的影音图像。

#### <u>预先检查!</u>

- 按下MODE模式按钮选择播放(▶)模式。
- 选择视频或照片缩略索引视图查看屏幕。→第40页
- 按下MENU按钮→控制按钮(◀/▶)→ "编辑"→控制按钮 (◀/▶/OK)→选择"合并"。
- 2. 使用控制按钮(▲/▼/◀/▶/OK)选择想要的影音图像。
  - 选中的影音图像上显示指示图标 (Ⅳ)。
  - 选择想要合并的影音文件缩略图、选择要进行合并的影音 文件(缩略图上显示(♥)指示图标)或取消操作(指示图标 (♥)消失)。
- 3. 按下MENU按钮。
  - 出现询问信息要求您确认。
- 4. 选择"是"。
  - 将以所选顺序合并两幅视频图像并存储为一幅视频图像。
  - 第一幅视频图像的缩略图将出现在合并的视频图像中。

| O FOR   |                       | • •                      |
|---------|-----------------------|--------------------------|
| •       | 1 0 1                 |                          |
| 编辑      |                       |                          |
| 分割      |                       |                          |
| 合并      |                       |                          |
|         |                       |                          |
| MENU    |                       |                          |
|         |                       |                          |
| 💽 🎰     |                       | • •                      |
| 0:01:08 | -                     | 6/10                     |
|         | 1                     | NIN STATE                |
| 1       | ALC: N                | 2                        |
| MENU 合辩 | 0 (RS)                | • 102                    |
|         |                       |                          |
|         |                       |                          |
| 0901958 | and the second second | 239                      |
|         | 1                     | CANE OF                  |
| 1       | - Still a             | × 34                     |
| ZOOM    | ● 服物                  | <ul> <li>£333</li> </ul> |

|   | 在以下情况时不能使用合并功能:                                              |
|---|--------------------------------------------------------------|
|   | - 以不同分辨率格式(电视高清晰/电视清晰/电视标准和Web清晰/Web标准)录制的视频文件不              |
|   | 能合并。                                                         |
|   | - 以不同高宽比(4:3 vs 16:9 宽屏幕)录制的视频文件。                            |
|   | - 在定时拍摄录像模式下录制的视频文件和标准录制模式下录制的视频文件不能进行合并。                    |
|   | - 如果两个文件合并后的总大小超过约1.8GB时。                                    |
|   | - 如果存储空间的剩余部分不足约40Mb。                                        |
|   | - 如果您合并同样分辨率但不同质量的视频文件,合并后的视频文件将以较低的图像质量进行播                  |
|   | 放。(例如,如果您将分辨率相同,但一个质量为" <b>电视高清晰</b> "的视频文件与另一个质量为" <b>电</b> |
|   | <b>视清晰</b> "的视频文件合并,则合并后的视频文件质量为" <b>电视清晰</b> "。)            |
|   | - 使用其他设备拍摄或编辑的视频文件时。                                         |
| • | 您不能合并受保护的图像。必须先解除保护功能才能进行粘贴。➡第71页                            |
| • | 将不会保存原始视频图像。                                                 |
| • | 一次最多只能合并 2 幅图像。                                              |

本功能仅支持在视频缩略索引视图下使用。

## 幻灯片放映

可以自动播放存储在存储介质中的所有照片图像。

#### <u>预先检查!</u>

- 按下MODE模式按钮选择播放( ▶)模式。
- 选择视频或照片缩略索引视图查看屏幕。→第40页
- 按下MENU按钮 → 使用控制按钮(◀/►) → "幻灯片放映" → 选择"开始"。
- 2. 按下OK按钮。
  - 将会显示 ( 💷 ) 指示符。 放映幻灯片将从当前图像开始。
  - 要结束放映幻灯片,请再次按**OK**按钮。
  - 要返回到缩略图视图,请拨动缩放杆。

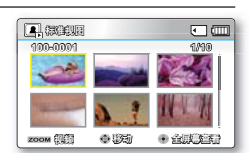

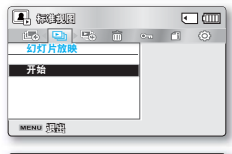

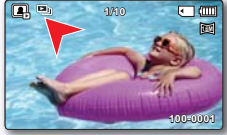

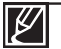

默认的4种背景音乐文件储存在数码摄像机内。当开始幻灯浏览时,随机播放背景音乐。 在进行幻灯浏览的过程中,您可以使用**控制**按钮(▲/▼)调整背景音乐的音量。

#### <u>预先检查!</u>

- 按下 MODE 按钮选择播放(≥)模式。
- 选择照片缩略图索引视图屏幕。→第40页

## <u>幻灯片放映选项</u>

您可以欣赏到多种效果的幻灯片。

- 1. 按下MENU按钮 → 控制按钮(</▶) → "幻灯片放映选项"。
- 2. 按下控制按钮(▲/▼/◀/▶)进行选择, 然后按下OK按钮确认。

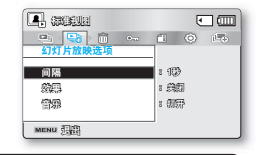

### 子菜单项

| 选项   | 内容                                                                 | 屏幕显示 |
|------|--------------------------------------------------------------------|------|
| "间隔" | 设置图像间幻灯片放映间隔时间(1秒或3秒)                                              | -    |
| "效果" | 如果" <b>效果</b> "被设定为" <b>打开</b> ",幻灯片图像被连续显示。                       | -    |
| "音乐" | 如果" <b>音乐</b> "被设定为" <b>打开</b> ",播放幻灯片的时候会伴有背景音乐。<br>(随机播放4种存储的音乐) | -    |

#### 3. 按MENU菜单按钮退出菜单。

## <u>文件信息</u>

本摄像机将会显示有关录制的图像的信息。

#### <u>预先检查!</u>

- ・ 按下 MODE 按钮选择播放 (▶) 模式。
- 1. 按下MENU按钮 → 控制按钮 (◀/▶/OK)→"文件信息"→"选择文件"。
  - 选择的文件的文件信息将会出现。
- 2. 使用控制按钮(▲/▼/◀/▶/OK)选择想要的影音图像。
  - 屏幕上显示所选文件的信息如下。
    - 日期
    - 持续时间
    - 大小
    - 分辨率
- 78 3. 按下MENU按钮, 退出菜单。

| <b>0</b> am                                                                               | [3]                                                                     |      | ۲          |   |
|-------------------------------------------------------------------------------------------|-------------------------------------------------------------------------|------|------------|---|
| 🚡 🕨 🧈                                                                                     |                                                                         | ð    | Î          |   |
| 又評信息                                                                                      |                                                                         | -    |            |   |
| 选择文件                                                                                      |                                                                         |      |            |   |
|                                                                                           |                                                                         |      |            |   |
|                                                                                           |                                                                         |      |            |   |
| MENU THE                                                                                  |                                                                         | _    |            |   |
|                                                                                           |                                                                         |      |            |   |
| Case                                                                                      |                                                                         | _    | _          | _ |
| <b>Ö</b> 290                                                                              | 9                                                                       |      | ٠          |   |
| <ul> <li>200</li> <li>200</li> <li>200</li> </ul>                                         | DEO SDV_00                                                              | 01.M | •<br>•4    |   |
| <ul> <li>● 100VI</li> <li>日期</li> </ul>                                                   | DEO SDV_00     : 2010/01/01                                             | 01.M | •<br>P4    |   |
| <ul> <li>② 念許證</li> <li>100VI</li> <li>日期</li> <li>持续时间</li> </ul>                        | DEO SDV_00     : 2010/01/07     : 00:00:55                              | 01.M | •<br>P4    |   |
| <ul> <li>②許證</li> <li>100VI</li> <li>日期</li> <li>持续时间</li> <li>大小</li> </ul>              | DEO SDV_00<br>: 2010/01/0 <sup>4</sup><br>: 00:00:55<br>: 22.6MB        | 01.M | •<br>P4    |   |
| <ul> <li>②許益</li> <li>100VI</li> <li>日期</li> <li>持续时间</li> <li>大小</li> <li>分辨率</li> </ul> | DEO SDV_00<br>:2010/01/0 <sup>-1</sup><br>:00:00:55<br>:22.6MB<br>:电视清晰 | 01.M | <b>P</b> 4 |   |

## 菜单选项 (③)

• 您可以设置数码摄像机的日期 / 时间, OSD 语言和其他内容。

## 设置菜单项(۞)

●:可能 ×:不可能

|              | 크曲 ( 90,    | 播放       | 【模式      | 播方       | 2模式   |        |      |
|--------------|-------------|----------|----------|----------|-------|--------|------|
| 选项           | · 宋 市川 (日本) | (        | <u> </u> | (全庰됴     | 显示模式) | 默认参数   | 对应页码 |
|              | ☑) 模式       | 视频       | 照片       | 视频       | 照片    |        |      |
| 存储器类型 *      | •           | •        | •        | ×        | ×     | 内存     | 80   |
| 存储器信息        | •           | •        | •        | •        | •     | -      | 80   |
| 格式化          | •           | •        | •        | •        | •     | -      | 81   |
| 文件编号         |             | •        |          | •        |       | 连续     | 82   |
| 时区           | •           | •        | •        | •        | •     | 本地     | 82   |
| 日期 / 时间设置    | •           | •        | •        | •        | •     | -      | 84   |
| 日期类型         | •           | •        | •        | •        | •     | -      | 84   |
| 时间类型         | •           | •        | •        | •        | •     | 24 小时制 | 85   |
| 日期/时间显示      | •           | •        | •        | •        | •     | 关闭     | 85   |
| LCD 亮度       | •           | ×        | ×        | $\times$ | ×     | 0      | 86   |
| LCD 彩色       |             | $\times$ | ×        | $\times$ | ×     | 0      | 86   |
| 自动 LCD 关闭 ** | •           | •        | •        | •        | •     | 打开     | 87   |
| 菜单设计         | •           | •        | •        | •        | •     | 神秘白色   | 87   |
| 透明           | •           | ×        | ×        | ×        | ×     | 0%     | 88   |
| 蜂鸣音          | •           | •        | •        | ×        | •     | 打开     | 88   |
| 快门音          | •           | •        | •        | •        | •     | 打开     | 89   |
| 自动断电 **      | •           | •        | •        | •        | •     | 5 分钟   | 89   |
| 电脑 软件        | •           | •        |          | •        |       | 打开     | 90   |
| 电视显示         | •           | ×        | ×        | •        | •     | 打开     | 90   |
| 默认设置         | •           | •        | •        | ×        | ×     | -      | 91   |
| 版本           | •           | •        | •        | •        |       | -      | 91   |
| Language     | •           | •        | •        | •        | •     | 中文     | 91   |
| 演示           | •           | ×        | ×        | ×        | ×     | 打开     | 92   |

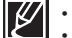

• 以上选项和默认参数也许会更改, 恕不另行通知。

• 菜单中的有些功能不能同时激活。不能选择灰色的菜单项。

• 标有\* 的项目仅适用于 SMX-F43/F44型号。

• 仅支持当摄像机使用电池组提供电量时,选项被标记\*\*。

## 存储器类型 (仅限 SMX-F43/F44)

可以将视频(或照片)图像录制在内置存储器或存储卡上,因此,在开始录制或播放之前,应选择所需的存储介质。

- 1. 按下MENU按钮 → 控制按钮(◀/▶)→"设置"→控制按钮(▲/▼/OK)→ 存储器类型"。
- 按下控制按钮(▲/▼/◀/▶)进行洗择,然后按下OK按钮确认。
- 3. 按下MENU按钮, 退出菜单。

#### 子菜单项 设署 内容 屏幕显示 洗择内置存储器作为存储媒介。因此,可以录 "内存" EIN 制或播放内置内存上的图像。 选择存储卡作为存储媒介。 因此,可以录制 "卡" ∎ 或播放存储卡上的图像。

如果没有插入存储卡、则您无法进行选择。其选项在菜单上显示为灰色。

### 存储器信息

它显示存储信息。 您可以查看存储介质、已使用存储空间和可用存储空间。

- "存储器信息"。
- 控制按钮 (▲/▼) 选择所需的子菜单和菜单项,然后按下 OK 按钮。
  - 移动控制按钮 (▲/▼) 选择所需的存储器类型, 然后按 OK 按钮。 (仅限 SMX-F43/F44)
- 有关所选存储器类型的信息将会出现。
  - 屏墓显示所洗存储器的存储容量和按视频分辨率计算的可录制时间。 .
  - 移动控制按钮 (▲/▼) 以查看所需的信息。
  - 检查信息后 按 OK 按钮返回到上一个菜单屏幕。
- 4. 按下 MENU 按钮, 退出菜单。

#### 子菜单项 设署 内容 屏幕显示 "内存"(仅限 显示内置存储器的存储信息。 SMX-F43/F44) "卡" 显示插入的存储卡的存储信息。

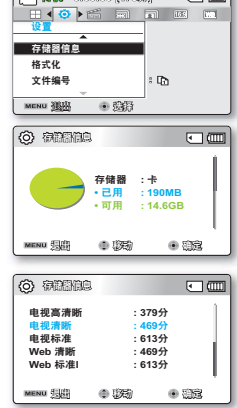

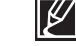

如果没有插入存储介质、将不能进行选择。并且选项在菜单中显示灰暗。 在显示存储信息功能下,您可以查看到已用和可用剩余存储容量,以及在各个分辨率下的剩余录制时间。 有关所需的信息,使用控制按钮(▲/▼)滚动屏幕。

| 🚰 🕷 0:00000 (4753) 🔹 💷                 |
|----------------------------------------|
|                                        |
|                                        |
| 仔储器信息                                  |
| 1811K                                  |
| 又忤骗号 :山                                |
| MENU 建油                                |
|                                        |
|                                        |
| 存储器 : 卡<br>・已用 : 190MB<br>・可用 : 14.6GB |
| MENU 548 - 1763 - 1763                 |
|                                        |
| © #0200 • •                            |
| 电视高清晰 : 379分                           |
| 电视清晰 : 469分                            |
| 电视标准 : 613分                            |
| Web 清晰 : 469分                          |
| Web 标准I : 613分                         |
| MENU 34 (195) • 332                    |

1000000 (4753)

🖓 🙉 0:00:00 [6753]

存储器类型 ,一个内存

存储器类型 存储器信息 格式化

MENU CLER

存储器信息

格式化

MENU SUST

2335

+

(3)

EIN (IIII)

FIN (TTT

JIN .

E

\$28

## 格式化

如果您要全部删除所有文件或者纠正存储介质的问题,请使用此功能。

#### <u>预先检查!</u>

格式化后,存储媒体的速度将更稳定。但是,请确保格式化可删除存储媒体上的所有文件(包括受保护的文件)以及可以恢复所有设置。

- 按下MENU按钮 → 控制按钮(◀/▶)→ "设置" → 控制按钮 (▲/▼/OK) → "格式化"。
- 使用控制按钮 (▲/▼) 选择所需的存储媒体, 然后按下 OK 按钮。 (仅限 SMX-F43/F44)

| 🚰 🗰 0:00:00 [475; | m • • |
|-------------------|-------|
| 🔜 💿 🍋 🔛           |       |
| 设置                |       |
| 存储器信息             |       |
| 格式化               |       |
| 文件编号              | : 🗈   |
|                   |       |
| MENU 🔠 💿 🐯        |       |

- 3. 将出现一条消息要求您确认。
  - 使用控制按钮 (◀/▶/OK) 选择"是"。
- 4. 按下MENU按钮,退出菜单。

| 子菜单项                       |           |      |
|----------------------------|-----------|------|
| 设置                         | 内容        | 屏幕显示 |
| " 内存 "( 仅限<br>SMX-F43/F44) | 格式化内置存储器。 | -    |
| " 🕂 "                      | 格式化存储卡。   | -    |

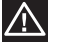

在格式化期间,不要取出存储介质或执行任何其他操作(例如关闭电源)。另外,请务必使用提供的交流电源适配器,因为如果在格式化期间电池耗尽,存储介质可能会损坏。
 如果存储介质损坏,请再次将其格式化。

| $\square$ | • | 不要在电脑或其他设备上格式化存储介质。                    |
|-----------|---|----------------------------------------|
|           |   | 务必要在本摄像机上格式化存储介质。                      |
|           | • | 在下列情况下,请格式化存储卡;                        |
|           |   | - 在使用新的存储卡之前。                          |
|           |   | - 在其他设备上格式化/录制的存储卡。                    |
|           |   | - 当本摄像机无法读取存储卡时。                       |
|           | • | 不能格式化保护卡舌设置为锁定的存储卡。                    |
|           | • | 如果未插入任何存储介质,就无法选中存储介质。于是它在菜单上显示变暗。     |
|           | • | 当电池电量不足时,不能进行格式化。 在格式化时,建议使用交流电源适配器以避免 |
|           |   | <b>申</b> 源中断。                          |

## 文件编号

将按录制照片图像的顺序为它们分配文件编号。

- 1. 按下MENU按钮 → 控制按钮(◀/▶)→ "设置" → 控制按钮 (▲/▼/OK)→ "文件编号"。
- 2. 按下控制按钮(▲/▼/◀/▶)进行选择,然后按下OK按钮确认。
- 3. 按下MENU按钮, 退出菜单。

## 子菜单项

| 设置      | 内容                                                              | 屏幕显示 |
|---------|-----------------------------------------------------------------|------|
| "连续"    | 按顺序分配文件编号,即使换用了另一块存储卡,<br>格式化后或删除所有文件后,亦是如此。创建新<br>文件夹时将复位文件编号。 | -    |
| " 初始化 " | 在格式化、删除全部或插入一个新存储卡后,<br>重新设置文件编号到 0001。                         | -    |

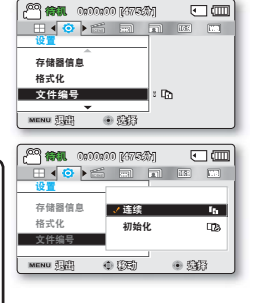

当您设置 "**文件编号**" 为 "连续" 时,新的影音文件将会区别于其他文件拥有一个不同的编号。 V 以便于在由脑上管理您的文件。

### 时区

在旅行的时候使用数码摄像机, 您可以很容易地将时钟调到当地的时间。

- 1. 按下MENU按钮 → 控制按钮(</▶)→ "设置" → 控制按钮 (▲/▼/OK) → "时区"。
- 2. 按下控制按钮(▲/▼/◀/▶)进行选择, 然后按下OK按钮确认。
- 3. 按下MENU按钮, 退出菜单。

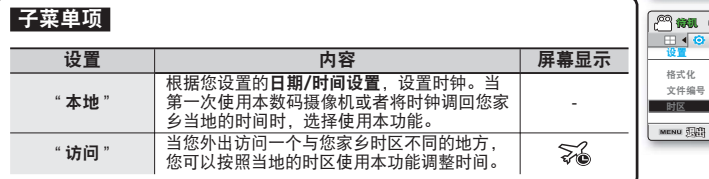

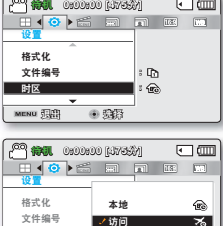

(3)

• 538

•

[KETE] 000000 JR [27

## 将时钟设定为当地时间("访问")

当旅行的时候您可以将时钟设置为当地所在的时区。

- 在设置模式下,拨动控制按钮(▲/▼)选择"时区",然后按下OK按钮 确认。
  - 屏幕上显示各个时区。
- 通过控制按钮(▲/▼/OK)选择"访问",然后通过控制按钮(◀/▶) 选择您所在的地区。
  - 您可以查看"**本地**"与"访问"的时间差。
- 3. 按下OK按钮确认。
  - 时钟被设置为您访问地区的时间。

ど ・ 您可以通过"设置"菜单内的"日期/时间设置"修改日期和时间。 →第84页

### 各时区主要城市

| 城市                          | 时区设置   | 城市                    | 时区设置   |
|-----------------------------|--------|-----------------------|--------|
| 伦敦,里斯本                      | +00:00 | 阿德雷德                  | +09:30 |
| 罗马,巴黎,柏林,斯德哥尔<br>摩,马德里,法兰克福 | +01:00 | 关岛,悉尼,布里斯班            | +10:00 |
| 雅典,赫尔辛基,开罗,安卡拉              | +02:00 | 所罗门群岛                 | +11:00 |
| 莫斯科,利雅得                     | +03:00 | 惠灵顿,斐济                | +12:00 |
| 德黑兰                         | +03:30 | 萨摩亚群岛,中途岛             | -11:00 |
| 阿布扎比,马斯喀特                   | +04:00 | 火奴鲁鲁,夏威夷,塔希提岛         | -10:00 |
| 喀布尔                         | +04:30 | 阿拉斯加                  | -09:00 |
| 塔什干,卡拉奇                     | +05:00 | 洛杉矶,旧金山,温哥华,西雅图       | -08:00 |
| 加尔各答,新德里                    | +05:30 | 丹佛,凤凰城,盐湖城            | -07:00 |
| 加德满都                        | +05:45 | 芝加哥,达拉斯,休斯顿,墨西<br>哥城  | -06:00 |
| 阿拉木图,达卡                     | +06:00 | 纽约,迈阿密,华盛顿特区,蒙特<br>利尔 | -05:00 |
| 仰光                          | +06:30 | 加拉加斯,圣地亚哥             | -04:00 |
| 曼谷                          | +07:00 | 布宜诺斯艾利斯,巴西利亚,圣<br>保罗  | -03:00 |
| 香港,北京,台北,新加坡,马<br>尼拉        | +08:00 | 费尔南多-迪诺罗尼亚            | -02:00 |
| 首尔,东京,平壤                    | +09:00 | 亚速尔,佛得角               | -01:00 |

(2) \$\$\$\$

MENU 200

56

(AR).

• 333

🗝 🗰 0:000:00 [473:3)]

•

•

基于格林威治时间(GMT)。

## 日期/时间设置

通过设置日期和时间,您可以在播放期间显示录制内容的日期和时间。建议设置日期和时间以 准备好每年用于录制。

 按下MENU按钮 → 控制按钮(◀/▶) → "设置" → 控制按钮 (▲/▼/OK) → "日期/时间设置"。

 ● 年份最远可设置为 2037 年。

 ・ 将 "日期/时间显示" 显示设置为 "打开" 。→第 85 页

激活(違) 图标可将时间拔快1小时。

- 选择日期和时间信息,使用控制按钮(▲/▼/◀/►)更改并且设定参数值。
- 3. 确认时钟设置正确后,按下OK按钮。

| 🚰 🗰 0:00:00 [475] | n • • |
|-------------------|-------|
| 🔜 🌢 📀 🕨           |       |
| 设置                |       |
| 文件编号              | : 🗈   |
| 时区                | : 🔞   |
| 日期/时间设置           | ( )   |
| ₩<br>             | J     |
| WEND SOLD         |       |

| O IIIII                | 87.           | •••  |
|------------------------|---------------|------|
| n (1993)<br>Year Month | Day Hour M    | in   |
| 2010 / 01              | 01 00:00      | 靈    |
| 彩访问:                   | 2010/01/01 00 | 0:00 |
| MENU (1)               | • (75)        | • 66 |

### 日期类型

乙芸首店

可以根据选择的选项设置要在 LCD 屏幕上显示的日期和时间。

- 1. 按下MENU按钮 → 控制按钮(◀/▶)→ "设置" →控制按钮 (▲/▼/OK)→ "日期类型"。
- 2. 使用控制按钮 (▲/▼) 选择所需的子菜单和菜单项, 然后按下 O 按钮。
- 3. 按MENU菜单按钮退出菜单。

| т <b>ок</b> | 时区<br>日期/时间设置  | : 100 |
|-------------|----------------|-------|
|             | 日期类型           |       |
|             | MENU III 💿 III |       |
|             |                |       |
|             |                | )     |

| 了未干火          |                     |             |
|---------------|---------------------|-------------|
| 设置            | 内容                  | 屏幕显示        |
| "2010/01/01"  | 按年、月(两位数)、日的顺序显示日期。 | 2010/01/01  |
| "JAN/01/2010" | 按月、日、年的顺序显示日期。      | JAN/01/2010 |
| "01/JAN/2010" | 按日、月、年的顺序显示日期。      | 01/JAN/2010 |
| "01/01/2010"  | 按日、月(两位数)、年的顺序显示日期。 | 01/01/2010  |

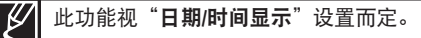

### 时间类型

可以根据选择的选项设置时间设置的显示类型。

- 按下MENU按钮 → 控制按钮(◀/▶)→"设置"→ 控制按钮 (▲/▼/OK) → "时间类型"。
- 2. 选择日期和时间信息,使用控制按钮(▲/▼/◀/►)更改并且设定 参数值。
- 3. 按MENU菜单按钮退出菜单。

| 子菜单项   |                    |          |
|--------|--------------------|----------|
| 设置     | 内容                 | 屏幕显示     |
| "12小时" | 以 12 小时时钟格式显示时间信息。 | 12:00 上午 |
| "24小时" | 以 24 小时时钟格式显示时间信息。 | 00:00    |
|        |                    |          |

## 日期/时间显示

可以根据选择的选项设置要在 LCD 屏幕上显示的日期和时间。

- 按下MENU按钮 → 控制按钮(◀/▶)→ "设置" → 控制按钮 (▲/▼/OK) → "日期/时间显示"。
- 2. 使用控制按钮 (▲/▼) 选择所需的子菜单和菜单项, 然后按下 OK 按钮。

| ······································ | M • • |
|----------------------------------------|-------|
|                                        |       |
| 日期类型                                   | -     |
| 时间类型                                   | : Q   |
| □ 日期/时间显示                              | : 🖏   |
| MENU (1988)                            | _     |

- CARENCIA DOMODIA - INC.

日期类型

时间类型

MENU 384

日期/时间显示

(i) \$28.00

: @

: 📾

۰ m

• 根据选择的选项,在 LCD 屏幕上显示日期/时间。

| 子菜单项    |                 |                  |
|---------|-----------------|------------------|
| 设置      | 内容              | 屏幕显示             |
| "关闭"    | 不显示当前日期 / 时间信息。 | -                |
| "日期"    | 显示当前日期。         | 2010/01/01       |
| "时间"    | 显示当前时间。         | 00:00            |
| "日期和时间" | 显示当前日期和时间。      | 2010/01/01 00:00 |
|         |                 |                  |

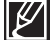

在下列情况下,日期/时间将显示为"**2010/01/01 00:00**":

- 在摄像机中设置日期/时间之前就已录制的视频或照片。

- 内置蓄电池耗尽时。

## LCD亮度

您可以调节LCD显示屏的高度来弥补拍摄环境周围的高度。

- 1. 按下MENU按钮 → 控制按钮(▲/▼)→ "设置" → 控制按钮 (▲/▼/OK) → "LCD亮度"。
- 2. 拨动控制按钮 (◀/▶/OK) 以在 -15 到 15 的范围内调整 LCD 亮度。
- 3. 按MENU菜单按钮退出菜单。
- 如果环境太亮,请调整 LCD 屏幕的亮度。 V
  - 调整 LCD 屏幕不影响录制的图像。
    - LCD 屏墓越亮, 消耗的电能就越多。
    - 您可以调节LCD显示屏亮度从-15至15。

## LCD颜色

您可以通过调整红蓝色阶更改显示屏颜色。

- 1. 按下MENU按钮 → 控制按钮 </ ▶ ) → "设置" → 控制按钮 (▲/▼/OK) → "LCD颜色"。
- 2. 按下控制按钮 (▲/▼/◀/▶/OK) 以在 -15 到 15 的范围内调整 LCD 颜色(红/蓝)。
- 3. 按MENU菜单按钮退出菜单。

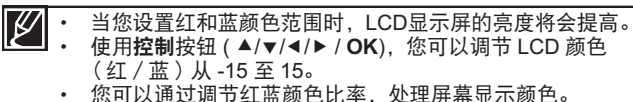

调节LCD屏幕显示颜色不会影响拍摄的图像质量。

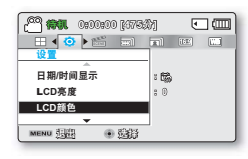

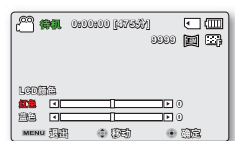

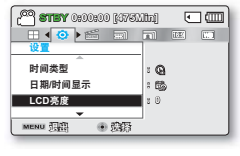

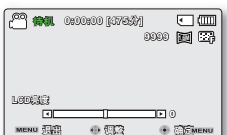

### 自动LCD关闭

为了降低电源消耗,如果摄像机闲置超过2分钟,将会自动调暗LCD屏幕的高度。

- 1. 按下MENU按钮 → 控制按钮(◀/▶)→ "设置" → 控制按钮 (▲/▼/OK) → "自动LCD关闭"。
- 2. 使用控制按钮 (▲/▼) 选择所需的子菜单和菜单项, 然后按下 OK 按 钘。

| 🚰 🗰 0:00:00 [475]   | M • •        |
|---------------------|--------------|
| 🔜 🌔 🍋 📰             | FA) 182 (1.1 |
| 设置                  |              |
| LCD亮度               | : 0          |
| LCD颜色               |              |
| 自动 LCD 关闭           | : 🖏          |
|                     | J            |
| MENU (1993) • (2813 |              |

3. 按MENU菜单按钮退出菜单。

### 子菜单项

| 设置   | 内容                                                                         | 屏幕显示 |
|------|----------------------------------------------------------------------------|------|
| "关闭" | 禁用此功能。                                                                     | -    |
| "打开" | 在视频或照片待机模式中,摄像机闲置超过 2 分钟后,或<br>者在录制视频时闲置超过 5 分钟后,节电模式将会开始,<br>并使 LCD 屏幕变暗。 | -    |

- 如果启用此"自动 LCD 关闭"功能,则可以按摄像机上的任何按钮以使 LCD 亮度恢复 K 正常。
  - · 在下列情况下. "自动 LCD 关闭"不起作用: - 当连接交流电源适配器/USB数据线时。

#### 菜单设计

您可以选择合适的菜单颜色。

- 1. 按下MENU按钮 → 控制按钮(◀/▶)→ "设置" → 控制按钮 (▲/▼/OK) → "菜单设计"。
- 2. 使用控制按钮 (▲/▼) 选择所需的子菜单和菜单项, 然后按下 OK 按钮。 "神秘白色"→"高雅黑色"。

| 🚰 🗱 0:00:00 [475] | 刘   | ٩    |  |
|-------------------|-----|------|--|
| 🖽 🍕 🎯 🕨 📾         |     | (12) |  |
| 设置                |     |      |  |
| LCD颜色             |     |      |  |
| 自动 LCD 关闭         | :   |      |  |
| 菜单设计              | : 🗆 |      |  |
|                   |     |      |  |
| MENU EE           |     |      |  |

3. 按MENU菜单按钮退出菜单。

#### 诱明

您可以洗择显示菜单的诱明度。

- 1. 按下MENU按钮 → 控制按钮(◀/▶)→ "设置" → 控制按钮 (▲/▼/OK) → "透明"。
- 2. 使用控制按钮 (▲/▼) 选择所需的子菜单和菜单项, 然后按下 OK 按钮。
  - "0%" → "20%" → "40%" → "60%"
- 3. 按MENU菜单按钮退出菜单。

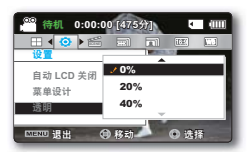

<透明度 0%>

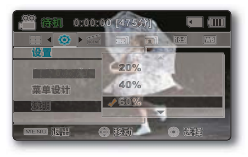

#### <透明度 60%>

Image: Image: Ima

: 🕫

: 6

• m

<sup>66</sup> (6735) 0:00:00 (6735)

体门旁

自动断电

#### 蜂鸣音

子菜

您可以设置蜂鸣音打开/关闭。如果设置此项功能为开启,则当操作菜单设置的时候会发出蜂鸣音。

- 1. 按下MENU按钮 → 控制按钮(◀/▶)→ "设置" → 控制按钮 (▲/▼/OK) → "蜂鸣音"。
- 2. 控制按钮 (▲/▼) 选择所需的子菜单和菜单项, 然后按下 OK 按钮。
- 3. 按N

| IENU菜单按钮 | 退出菜单。                   | MENU TEL | • 1967 |
|----------|-------------------------|----------|--------|
| 单项       |                         |          |        |
| 设置       | 内容                      |          | 屏幕显示   |
| "关闭"     | 不使用此功能。                 |          | -      |
| "打开"     | 当开启此项功能时,每当按下按钮就会发出蜂鸣音。 |          | -      |

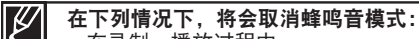

- 在录制、播放过程中。

- 摄像机连接了电缆时。(视频电缆)

## <u>快门音</u>

您可以在按 PHOTO 按钮时打开或关闭快门声音。

- 按下MENU按钮 → 控制按钮(◀/▶)→"设置"→控制按钮 (▲/▼/OK)→"快门音"。
- 2. 使用控制按钮 (▲/▼)选择所需的子菜单和菜单项,然后按下 OK 按钮。

| 😋 🗰 0:00:00 [473; | M • 💷 |
|-------------------|-------|
| 🖽 📢 💽 📰           |       |
| 设置                | -     |
| 蜂鸣音               | : <0  |
| 快门音               | : 0   |
| 自动断电              | : «b  |
| -                 |       |
| MENU THE          |       |

3. 按MENU菜单按钮退出菜单。

| 子菜单项 |                      |      |
|------|----------------------|------|
| 设置   | 内容                   | 屏幕显示 |
| "关闭" | 禁用此功能。               | -    |
| "打开" | 操作 PHOTO 按钮时将听到快门声音。 | -    |
|      | •                    |      |

### 自动断电

可以将摄像机设置为如果有 5 分钟处于闲置状态,没有任何操作,则自动关闭。此功能可防止不必要的电源消耗。

- 按下MENU按钮 → 控制按钮(◀/▶)→"设置"→控制按钮 (▲/▼/OK)→"自动断电"。
- 2. 使用控制按钮 (▲/▼)选择所需的子菜单和菜单项, 然后按下 OK 按钮。
- 3. 按MENU菜单按钮退出菜单。

| 🚰 📾 0:000:00 [4753 | M • •           |
|--------------------|-----------------|
|                    |                 |
| 设置                 | _               |
| 快门音                | : <30           |
| 自动断电               | : B             |
| 电脑 软件              | : ( <b>1</b> 8) |
|                    |                 |
| MENU IBER 🔹 BER    |                 |

| 丁米丰坝                                             |      |
|--------------------------------------------------|------|
| 设置内容                                             | 屏幕显示 |
| " <b>关闭</b> "   禁用此功能。                           | -    |
| <b>"5 分钟"</b> 如果在 STBY 模式下摄录机闲置 5 分钟,则会目<br>闭电源。 | 自动关  |

| Ø | • | 在下列情况下, "自动断电"不起作用:<br>- 当连接交流电源适配器/USB数据线时。<br>- 当下列功能正在工作时: <b>"演示"</b> , <b>"复制"</b> , <b>"删除所有"</b> , <b>"全部保护"</b> ,<br>" <b>合井</b> ", " <b>分割</b> "。 |
|---|---|----------------------------------------------------------------------------------------------------|
|   | • | - 在录制、播放(暂停除外)、照片放映幻灯片期间。<br>要再次操作摄像机,请按下 <b>电源</b> (①) 按钮。                                                                                                |

### 电脑软件

如果将"**电脑软件"**设置为"**打开"**,只要在摄像机和电脑之间连接USB数据线就可以使用 电脑软件。可以将存储在摄像机中的视频和照片图像下载到电脑的硬盘中。还可以使用电脑 软件编辑视频/照片文件。

- 按下MENU按钮 → 控制按钮(◀/▶)→ "设置" → 控制按钮 (▲/▼/OK) → "电脑软件"。
- 使用控制按钮 (▲/▼) 选择所需的子菜单和菜单项, 然后按下 OK 按 钮。

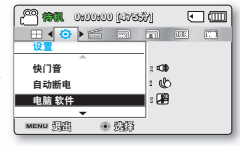

1 (12:00:00 (12:00:00 (12:00:00 (12:00:00)

自动断由

申脑 软件

电视显示

MENU

• 565

: @

: 🔊

: 📖

• m

3. 按MENU菜单按钮退出菜单。

#### 子菜单项

| 设置   | 内容                      | 屏幕显示 |
|------|-------------------------|------|
| "关闭" | 禁用此功能。                  | -    |
| "打开" | 将摄像机连接到计算机时,内置编辑软件就会启动。 | -    |

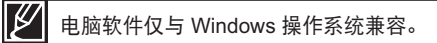

### 电视显示

可以启动或禁用当摄像机与电视机相连时的屏上显示 (OSD),即当摄像机与电视相连时出现在 电视屏幕上的内容。

- 按下MENU按钮 → 控制按钮(</▶)→ "设置" → 控制按钮 (▲/▼/OK) → "电视显示"。
- 2. 使用控制按钮 (▲/▼)选择所需的子菜单和菜单项, 然后按下 OK 按钮。
- 3. 按MENU菜单按钮退出菜单。

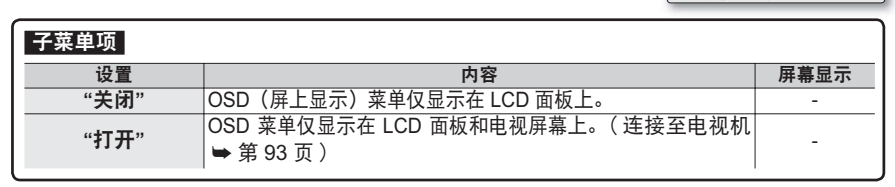

## 默认设置

您可以将所有菜单设置还原为默认情况。

- 按下MENU按钮 → 控制按钮(</▶)→ "设置" → 控制按钮 (▲/▼/OK) → "默认设置"。
- 如果希望所有设置恢复为默认值,则选择"是"。
   在所有设置恢复为默认值后,"时区"屏墓将会出现。
- 3. 再次设置日期和时间。→第 28 页

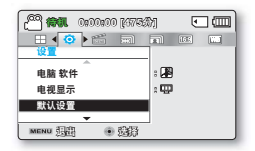

● 使用此功能时不要关闭电源。
 ● 重新设置数码摄像机以后,请重新设定 "时区和日期/时间设置"。●第28页
 ● 恢复默认设置之后,不会恢复存储器类型。(仅限SMX-F43/F44) ●第80页

#### 版本

版本信息可能更改, 恕不另行通知。

- 按下MENU按钮 → 控制按钮(</▶)→ "设置" → 控制按钮 (▲/▼/OK) → "版本"。
- 2. 按MENU菜单按钮退出菜单。

#### Language

您可以选择显示菜单和提示信息的语言。⇒第29页

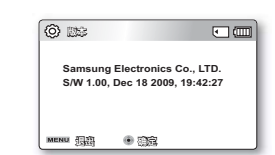

### <u>演示</u>

演示自动显示摄像机包括的主要功能,以便您可以更轻松地使用它们。

- 按下MENU按钮 → 控制按钮(</▶)→ "设置" → 控制按钮(▲/▼/OK) → "演示"。
- 2. 使用控制按钮(▲/▼)选择所需的子菜单和菜单项, 然后按下OK 按钮。
- 3. 返回到正常的屏幕显示,按MENU菜单按钮。

| 91  | ٠     | ] @ |
|-----|-------|-----|
| )   | IF.   | i   |
|     |       |     |
|     |       |     |
|     |       |     |
| : 🖾 |       |     |
| J   |       |     |
|     | )<br> |     |

| 子菜单项 |         |      |                | 00 (4754)<br>1 - 1 - 1 |      |
|------|---------|------|----------------|------------------------|------|
| 设置   | 内容      | 屏幕显示 | 版本             | 关闭                     |      |
| "关闭" | 禁用此功能。  | -    | Language<br>演示 | ✓打开                    | 100  |
| "打开" | 启用演示功能。 | -    | MENU 🗐         | 0 (75)                 | • 99 |

#### 使用演示功能

- 在下列情况下,将会取消演示模式:
  - 如果操作任何按钮(录制开始/停止、PHOTO、SMART AUTO 等等)。但是,在待机 模式中闲置 5 分钟无操作后,摄像机将自动进入演示模式。如果不想演示功能启动, 请将"演示"设置为"关闭"。
- ・ 在下列情况下,演示功能无法操作:
   如果将"自动断电"设置为"5分钟"(使用电池作为主电源),自动断电功能将 优先于演示操作。

# 与电视机连接

如果将内存摄录机连接至电视,就可以在大屏幕上查看录制的视频和照片图像。

## 与普通电视机连接(16:9/4:3)

必须使用PAL制式的电视机播放您录制的影音文件。我们建议您使用交流电源适配器为数码摄 像机提供电量。检查电视的输入插孔并根据插孔类型选择相应的连接方法。 有关详细信息, 请参阅电视的用户手册。

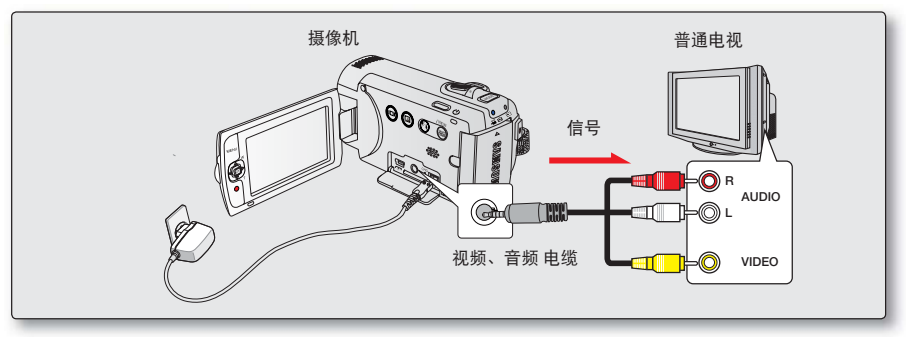

按照以下方法,使用提供的 AV 电缆将数码摄像机连接至电视机:

- 1. 使用提供的音频 / 视频电缆将数码摄像机连接到电视机。
- 2. 打开电视并将电视的输入选择器设置为摄像机连接至的输入。
  - 请参阅电视的说明手册,以了解如何选择电视输入。

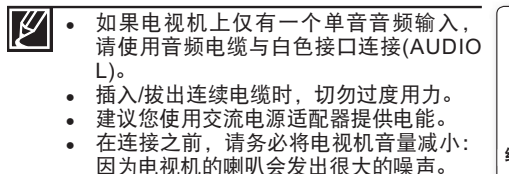

 将输入和输出电缆小心连接到与数码摄像 机一起使用设备的连接处。

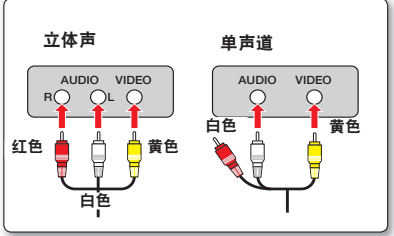

# 与电视机连接

## 在电视屏幕上查看

- 打开电视并将电视的输入选择器(源)设置为摄录机连接至的输入端 □。→第 93 页
  - 是否用合适的电缆连接电视插孔?
  - 是否正确设置了输入源列表以观看从摄像机进行的播放?
- 2. 在摄像机上选择播放模式, 然后开始播放视频。
  - 对于包括播放在内的操作模式,使用相同的方法。

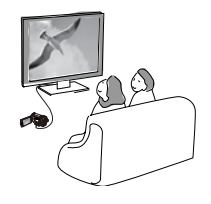

・ 将音量调整在中等级别。 如果音量过高,视频信息可能会包含噪音。
 ・ 物理換 "中期日二" 沿澤 \* \*\*\* 印"。 即中期 国際工会包括 QOD (国上日)

● 如果将 "电视显示"设置为 "关闭",则电视屏幕不会包括 OSD (屏上显示)菜单。→第 90 页

当以视频或照片录制模式将本摄像机连接到电视时,本摄像机不支持音频输出信号。
 只要以视频播放模式连接摄像机,就支持音频输出信号。这不是错误。

| 根据LCD显示屏以及电视机屏幕比率显示图像<br>■ 符号 ● 被摄主题 |    |    |        |            |         |  |
|--------------------------------------|----|----|--------|------------|---------|--|
|                                      | 视频 | 照片 | LCD显示屏 | 电视<br>16:9 | 电视机 4:3 |  |
| 16:9                                 |    |    |        |            |         |  |
| 4:3                                  |    |    |        |            |         |  |

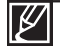

请参照第49页"16:9宽屏幕"设置。

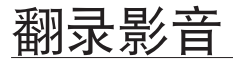

## 通过VCR或DVD/HDD刻录机复制影音

可为在摄像机上播放的图像复制到其他录制设备,例如 VCR 或 DVD/HDD 刻录机。 使用提供的交流电源适配器将摄像机连接到墙上插座以执行此操作。

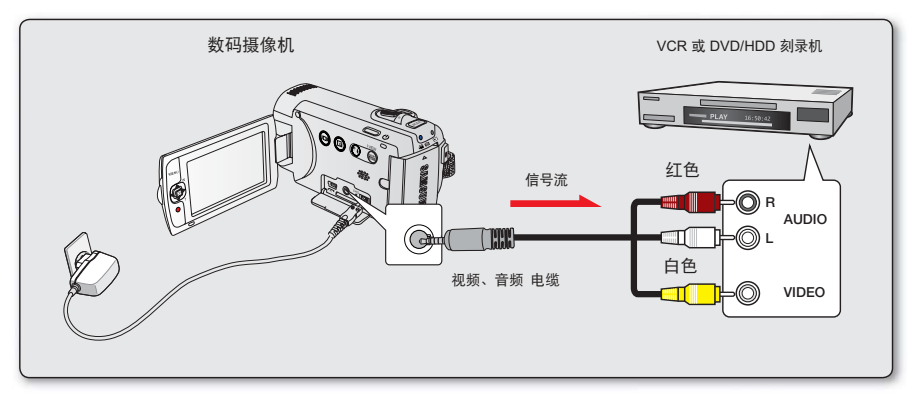

- 1. 开启数码摄像机并且按下MODE按钮切换到播放模式。⇒第24页
- 2. 将录制介质插入到录制设备。
  - 如果录制设备具有输入选择器,请将它设置为输入模式。
- 3. 使用复合/AV数据线将您的数码摄像机连接到录制设备(VCRs 或者 DVD/HDD 刻录机)。
- 4. 开始在摄像机上播放,并在录制设备上进行录制。
  - 有关详细信息,请参阅录制设备附带提供的说明书。
- 5. 复制完成后,停止录制设备,然后停止摄像机。
- 使用支持的复合/AV数据线连接至本数码摄像机可以进行翻录。所有的已录视频文件 将被以SD(标准清晰度)图像质量翻录。
  - 由于要通过模拟数据传输进行翻录,所以图像质量可能会降低。
  - · 要隐藏在连接的监视设备上显示的屏幕指示符(例如计数器等等),请设置"电视显示:关闭"。→第90页\_\_\_\_\_\_
  - 要录制日期/时间,请在屏幕上显示它。⇒第85页

# 与 Windows 计算机配合使用

### 检查计算机类型

本章说明如何使用USB数据线将摄像机连接到计算机。

#### 请在使用之前检查计算机类型!!!

若要在计算机上查看录制内容,首先应检查您的计算机类型。 然后,根据您的计算机类型进 行以下步骤操作。

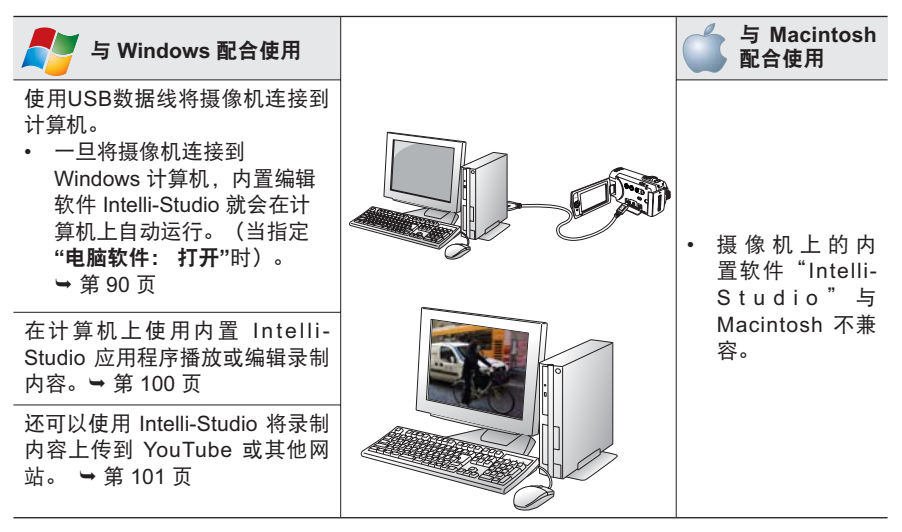

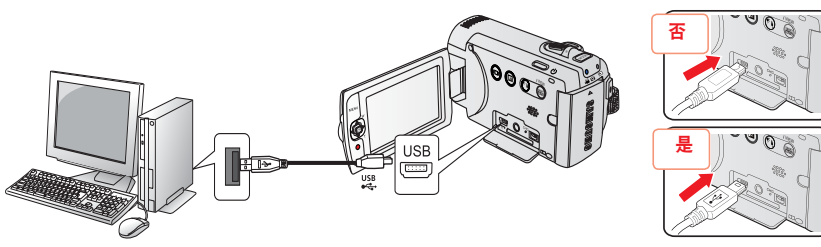

## 使用WINDOWS计算机可以执行的操作

通过使用USB数据线将摄像机连接到Windows计算机,可以执行下列操作。

## 主要功能

- 通过使用摄像机上的内置编辑软件"Intelli-studio",可以执行下列操作:
  - 播放已录制的视频或照片。→第100页
  - 编辑已录制的视频或照片。→第100页
  - 将已录制的视频和照片上传到YouTube, Flickr或Facebook。→第101页
- 您可以将保存在存储介质上的文件(视频和照片)传输或复制到计算机。→第102页

### 系统要求

•

必须满足下列要求才能使用内置编辑软件 (Intelli-studio):

| 项目       | 电脑要求                                                                                                    |
|----------|----------------------------------------------------------------------------------------------------|
| 操作系统     | Microsoft Windows XP, Vista或Windows 7                                                                                                    |
| CPU      | 建议使用 Intel® Pentium® 4 3.0 GHz 或更高<br>建议使用 AMD Athlon™ FX 2.2 GHz 或更高<br>(注意:建议使用英特尔酷睿2双核2.2GHz 或 AMD Athlon X2 Dual-Core<br>2.6GHz更高版本) |
| RAM      | 建议1GB 或以上                                                                                                    |
| 显卡       | nVIDIA Geforce 7600GT 或更高AMD(ATI) Radeon X1600 系列或更高                                                                                     |
| 显示器      | 1024 x 768、16 位色或更高(建议1280 x 1024、32位色)                                                                                                  |
| USB      | 支持USB 2.0                                                                                                    |
| Direct X | DirectX 9.0c或以上                                                                                                    |

上述系统要求只是建议。即使在满足要求的系统上,也可能无法保证操作能够正常进行,具体视系统而定。

- 在比建议慢的计算机上,视频播放可能会跳帧或例外操作。
- 如果计算机上的DirectX版本低于9.0c,请安装9.0c或更高版本的程序。
- 建议您在播放或编辑视频文件之前将已录制的视频文件保存到电脑上。
- 若要使用便携式膝上型电脑进行此操作,便携式电脑的系统需求会高于台式电脑。

# 与 Windows 计算机配合使用

## 使用 SAMSUNG Intelli-studio 程序

使用摄像机内置的Intelli-studio程序可让您将视频/照片文件传输到计算机上,然后在计算机上编辑它 们。只需使用 USB 数据线连接摄像机和计算机,Intelli-studio 就可让您方便地管理视频/照片文件。

#### 步骤 1. 连接USB数据线

- 1. 通过菜单设置"电脑软件:打开"。→第90页
  - 您将发现默认菜单设置如上。
- 2. 使用USB数据线连接摄像机和计算机。。
  - 新文件是否保存对话框将会伴随Intelli-studio主窗口显示。
  - 根据您的电脑类型,显示相应的可移动磁盘窗口。
- 3. 单击"是",将会完成上传过程。单击"是"以确认。
  - 如果不想保存新文件,请选择"否"。

#### 拔下USB数据线

完成数据传输后,请务必按照以下方式拔下电缆:

- 1. 单击任务栏上的"安全删除硬件"图标。
- 2. 选择"USB Mass Storage Device", 然后单击"停止"。
- 3. 如果出现"停用硬件设备"窗口,单击"确定"。
- 4. 从摄像机和计算机上拔下USB数据线。
- ・ 使用提供的USB数据线。
  - 将USB数据线插入到USB插孔中或从USB插孔中拔出USB数据线时,切勿过度用力。
  - 检查插入方向正确后再插入USB。
  - 建议使用交流电源适配器而不是电池组供电。
  - · 摄像机与USB或交流适配器连接时。打开或关闭摄像机可能会导致计算机发生故障。
  - 如果正在传输时从计算机或摄像机拔下USB数据线,数据传输将会停止,并且数据可能会 被损坏。
  - 若您通过USB集线器将USB数据线连接到计算机,或同时与其他USB设备连接USB数据 线,摄像机可能无法正确操作。

若发生这种情况,请从计算机上卸下所有USB设备并重新连接摄像机。

- 根据计算机类型,Intelli-studio程序可能无法自动运行。在这种情况下,请在"我的电脑" 中打开含有Intelli-studio程序的所需CD-ROM驱动器,然后运行 Intelli-studio。
- 连接USB数据线时,根据计算机上安装的应用程序(例如EmoDio),相应的程序可能会先运行。

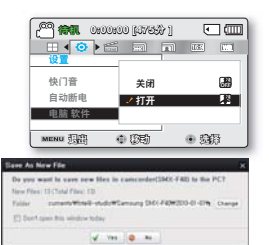

### 步骤 2. 关于 Intelli-Studio 主窗口

• 当 Intelli-Studio 启动时,将会在主窗口中显示视频和照片的缩略图。

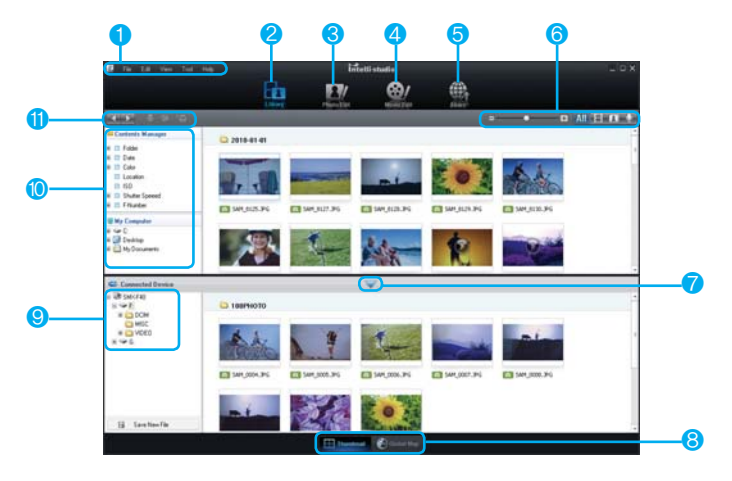

- 1 菜单项
- 2 切换到计算机或已连接设备的库。
- 3 切换到照片编辑模式。
- 4 切换到影片编辑模式。
- 5 切换到"共享"模式。
- 6 更改缩略图的大小。
  - 🌆 显示所有文件(视频和照片)。
  - 📕 只显示视频文件。
  - 🔳 只显示照片文件。
  - ⊍ 只显示语音文件。
- 7 最小化"连接的设备"屏幕。
- 8 以多种方式显示视频和照片
  - 缩略图:显示视频和照片缩略图

- 全球地图:借助地图显示拍摄位置。
- 9 选择连接的设备。
- 10 我的文件夹:可以对计算机上的视频和照片进行 分类并管理。
  - 我的电脑:可以查看保存在电脑上所选目录中的视频和照片。
- 11 快捷图标
  - 🔤 浏览文件(上一个和下一个)。
  - 📃 打印选择的照片。
    - 借助 GPS 信息查看所选照片的位置。
  - 🔄 向"我的文件夹"注册。

Intelli-studio 程序是内置于 Samsung 摄录机和 Samsung 数码相机中的程序。 该程序 上的一些功能可能不起作用,具体视产品而定。
# <u>与Windows计算机配合使用</u>

### 步骤 3. 播放视频(或照片)

- 通过使用 Intelli-Studio 应用程序,您可以方 便地播放录制内容。
- 1. 运行 Intelli-Studio 程序。→第 98 页
- 2. 单击所需的文件夹显示您的录制内容。
  - 根据选定的来源,会在屏幕上显示视频 (或照片)缩略图。
- 3. 选择您想播放的视频(或照片)。
  - 将鼠标移到文件上,即可检查文件信息。
  - 单击视频缩略图一次将在缩略图框架中显示视频播放,从而允许您轻松地搜索所需的视频。
- 4. 一旦选择了所需的视频(照片),就可以双击以进行播放。
  - 将开始播放,并出现播放控制。

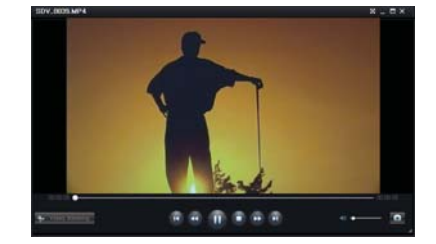

✔ 以下是在 Intelli-studio 中可支持的文件格式:

- 视频格式: MP4 (视频: H.264, 音频: AAC)、WMV (WMV 7/8/9)。
  - 照片格式: JPG、GIF、BMP、PNG、TIFF。

### 步骤 4. 编辑视频(或照片)

使用Intelli-studio,您可以采用多种方式编辑视频 或照片。(更改大小、细调、图像效果、插入框架 等等)

 ・使用Intelli-studio编辑文件,在点击"编辑"(■/■) 指示图标前,请尽量将所选文件的副本保存到电脑 中。

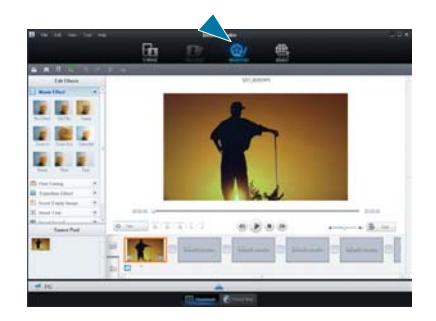

### 步骤5. 在线共享视频/照片图像

点击之后直接上传照片和视频到网站,与全世界 网友分享您拍摄的内容。

- 1. 选择要共享的视频和照片。
- 2. 要执行操作,选择Intelli-studio主窗口上的( )。
  - 选择的文件将出现在共享窗口上。
- 3. 单击要将文件上传到的网站。
  - 可以选择"YouTube"、"Flickr"、

"Facebook"或其它想要用来管理上传 文件的网站。

- **4.** 单击 "Upload" 以开始上传。
  - 将会出现一个弹出窗口,要求您输入ID和 密码。
- 5. 输入ID和密码以进行访问。
  - 访问网站内容会有限制,取决于您的网络 访问环境。

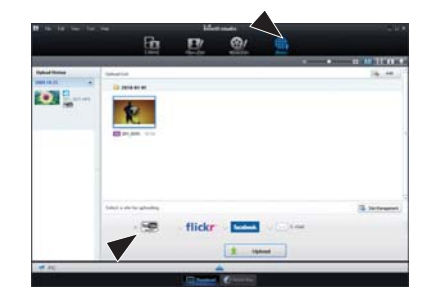

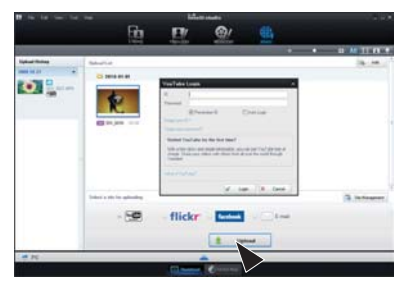

✓ 有关 Intelli-Studio 的更多信息,请参阅"帮助指南",方法是单击菜单项"帮助" → "帮助"。

#### 在 Windows 计算机上安装 Intelli-Studio 应用程序

 如果在 Windows 计算机中安装 Intelli-Studio 应用程序, 它的运行速度将比在将摄像机连接到计算机后快。此 外,该应用程序可以自动更新,并可在 Windows 计算机 中直接运行。

 可按如下所示在 Windows 计算机上安装 Intelli-Studio 应 用程序:在 Intelli-studio 屏幕上单击 "工具" → "在电脑 上安装 Intelli-studio"。

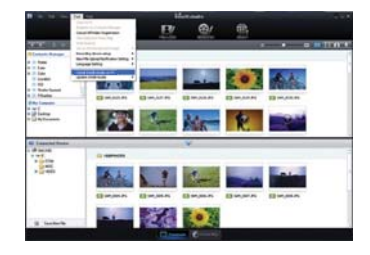

# 与Windows计算机配合使用

## 用作可移动存储设备

您可以将 USB 电缆与摄录机连接,将录制的数据传输至 Windows 计算机。

### 步骤 1. 查看存储介质的内容

- 1. 检查"电脑软件: 打开"设置。→第90页
- 检查存储介质。(仅限SMX-F43/F44)(如果要在存储卡上 进行录制,则插入存储卡。)
- 3. 使用USB数据线将摄像机连接至计算机。→第96页
  - "可移动磁盘"或"Samsung"窗口稍后会出现在 计算机屏幕上。
  - · 连接USB时可移动磁盘将会出现。
  - 选择 "使用Windows资源管理器打开文件夹以查看文 件", 然后单击"确定"。
- 4. 存储介质中的文件夹将会出现。
  - 不同的文件类型将会存储在不同的文件夹中。

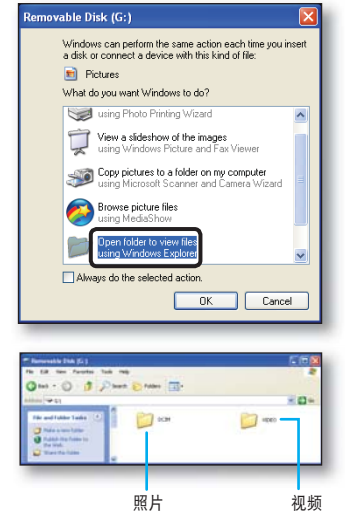

ダ・ 如果"可移动磁盘"窗口没有出现,请确认连接(→第96页)或再次执行步骤1和3。

- Ⅰ 如果可移动磁盘没有自动显示,则从"我的电脑"打开可移动磁盘文件夹。
  - 如果连接的摄像机磁盘驱动器无法打开或鼠标右击的背景菜单(打开或浏览)显示为断开,则怀疑您的计算机已感染 Autorun病毒。建议将防病毒软件更新到其最新版本。

## 存储介质上的文件夹和文件的结构

- 以下为内置存储器或存储卡的文件夹和文件的结构。
- 不要任意移动或更改文件夹或文件名称。这样做很可能导致文件不能被正常播放。

#### 影音图像文件(H.264) ①

- SD 质量的影片图像的名称格式为 SDV\_####.MP4, Web文件影 片图像的名称格式为 WEB\_####.MP4。
- 当录制了一个新的影音文件,将会自动增加一个文件编号。
- 一个文件夹最多可以创建9999个文件。当文件超过了创建了第 9999个文件后,将会创建新的文件夹。

#### 照片图像文件②

- 如视频图像文件一样,创建新的图像文件时,文件编号会自动增加。
- 允许的最大文件编号与视频图像文件相同。新的文件夹存储从 SAM\_0001.JPG开始的文件。
- 文件夹名称将以100PHOTO→101PHOTO等顺序增加。
- 一个文件夹中最多可创建9999个文件。创建了第9999个文件后, 将会创建新的文件夹。

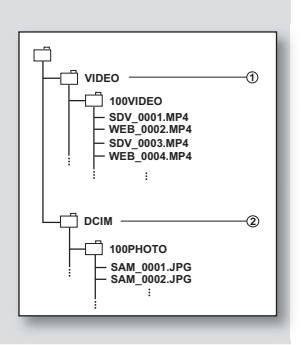

### 图像格式

#### 影音图像

- 影音文件的压缩格式为H.264。文件的扩展名为".MP4."。
- 有关视频分辨率,请参阅第47页。

#### 照片图像

- 照片图像以JPEG(联合图像专家小组)格式压缩。文件扩展名为 ".JPG"。
- 有关照片分辨率,请参阅第48页。
- 一个文件夹中最多可创建9999个文件。 创建了第9999个文件后,将会创建新的文件夹。
   当在第999个文件夹中创建第9999个文件(即在999VIDEO文件夹中创建SDV\_9999.
   MP4)时,就不能再创建新的文件夹。 将文件备份到计算机并格式化存储卡,然后从菜单中重设文件编号。
  - 不应修改摄录机录制的视频文件的名称,因为摄录机进行正确播放需要原始文件夹 和文件命名约定。

### 故障排除

✿ 联系 Samsung 授权的维修中心之前,请执行下列简单的检查事项。它们既可节省您的时间,又可节省 不必要的电话费用。

## 警告显示和提示信息

电源

| 提示信息       | 图标 | 说明内容             | 处理                                                                              |
|------------|----|------------------|---------------------------------------------------------------------------------|
| 电池电量不足     | -  | 电池组电量即将消耗<br>殆尽。 | <ul> <li>更换一块新的电池组或使用交流电源</li> <li>适配器。</li> </ul>                              |
| 电池组无法通过验证。 | -  | 电池组无法通过许可检查。     | <ul> <li>检查电池的许可,并换用新的电池。</li> <li>建议您仅将 Samsung 原装电池与此<br/>摄像机配合使用。</li> </ul> |

### 存储介质

| 提示信息                         | 图标 | 说明内容                     | 处理                                                                                                    |
|------------------------------|----|--------------------------|----------------------------------------------------------------------------------------------------|
| 内存已<br>满!(仅限<br>SMX-F43/F44) |    | 内置存储器中没有足够<br>的存储空间进行录制。 | <ul> <li>・删除内置存储器中一些不需要的文件。<br/>使用存储卡。</li> <li>・将文件传回到您的电脑或其它存储介质上<br/>并且删除当前存储器上的文件。</li> </ul>                                           |
| 插入存储卡                        |    | 没有插入存储卡。                 | ・ 插入存储卡。                                                                                                    |
| 卡已满                          |    | 存储卡中没有足够的存<br>储空间进行录制。   | <ul> <li>・ 删除存储卡上不需要的文件。<br/>使用内置存储器。(仅限 SMX-F43/F44)</li> <li>・将文件传回到您的电脑或其它存储介<br/>质上并且删除当前存储器上的文件。</li> <li>・更换一张有足够存储容量的存储卡。</li> </ul> |
| 卡错误                          |    | 存储卡存在一些问题并<br>且未经认证。     | • 格式化存储卡或者更换一张新的存储卡。                                                                                                    |
| 卡被锁定                         |    | 存储卡的写保护开关必须<br>已设置为关。    | • 打开写保护片。                                                                                                    |
| 卡不受支持                        |    | 本数码摄像机不支持此<br>存储卡。       | • 建议您更换一张存储卡。                                                                                                    |
| 请格式化!                        |    | 格式化存储卡。                  | <ul> <li>・进入菜单、格式化存储卡。</li> </ul>                                                                                                    |

| 提示信息                          | 图标 | 说明内容                | 处理                                                                |
|-------------------------------|----|---------------------|-------------------------------------------------------------------|
| 格式不受<br>支持(要<br>格式化内<br>存吗? ) | -  | 数码摄像机不支持本文<br>件的格式。 | <ul> <li>・ 不支持本文件格式。检查被支持的文件。</li> <li>・ 进入菜単,格式化存储卡。</li> </ul>  |
| 卡速度低。<br>请以较低<br>质量录制。        | -  | 存储卡不能执行录制。          | <ul> <li>・ 以低分辨率录制影音。</li> <li>・ 更换一张速度更快的存储卡。➡ 第 32 页</li> </ul> |

## 录制

| 提示信息        | 图标 | 说明内容                               | 处理                                                                |
|-------------|----|------------------------------------|-------------------------------------------------------------------|
| 写入出错        | -  | 将数据写入存储介质的<br>过程中出现一些问题。           | <ul> <li>・将文件传回到您的电脑或其它存储介质</li> <li>上,然后进入菜单,格式化存储介质。</li> </ul> |
| 退出智能<br>全自动 | -  | 当开启智能全自动模式的<br>时候,一些功能不可以<br>手动操作。 | • 请取消智能全自动模式。                                                     |
| 正在恢复<br>数据… | -  | 文件未正确创建。                           | <ul> <li>等待数据恢复完毕。</li> <li>不要在录制的过程中关闭电源以及取出存储卡。</li> </ul>      |

## 播放

| 提示信息                    | 图标 | 说明内容                      | 处理                                                                     |
|-------------------------|----|---------------------------|------------------------------------------------------------------------|
| 读取出错。                   | -  | 当从存储介质中读取数据的<br>时候出现一些问题。 | <ul> <li>・将文件传回到您的电脑或其它存储介质</li> <li>上,然后进入菜单,格式化存储介质。</li> </ul>      |
| 视频文件数<br>已满。不能<br>录制视频。 | -  | 文件夹和文件数达到限<br>制,不能进行录制。   | <ul> <li>将重要文件备份到计算机或另一个存储设备后,格式化存储介质。将"文件编号"<br/>设置为"重设"。</li> </ul>  |
| 照片文件数<br>已满。不能<br>复制照片。 | -  | 文件夹和文件已达到容量,<br>不能拍摄照片。   | <ul> <li>将重要文件备份到计算机或另一个存储设备后,格式化存储介质。将"文件编号"<br/>设置为"初始化"。</li> </ul> |

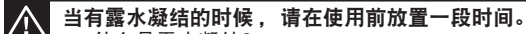

- 什么是露水凝结? 当数码摄像机从一个地方移动到另一个温度明显有差异的地方,就会发生露水凝结现象。换句话说,空气中的水蒸汽因为温度的差异转变成露水。并且在数码摄像机镜头的内部和反射镜头表面上凝结成露水。当发生这种情况时,数码摄像机的录制以及播放功能可能会暂时失灵。而且,如果有露水凝结的现象时接通电源,很可能导致数码摄像机失灵或者损坏。
  - 怎样处理呢?
  - 关闭电源并且卸下电池组,在使用数码摄像机之前将其放置于干燥的地方 1~2 个小时。 • 何时会发生露水凝结?
    - 当设备被重新放置回一个温度更高的地方,或是突然在高温地区使用时,会发生露 水凝结。
      - 冬天,在室外寒冷的天气中进行录制,然后进入室内使用时。
      - 当在室外炎热的天气进行录制,后又进入室内或者汽车内充电时。

#### 修理数码摄像机前的注意事项

- 如果这些说明不能解决问题时,请与最近的三星授权服务中心联系。
- 根据出现的问题,当前的硬盘也许需要初始化或更换并且删除数据。请务必在数码 摄像机送出修理之前,将数据备份到硬盘或是其他存储介质上,三星公司不能保证 不会弄丢您数据。

## 如果您在使用数码相机的过程中遇到任何问题,请在送出修理之前检查以下事项。如果这些说明不能够解决问题,请与最近的三星授权服务中心联系。

### 症状与解答

电源

| 症状     | 解释/解答                                                                                                    |
|--------|----------------------------------------------------------------------------------------------------|
| 不能开启电源 | <ul> <li>数码摄像机也许没有安装电池组。</li> <li>插入的电池组电量也许已经消耗完。为电池组充电,或者更换一块新的电池组。</li> <li>如果您使用的交流电源适配器,请确认适配器的另一端已经连接了电源插座。</li> <li>去除电池组或是拔出交流电源适配器,并且在重新开启数码摄像机之前再次连接电源。</li> </ul> |

| 症状      | 解释 / 解答                                                                                                    |
|---------|----------------------------------------------------------------------------------------------------|
| 电源自动关闭  | <ul> <li>"自动断电"功能是否设置为 "5 分钟"? 如果 5 分钟左右没有操作任何按钮,则数码摄像机便会自动关闭 ("自动断电")。不选择使用此项功能,请更改"自动断电"为"关"。→第 89 页</li> <li>电池组电量已经消耗枯竭。请为电池组充电或是更换一块新的电池组。</li> <li>使用交流电源适配器。</li> </ul> |
| 不能关闭电源  | <ul> <li>去除电池组或是拔出交流电源适配器,并且在重新开启数码摄像机之前再次连接电源。</li> </ul>                                                                                                    |
| 电量快速消耗完 | <ul> <li>使用的环境温度太低。</li> <li>电池组未被充满电。再次为电池组充电。</li> <li>电池组寿命接近尾声并且已经不能充电。请使用其他的电池组。</li> </ul>                                                                               |

## 显示

| 症状                                          | 解释/解答                                                                                   |
|---------------------------------------------|-----------------------------------------------------------------------------------------|
| 电视屏幕或 LCD<br>显示屏的图像变<br>形,或者上/下/左/右<br>有条纹。 | <ul> <li>在 4:3 比率的电视上录制或查看 16:9 比率的图像时,就会出现这种<br/>情况,反之亦然。有关更多详细信息,请参阅显示器规格。</li> </ul> |
| LCD 显示屏上显<br>示未知图像                          | <ul> <li>・ 数码摄像机当前为演示模式。更改 "演示"设置为 "关"。</li> <li>⇒第92页</li> </ul>                       |
| 显示屏上出现未知<br>指示图标                            | <ul> <li>・ 显示屏上出现的是警示指示图标或者提示信息。⇒第104~106页</li> </ul>                                   |
| LCD 显示屏<br>上有残像                             | <ul> <li>如果您在关闭电源之前拔开交流电源适配器或去除电池组会发生这种<br/>情况。</li> </ul>                              |
| LCD 显示屏上画<br>面灰暗                            | <ul> <li>四周太明亮。调整LCD亮度和角度。</li> <li>使用了LCD増强功能。</li> </ul>                              |

存储介质

| 症状                    | 解释/解答                                                                                                    |
|-----------------------|----------------------------------------------------------------------------------------------------|
| 存储卡功能<br>不可以操作        | <ul> <li>在数码摄像机内插入存储卡。➡第31页</li> <li>如果您在电脑上格式化的存储卡,请直接在本数码摄像机上对存储卡再次进行格式化。➡第81页</li> </ul>                                                    |
| 不能删除图像                | <ul> <li>您不能删除被其他设备保护的图像。请在那台设备上取消该图像的保护属性。→第71页</li> <li>如果存储卡有写保护片的话,请将写保护片关闭。(SDHC,存储卡等等)→第32页</li> </ul>                                   |
| 不能格式化存储卡              | <ul> <li>・ 如果存储卡有写保护片的话,请将写保护片关闭。(SDHC,存储卡等等) ⇒第32页</li> <li>・ 在进行格式化之前请将重要的文件备份到您的电脑。三星不能保证不会<br/>丢失任何数据。(建议您将将数据备份到您的电脑或是其他存储介质上)</li> </ul> |
| 数据文件名<br>显示错误         | <ul> <li>文件也许损坏。</li> <li>您的摄像机不支持该文件格式。</li> <li>如果目录结构不遵守国际规格,则仅显示文件名。</li> </ul>                                                            |
| 即使插入了电池组<br>也无法充电或操作。 | • 检查电池组是否为原装电池组。 数码摄像机无法正确识别非原装电池组。                                                                                                    |

## 录制

| 症状                           | 解释 / 解答                                                                                                    |
|------------------------------|----------------------------------------------------------------------------------------------------|
| 按下录制开始 / 停<br>止按钮却不能进行<br>录制 | <ul> <li>存储介质上没有足够的剩余空间用于保存。</li> <li>检查存储卡是否插入或者已经被写保护。</li> <li>数码摄像机的内部温度是否已经过高。关闭您的数码摄像机并且将其放置在凉爽的地方一段时间。</li> <li>您的数码摄像机已经潮湿或是机器内部已经潮湿(结露)。关闭您的数码摄像机并且将其放置在凉爽的地方一段时间。</li> </ul>            |
| 实际录制时间少于<br>估计的时间            | <ul> <li>根据内容和特性,实际录制的时间可能会比估计的时间短。</li> <li>当您录制一个快速移动的物体,实际录制的时间也许会缩短。</li> </ul>                                                                                                    |
| 录制自动停止                       | <ul> <li>在存储介质上没有足够的存储空间支持录制。将重要的文件转移到电脑上并且格式化存储介质或者删除一些不需要的文件。</li> <li>如果您进行频繁的录制或是删除文件,固件内置存储器将会磨损。在这种情况下,请再次格式化内置存储器。</li> <li>如果您使用一张低写入速度的存储卡,摄像机将自动停止录制影音图像并且在LCD显示屏上显示相应的提示信息。</li> </ul> |
| 当在明亮的光源下<br>录制一个主题,<br>显示垂直线 | <ul> <li>本数码摄像机不会将这些垂直线一起录制下来,这不是故障。</li> </ul>                                                                                                    |

| 症状                                                              | 解释 / 解答                                                                                                    |
|-----------------------------------------------------------------|----------------------------------------------------------------------------------------------------|
| 在录制期间当屏幕<br>被阳光直射的时候,<br>在一瞬间屏幕会变<br>为红色或是黑色                    | • 请不要将数码摄像机的LCD的显示屏被阳光直射。                                                                                                    |
| 在录制的过程中,<br>不显示日期 / 时间                                          | ・ " <b>日期/时间</b> "设置为 <b>"关"。</b> ➡第85页                                                                                                |
| 不能听到蜂鸣音                                                         | <ul> <li>设置"蜂鸣音"为"打开"</li> <li>当录制影音的过程中蜂鸣音关闭。</li> <li>当将AV电缆连接至数码摄像机时,哔声将自动关闭。</li> </ul>                                            |
| 在按下 <b>录制开始</b><br>/停止按钮的时间点<br>和摄像机开始/停<br>止录制影音的时间<br>点之间存在时差 | <ul> <li>对于您的摄像机,当您按下录制开始/停止按钮到实际录制开始/停止<br/>的时间,也许会有极小的时差。这不是错误。</li> </ul>                                                           |
| 停止录制                                                            | <ul> <li>摄像机的内部温度过高。请关闭您的数码摄像机并且将它放置到凉爽的地方一段时间。</li> <li>您的数码摄像机已经潮湿或是机器内部已经潮湿(结露)。</li> <li>关闭您的数码摄像机并且将其放置在凉爽的地方一段时间。</li> </ul>     |
| 不能录制照片图像。                                                       | <ul> <li>・ 设置您的摄像机为录制模式。→第24页</li> <li>・ 释放对存储卡的写保护卡舌的锁定(如果有)。</li> <li>• 存储介质就满。 使用新的存储卡或格式化存储介质。→第81页<br/>或删除不需要的图像。→第70页</li> </ul> |

### 录制的过程中调整图像

| 症状                     | 解释 / 解答                                                                                                    |
|------------------------|----------------------------------------------------------------------------------------------------|
| 不能自动调整聚焦               | <ul> <li>设置"聚焦"为"自动"。→第57页</li> <li>录制条件不适合使用自动聚焦。请调整为手动聚焦。→第58页</li> <li>镜头的表面有很多灰尘。请清洁镜头并且检查聚焦方式。</li> <li>录制是在一个光线黑暗的地方进行的。请使该地方明亮起来。</li> </ul> |
| 图象看上去太明亮或<br>闪烁,或颜色被改变 | <ul> <li>当在一盏日光灯、钠灯,或水银灯之下录制图象的时候会发生这种情况。</li> <li>取消"iSCENE" 使发生这种现象的可能性减到最小。→第46页</li> </ul>                                                      |

## 使用数码摄像机上播放

| 症状                                 | 解释 / 解答                                                                           |  |  |  |  |
|------------------------------------|-----------------------------------------------------------------------------------|--|--|--|--|
| 按下播放 ( 播放 / 暂<br>停 ) 按钮并不能开始<br>播放 | 按下 <b>MODE</b> 模式按钮切换到影音播放模式。<br>使用其他设备录制的图像文件也许不能在本摄像机上进行播放。<br>请检查存储卡的兼容性。►第32页 |  |  |  |  |
| 跳过或搜索功能不能<br>正常使用                  | <ul> <li>如果摄像机的内部温度过高,则它会无法正常工作。请关闭摄像机,过一会儿<br/>之后再次开启。</li> </ul>                |  |  |  |  |
| 播放被意外中断                            | • 请检查交流电源适配器或电池组是否正常稳固地被连接。                                                       |  |  |  |  |
| 当播放使用间隔录制<br>拍摄的影音文件时,<br>不能听到声音。  | <ul> <li>・ 间隔录制不支持输入声音。(无声录制) ➡第64页</li> </ul>                                    |  |  |  |  |
| 存储在存储介质上的<br>照片图像可能不会以<br>实际大小显示。  | <ul> <li>存储在其他设备上的照片图像可能不会以实际大小显示。</li> <li>这不是错误。</li> </ul>                     |  |  |  |  |

## 在其他设备上播放(电视机,等。)

| 症状                      | 解释 / 解答                                                                                                    |  |  |  |
|-------------------------|----------------------------------------------------------------------------------------------------|--|--|--|
| 不能通过连接的设备看<br>到图像或者听到声音 | <ul> <li>通过连接AV 电缆的音频线至您的摄像机或连接至的其他设备(电视机, DVD 录像机, 等)(红色-右边, 白色-左边)</li> <li>AV 电缆连接错误。请确认AV 电缆是否被连接到正确的端口 ➡第93页</li> </ul> |  |  |  |

连接至电脑

| 症状                            | 解释/解答                                                                                                    |  |  |  |  |
|-------------------------------|----------------------------------------------------------------------------------------------------|--|--|--|--|
| 电脑不识别摄像机                      | <ul> <li>从电脑和摄像机之间断开USB数据线连接,重新启动电脑,然后再次<br/>正确连接。</li> </ul>                                                                                                    |  |  |  |  |
| 电脑不能播放影音<br>文件                | <ul> <li>视频编解码器需要播放在本摄像机上录制的文件。安装或运行内置的编辑软件(Intelli-studio)。</li> <li>请确保是正确的方向插入连接器,并将USB数据线牢固地插在摄像机USB端口上。</li> <li>从计算机和摄像机之间断开电缆,重新启动计算机。再次正确连接。</li> <li>您的电脑也许达不到所需的性能来播放视频文件。请遵循建议规格检查电脑。</li> </ul>                                                          |  |  |  |  |
| Intelli-studio 无法<br>正常运行。    | <ul> <li>退出Intelli-studio应用程序,然后重新启动Windows计算机。</li> <li>摄像机上的内置软件"Intelli-studio"与 Macintosh 不兼容。</li> <li>在"设置"菜单中将"电脑软件"设置为"打开"。</li> <li>根据计算机类型, Intelli-studio 程序可能无法自动运行。在这种情况下,请在"我的电脑"中打开含有 Intelli-studio 程序的所需 CD-ROM 驱动器,然后运行 Intelli-studio。</li> </ul> |  |  |  |  |
| 摄像机上的图像或<br>是声音不能在电脑<br>上正常播放 | <ul> <li>根据电脑的情况影音播放或声音也许会临时停止。这不影响您将影音或声音复制到电脑。</li> <li>如果您的摄像机被连接至不支持高速USB(USB2.0)的电脑,图像或者声音也许不能被正常播放。</li> </ul>                                                                                                    |  |  |  |  |
| 播放的屏幕暂停或<br>者扭曲               | <ul> <li>请检查播放影音文件的系统要求。&gt;第97页</li> <li>退出当前电脑上的所有应用程序。</li> <li>如果在与您的摄像机连接的电脑上播放录制的影音文件,根据传输速率的情况,可能不会平稳地进行播放。请将文件复制到电脑上,然后再播放。</li> </ul>                                                                                                    |  |  |  |  |

与其他设备连接 / 复制(电视机, DVD 录像机等)

| 症状                      |   | 解释 / 解答                                                     |  |  |  |
|-------------------------|---|-------------------------------------------------------------|--|--|--|
| 通过 AV 连接电缆无<br>法正确地进行复制 | • | A/V电缆连接错误。请确认AV电缆被正确地连接至相应端口,例如摄<br>像机上的图像通过设备的输入端口传输。ဲ第95页 |  |  |  |

## 全体操作

| 症状                            | 解释 / 解答                                                                 |  |  |  |  |
|-------------------------------|-------------------------------------------------------------------------|--|--|--|--|
| 日期和时间错误                       | <ul> <li>・ 是否长时间没有使用本摄像机? 蓄电池(钮扣电池)的电量也许枯竭</li> <li>➡ 第 28 页</li> </ul> |  |  |  |  |
| 不能开启摄像机,<br>或按下任何按钮都<br>不能操作。 | <ul> <li>取出电池组或拔掉交流电源适配器,然后重新连接电源再次开启摄像机。</li> </ul>                    |  |  |  |  |

## 菜单

| 症状       | 解释/解答                                                                                                    |                                                                                |  |  |  |
|----------|----------------------------------------------------------------------------------------------------|--------------------------------------------------------------------------------|--|--|--|
|          | 在当前录制/播放模式下,您无法选择灰色项目。<br>当您设置智能全自动功能时,无法选择大多数菜单项目。<br>如果没有插入的存储介质,就无法选择,并在以下菜单中变暗:"存储器<br>型","存储器信息","格式化"等。<br>有些功能无法同时激活。以下列表显示了不能结合使用的功能和菜<br>单项目的示例。<br>如果您想设置所需的功能,请首先设置以下项目。 |                                                                                |  |  |  |
|          | < 无法使用 >                                                                                                    | < 因为以下设置 >                                                                     |  |  |  |
|          | "防震动 (HDIS)"                                                                                                    | "视频分辨率:Web 清晰,Web 标准"                                                          |  |  |  |
|          | "背光补偿"                                                                                                    | "彩色夜景"                                                                         |  |  |  |
|          | "彩色夜景"                                                                                                    | "iSCENE"                                                                       |  |  |  |
| 菜单选项显示灰暗 | "聚焦 : 面部检测"                                                                                                    | "彩色夜景", "iSCENE", "光圈: 手动",<br>"快门速度: 手动" "数字特效", "视频分<br>辨率 : Web 标准, Web 清晰" |  |  |  |
|          | "数字特效:镜像, 马赛克,<br>步进式曝光"                                                                                                    | "彩色夜景", "16:9 宽屏: 打开", "防震<br>动(HDIS): 打开", "Intelli-Zoom"                     |  |  |  |
|          | 淡化器                                                                                                    | "定时拍摄录制"                                                                       |  |  |  |
|          | "快门速度: 手动"                                                                                                    | "彩色夜景", "光圈 : 手动"                                                              |  |  |  |
|          | "光圈 : 手动"                                                                                                    | "彩色夜景", "快门速度: 手动"                                                             |  |  |  |
|          | "缩放类型: Intelli-Zoom"                                                                                                    | "16:9 宽屏幕: 关闭","视频分辨率:<br>Web标准, Web清晰","数字特效:<br>镜像, 马赛克, 步进式曝光"              |  |  |  |
|          | "缩放类型:数字缩放"                                                                                                    | "彩色夜景", "数字特效 : 镜像,<br>马赛克, 步进式曝光",,"防震动 (HDIS) "<br>"视频分辨率 : Web标准, Web清晰"    |  |  |  |
|          | "16:9 宽屏幕"                                                                                                    | "视频分辨率 : Web标准, Web清晰"                                                         |  |  |  |
|          | "白平衡"                                                                                                    | "数字特效:仿旧"                                                                      |  |  |  |

## 维护和其他信息

### 维护

本摄像机设计和性能一流,应小心使用。

下面的建议可帮助您充分实现任何保修责任,并可让您享用本产品若干年。

- 为了安全保护摄像机,请关闭摄像机。
  - 取出电池组和交流电源适配器。→第18~19页
  - 取出存储卡。→第 31 页

### 存放注意事项

- 不要长时间将摄像机放在温度很高的地方:
   在热天,封闭的汽车或箱子里的温度会变得很高。如果将摄像机放在这种地方,它可能会功能异常或者 外壳会受损。不要将摄像机放在太阳直射到的位置,或者将它放到暖炉附近。
- 不要将摄像机存放在温度很高或者多尘的地方: 灰尘进入摄像机可能会导致功能异常。如果温度很高, 镜头可能会起雾,并且摄像机可能会变得不可操作。要将摄像机放在橱柜等地方时,建议您将它放在硅 袋中,再放入盒子内。
- 不要将摄像机存放在易受强磁场干扰或震动激烈的地方:
   否则可能会导致功能异常。
- 从摄像机中拆下电池组,然后将它存放在阴凉的地方:
   让电池组一直插入在摄像机中或者将它存放在高温的地方可能会缩短它的使用寿命。

### 清洁摄像机

#### 在清洁之前,请关闭摄像机并取出电池组和交流电源适配器。

- 清洁外部
  - 用柔软的干布轻轻檫拭。清洁时请勿过度用力,轻轻擦拭表面。
  - 不要使用苯或稀释剂来清洁摄像机。机身的涂层会脱落或外壳表面会被损坏。
- 清洁 LCD 屏幕
  - 用柔软的干布轻轻檫拭。请务必小心,不要损坏显示器。
- 清洁镜头

使用可选的吹风机吹出尘埃和其他细小物质。不要用布或是您的手指擦拭镜头。 如有必要,可使用镜头清洁纸轻轻檫拭。

- 如果镜头很湿,则可能会起雾。
- 如果镜头看起来比较暗,关闭摄像机然后让它保持关闭约1小时。

### 其他信息

### 存储介质

- 务必要遵循下面的指南以防止录制的数据损毁或损坏。
  - 不要折弯存储介质或者使它掉到地上,或者使它承受强压、猛列冲击或震动。
  - 不要让存储介质溅到水。
  - 不要在存在强静电或电子噪声的位置使用、更换或存放存储介质。
  - 在录制、播放期间,或者访问存储介质时,不要关闭摄像机电源或取出电池或 交流电源适配器。
  - 不要将存储介质带到有强磁场或会发出强电波的物体附近。
  - 不要将存储介质存放在温度或湿度很高的地方。
  - 请勿触摸金属部件。
- 将已录制的文件复制到电脑。Samsung对任何数据丢失概不负责。(建议您从电脑将数据复制到其他媒体来进行存储。)
- 当处理本摄录机或存储卡等项时,可能由于失误丢失录制的内容。对于由于丢失录制的内容导致的损失,Samsung概不负责赔偿。
- · 有关详细信息,请参阅第 32~33 页。

### LCD 屏幕

在清洁之前,请关闭摄像机并取出电池组和交流电源适配器。

- 预防 LCD 显示屏被损坏
  - 不要太用力按压它,或者用它敲击其他物体。
  - 放置摄像机时,不要使 LCD 屏幕向下。
- 为了延长使用寿命,应避免用粗糙的布料擦拭它。
- 对于 LCD 屏幕使用,应了解下列现象。它们不是功能异常。
  - 使用摄像机时, LCD 屏幕周围的表面可能会发热。
  - 如果打开电源很长时间, LCD 屏幕周围的表面就会变热。

## 维护和其他信息

## <u>在国外使用摄像机</u>

- 每一个国家或地区都有其各自的电子和色彩系统。
- 在国外使用摄像机之前,请检查以下各项。
- 电源

提供的交流电源适配器具备从 100 V 到 240 V 的交流电压范围内自动选择电压的功能。 在交流电 100 V 到 240 V、50/60 Hz 范围的任何国家 / 地区中,使用摄像机随附的交流电源适配器,即 可使用本摄像机。

若有必要,您可以根据墙上插座设计,使用市场上销售的交流电插头适配器。

• 关于电视色彩系统

本摄像机是 PAL 制式的摄像机。 如果您要在电视上观看录制内容,或者将录制内容复制到外部设备,您必须拥有 PAL 制式的电视或外 部设备,并具有相应的音频 / 视频插孔。否则,您可能需要使用独立的视频格式代码转换机(PAL-NTSC 格式转换机)。

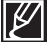

SAMSUNG不提供格式转换器。

### PAL 兼容国家/地区

澳大利亚、奥地利、比利时、保加利亚、中国、象牙海岸、捷克、丹麦、埃及、芬兰、法国、 德国、希腊、英国、荷兰、香港、匈牙利、印度、伊朗、伊拉克、科威特、利比亚、马来西 亚、毛里求斯、挪威、罗马尼亚、沙特阿拉伯、新加坡、斯洛伐克、西班牙、瑞士、瑞典、叙 利亚、泰国、突尼斯,等等。

### NTSC 兼容国家/地区

巴哈马群岛、加拿大、中美洲、日本、墨西哥、菲律宾、台湾、美国,等等。

在世界各地,您都可以使用摄像机录制内容,并在 LCD 屏幕上查看图片。

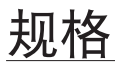

| 产品型号    | SMX-F40BP/SMX-F40SP/SMX-F40RP/SMX-F40LP<br>SMX-F400BP/SMX-F400SP/SMX-F400RP/SMX-F400LP<br>SMX-F43BP/SMX-F43SP/SMX-F43RP/SMX-F43LP<br>SMX-F44BP/SMX-F44SP/SMX-F44RP/SMX-F44LP |                                                                                                    |  |  |
|---------|----------------------------------------------------------------------------------------------------|----------------------------------------------------------------------------------------------------|--|--|
| 系统      | 视频信号<br>图像压缩格式<br>音频压缩格式<br>录制质量<br>图像设备<br>镜头<br>焦距<br>滤色镜直径                                                                                                    | PAL<br>H.264/AVC 格式<br>AAC (Advanced Audio Coding)<br>高清晰 ( 大约 5.0Mbps), 清晰 ( 大约 4.0Mbps), 标<br>准 ( 大约 3.0Mbps), Web 清晰 ( 大约 4.0Mbps),<br>Web 标准 ( 大约 3.0Mbps)<br>CCD ( 电荷耦合器件 ) ( 最大 :800k 像素 )<br>F1.8 至 4.8, 50x ( 光学变焦 ), 65x (Intelli), 2200x<br>( 数字变焦 ) 电子变焦镜头<br>2.1mm~109.2mm<br>Ø37 |  |  |
| LCD 显示屏 | 尺寸 / 像素数<br>LCD 成像方式                                                                                                    | 2.7 英寸宽屏幕,230k<br>1.6" 交错扫描,LCD 面板 / TFT active matrix system                                                                                                    |  |  |
| 连接器     | 复合视频输出<br>音频输出<br>USB 输出                                                                                                    | 1.0V (p_p), 75Ω, 模拟<br>-7.5dBm 47KΩ, 模拟 , 立体声<br>迷你 USB-B 类型 ( 高速 USB2.0)                                                                                                    |  |  |
| 概述      | <ul> <li>电源</li> <li>电源类型</li> <li>消耗电量</li> <li>操作温度</li> <li>操作温度</li> <li>保存温度</li> <li>尺寸(W×H×D)</li> <li>重量</li> <li>内置麦克风</li> </ul>                                   | 5.0V (使用交流电源适配器), 3.7V (使用锂离子<br>电池组)<br>提供电源 (100V~240V) 50/60Hz, 锂离子电池组<br>1.7W-1.9W (LCD开)<br>0°C-40°C (32°F~104°F)<br>10% ~80%<br>-20°C~60°C (-4°F~140°F)<br>约 2.05°×2.3°×4.43"<br>(53mm×58.4mm×112.5mm)<br>约 0.476lbs (216.4g)(没有电池组和存储卡)<br>全向立体声麦克风                                    |  |  |

※ 技术规格可能有变化, 恕不另行通知。

## 产品内有害物质信息

| 部件名称    | 有毒有害物质元素 |       |       |               |               |           |
|---------|----------|-------|-------|---------------|---------------|-----------|
|         | 铅(Pb)    | 汞(Hg) | 镉(Cd) | 六价铬<br>Cr( Ⅵ) | 多溴联苯<br>(PBB) | 多溴二苯<br>醚 |
| 印制电路板组件 | Х        | 0     | 0     | 0             | 0             | 0         |
| 金属部品    | Х        | 0     | 0     | 0             | 0             | 0         |
| 电缆      | Х        | 0     | 0     | 0             | 0             | 0         |
| 塑料部品    | 0        | 0     | 0     | 0             | 0             | 0         |
| 电池组     | Х        | 0     | 0     | 0             | 0             | 0         |

○: 部品中有毒有害物质含量在<含量标准>的基准值内

X: 部品中有毒有害物质含量超出<含量标准>的基准值

本表格表明机器内部含有有害物质,数据是按照部件类别,由部品制作商提供并在三星电子 内部验证后做成的。

某些部品包含的有害物质,按照现在的技术基准不可能替代,三星电子一直在为改善此项 而努力。

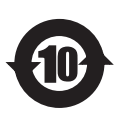

本产品的环保使用期限为10年,污染控制标签式样见右图。 像电池一类消费者可以更换的部品,环保使用期限有可能与制品不同。 制品使用期限是指用户按照制品说明书上面的正常使用条件使用才有效。

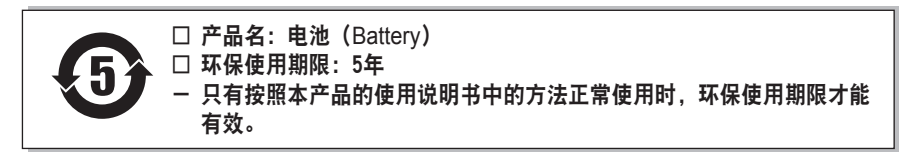

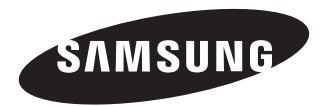

如果您对三星产品有任何咨询或建议请与三星电子客服中心联系 电话: 400-810-5858 网址: www.samsung.com 地址:北京市朝阳区利泽中二路二号B座三层(望京科技园内)

三星电子(北京)技术服务有限公司

邮编: 100102

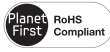

符合 RoHS 标准

我们的产品符合"在电子电气设备禁用 某些有害物质"指令规定,产品中不含 6 种有害物质,即镉(Cd)、铅(Pb)、汞(Hg)、六价铬(Cr+6)、 聚合溴化联苯 (PBBs)、聚合溴化联苯乙醚 (PBDEs)。